### Pharmacy Enterprise Customization System (PECS) User Guide

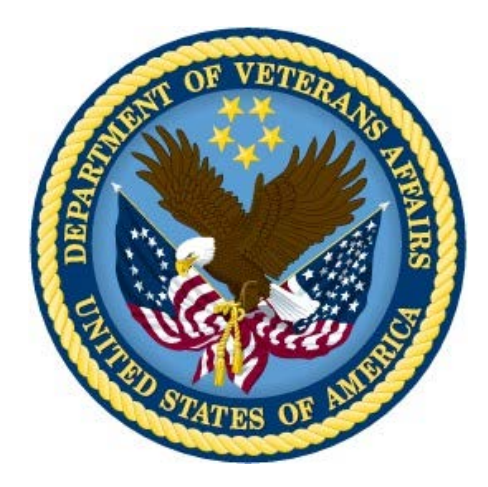

Version 3.0

July 2014

Department of Veterans Affairs Office of Information and Technology (OIT) Product Development

### **Revision History**

Each time this manual is updated, the Title Page lists the new revised date and this page describes the changes. No Change Pages document is created for this manual. Replace any previous copy with this updated version.

| Date       | Revised Pages | Patch Number | Description of Change                                                                                                    |
|------------|---------------|--------------|----------------------------------------------------------------------------------------------------|
| 07/18/2014 | All           | PREC*3.0*1   | Changed date to real release<br>date (month)<br>Marella Colyvas                                                                                                    |
| 05/30/2014 | All           | PREC*3.0*1   | Reviewed and fixed typos<br>from search and replace<br>Marella Colyvas                                                                                                    |
| 05/27/2014 | i-vi; all     | PREC*3.0*1   | Changed format of Revision<br>History pages; changed<br>FDB-DIF to FDB<br>MedKnowledge Framework<br>Marella Colyvas                                                                                                    |
| 05/08/2014 | All           | PREC*3.0*1   | Made additional changes per<br>CPS<br>Marella Colyvas                                                                                                    |
| 05/07/2014 | All           | PREC*3.0*1   | Made changes per CPS:<br>graphics caption formatting,<br>added links, created new<br>heading for cross-reference<br>purposes (Drug Pair<br>Customization; changed<br>"Records You Can Modify" to<br>Modifying Records.")<br>Marella Colyvas |
| 03/13/2014 | All           | PREC*3.0*1   | Added changes from CPS<br>Marella Colyvas                                                                                                    |
| 02/13/2014 | All           | PREC*3.0*1   | Added Alt Text for Section<br>508 Compliance<br>Marella Colyvas                                                                                                    |
| 02/12/2013 | 55-58         | PREC*3.0*1   | Added FDB Drug Pair<br>Content<br>Marella Colyvas                                                                                                    |
| 02/11/2013 | All           | PREC*3.0*1   | Updated for PECS 3.0<br>B Holihan                                                                                                    |
| 02/08/2013 | All           | PREC*3.0*1   | Some formatting changes &<br>edits; changed two screen<br>shots in prep for PECS 3.0<br>Marella Colyvas                                                                                                    |

| Date       | Revised Pages | Patch Number | Description of Change                                                                                                    |
|------------|---------------|--------------|----------------------------------------------------------------------------------------------------|
| 02/07/2013 | 53, vii       | PREC*2.2*1   | Updated graphic on Page 53 to<br>ensure caption remained with<br>image; Updated TOC<br>B Holihan                                                                              |
| 02/07/2013 | All           | PREC*2.2*1   | Updated Title Page to reflect<br>Release month<br>Updated Revision History order<br>Updated Footer to include<br>version number, release date.<br>B Holihan                   |
| 06/26/2012 | Title Page    | PREC*2.2*1   | Updated title page to reflect<br>the update month<br>Marella Colyvas                                                                                                    |
| 06/13/2012 | All           | PREC*2.2*1   | Updated to address Sonia T,<br>Joanne C comments.<br>B Holihan                                                                                                    |
| 06/12/2012 | All           | PREC*2.2*1   | Updated to address Radu C<br>comments of 06/11/12<br>B Holihan                                                                                                    |
| 05/31/2012 | 101-108       | PREC*2.2*1   | Entered nearly all of<br>Joanne's comments re: FDB<br>Comparison Reports.<br>Marella Colyvas                                                                                  |
| 05/23/2012 | All           | PREC*2.2*1   | Updated TOC; changed<br>some heading levels;<br>replaced screen shots for<br>Requestor & Approver home<br>pages; adjusted pagination<br>and section breaks<br>Marella Colyvas |
| 05/09/2012 | 61-62         | PREC*2.2*1   | Updated Quick Drug Pair<br>selection.<br>B Holihan                                                                                                    |
| 05/08/2012 | 84-85         | PREC*2.2*1   | Added screen capture to Null<br>Drug Pair section; Reduced<br>size of Custom Update<br>samples<br>Marella Colyvas                                                             |
| 5/07/2012  | 84            | PREC*2.2*1   | Added sentence at the end<br>of the Null Drug Pair write-up<br>to contain info about the date<br>from the FDB update.<br>Marella Colyvas                                      |

| Date       | Revised Pages | Patch Number | Description of Change                                                                                                    |
|------------|---------------|--------------|----------------------------------------------------------------------------------------------------|
| 05/04/2012 | 84-85         | PREC*2.2*1   | Added more information to<br>Release Manager. Still<br>needs better explanations of<br>screen captures; added Null<br>Drug Pairs write-up to<br>Administrator Role (Julie's);<br>added write-up on Quick<br>Drug Pair Selection; added<br>information about CCR5122<br>in User Guide in the<br>Notification of Drug Pairs<br>Needing Action for an<br>Approved Drug-Drug<br>Interaction section.<br>Marella Colyvas |
| 5/04/2012  | 39            | PREC*2.2*1   | Clarified the "Also note: If<br>you wish to put a Drug-Drug<br>Interaction (DDI)"<br>statement at the end of the<br>Notification of Drug Pairs<br>Needing Action for the<br>Approved Drug-Drug<br>Interaction section.<br>Joanne Callahan                                                                                                    |
| 05/03/2012 | 2, 62         | PREC*2.2*1   | Added explanation of<br>Custom Update File in<br>Release Manager section;<br>updated definition of<br>Administrator on pages 2<br>and 62 (added fact they can<br>initiate null drug pair<br>removal). Updated write-up<br>on Quick Drug Pair Selection<br>Marella Colyvas                                                                                                    |
| 4/27/2012  | 61-62; 75     | PREC*2.2*1   | Added PBM feedback to<br>Release Manager write-up;<br>added short write-up on<br>Quick Drug Pair Selection<br>Marella Colyvas                                                                                                    |
| 4/12/2012  | 39; 75        | PREC*2.2*1   | More changes to Drug Pair<br>Notification; added Release<br>Manager write-up<br>Marella Colyvas                                                                                                    |
| 4/11/2012  | 39            | PREC*2.2*1   | More changes to Drug Pair<br>Notification<br>Marella Colyvas                                                                                                    |

| Date       | Revised Pages | Patch Number | Description of Change                                                                                                    |
|------------|---------------|--------------|----------------------------------------------------------------------------------------------------|
| 4/9/2012   | 39            | PREC*2.2*1   | Renamed the Title of the<br>Drug Pair Notification<br>Section (was "Working with<br>Drug Pairs")<br>Marella Colyvas                                                                   |
| 4/6/2012   | 50-51; 75-76  | PREC*2.2*1   | Edited and obtained new<br>screen shots for Multiple DDI<br>records to one FDB;<br>attempted to write up<br>Release Manager but need<br>more information.<br>Marella Colyvas          |
| 3/23/2012  | 39            | PREC*2.2*1   | Drafted Drug Pair<br>Notification<br>Marella Colyvas                                                                                                    |
| 3/15/2012  | 50-53         | PREC*2.2*1   | Cleaned up Record Locking;<br>made edits from Sonia on<br>Creating Multiple Custom<br>DDIs to One FDB Record<br>and Prevention of Duplicate<br>DP on Single Record<br>Marella Colyvas |
| 3/13/2012  | 51            | PREC*2.2*1   | Added information on<br>Creating Multiple Custom<br>DDIs to One FDB Record<br>and Prevention of Duplicate<br>DP on Single Record<br>Marella Colyvas                                   |
| 03/12/2012 | 63; All       | PREC*2.2*1   | Added data on<br>Forward/Reverse<br>Monographs and Multiple<br>DDIs to one FDB; included<br>Lynn Teague's changes<br>Marella Colyvas                                                  |
| 02/17/2012 | 44            | PREC*2.2*1   | Completed Record Locking<br>Marella Colyvas                                                                                                    |
| 02/16/2012 | 44            | PREC*2.2*1   | Made a few additions to<br>Record Locking<br>Marella Colyvas                                                                                                    |
| 02/10/2012 | All           | PREC*2.2*1   | Made a few changes to the text on Edit panels<br>Marella Colyvas                                                                                                    |

| Date                  | Revised Pages | Patch Number        | Description of Change                                                                                                    |
|-----------------------|---------------|---------------------|----------------------------------------------------------------------------------------------------|
| 1/26/2012             | All           | PREC*2.2*1          | Created text for Not Editing<br>Single Drug Pair window;<br>added some screen shots;<br>still have to add Sonia's<br>changes.<br>Marella Colyvas           |
| 1/23/2012             | All           | PREC*2.2*1          | Beginning of changes for<br>PECS 2.2. Added new<br>Read-Only screens for each<br>concept; eliminated edit<br>mode screen shots for now;<br>Marella Colyvas |
| 11/05/11              | All           | PREC*2.2*1          | Edited information from<br>customer on Action<br>Statuses, and added<br>information on Saved<br>Queries<br>Marella Colyvas                                 |
| 10/13/11              | All           | PREC*2.2*1          | Added information on<br>potential Easy Search/PECS<br>Record discrepancy;<br>changed a screen shot<br>Marella Colyvas, Wendy<br>Cobb                       |
| 10/7/11               | All           | PREC*2.2*1          | Reviewed and provided<br>feedback / comments<br>Hussain Kedwaii                                                                                            |
| 10/6/2011             | All           | PREC*2.2*1          | Added changes for 2.1<br>Marella Colyvas, Kristen<br>Kriwox, Wendy Cobb                                                                                    |
| 04/12/2011            | All           | PREC*2.2*1          | Added edits from CPS.<br>Marella Colyvas                                                                                                    |
| 12/08/2010<br>CR 3520 | All           | N/A (First Release) | Began changes for PECS<br>v2.0, sprint 1, Professional<br>Monograph and Historical<br>Records<br>Marella Colyvas                                           |
| 11/18/2010<br>CR 3391 | All           | N/A (First Release) | Edited changes requested<br>by customer analyst prior to<br>second (final) review by EIE<br>Marella Colyvas                                                |

| Date                  | Revised Pages | Patch Number        | Description of Change                                                                                                    |
|-----------------------|---------------|---------------------|----------------------------------------------------------------------------------------------------|
| 10/12/2010<br>CR 3391 | All           | N/A (First Release) | Updated elements found in<br>Enterprise Infrastructure<br>Engineering (EIE) review for<br>Operational Readiness<br>Testing (ORT)<br>Marella Colyvas |
| 4/14/2010             | All           | N/A (First Release) | Baseline<br>Russell Chachula and<br>Marella Colyvas                                                                                                 |

# **Table of Contents**

| Pharmacy Enterprise Customization System (PECS)  |    |
|--------------------------------------------------|----|
| Purpose                                          |    |
| ·<br>PECS Advantage                              | 1  |
| Security Roles                                   | 1  |
| Identity Management                              | 2  |
| Process Flow                                     | 3  |
| Transaction Flow                                 | 5  |
| Customization Information                        | 7  |
| Drug-Drug Interaction and Professional Monograph | 7  |
| Duplicate Therapy                                | 8  |
| Dose Range                                       | 8  |
| PECS Button List                                 | 8  |
| Application Screens                              | 11 |
| Login                                            | 11 |
| Instructions                                     | 11 |
| Authentication Explanation                       | 11 |
| Home Page                                        | 13 |
| My Request History                               | 14 |
| My Assigned Requests for Review                  | 14 |
| My Assigned Requests for Approval                | 15 |
| My Assigned Requests for Deletion                | 15 |
| Unassigned Requests                              | 15 |
| All Requests                                     | 15 |
| Drug Pair Lookup Page                            | 17 |
| Advanced Query/Customization Page                | 21 |
| Accessing the Advanced Query/Customization Page  | 21 |
| The Query Builder Panel                          | 23 |
| How to Build a Query                             | 23 |
| And/Or Usage Example                             | 25 |

| Query Specifics                                                                    | 25 |
|------------------------------------------------------------------------------------|----|
| Save a Query                                                                       | 26 |
| Run a Saved Query                                                                  | 26 |
| Delete a Saved Query                                                               | 27 |
| Rename a Saved Query                                                               | 27 |
| Sort Query Results                                                                 | 28 |
| Export Query Results                                                               | 29 |
| Query Errors                                                                       | 29 |
| Add Default DRC Query                                                              | 30 |
| History of Changes                                                                 | 32 |
| Modifying Records                                                                  | 35 |
| Dose Range                                                                         | 35 |
| Professional Monograph                                                             | 36 |
| Duplicate Therapy                                                                  | 37 |
| Drug-Drug Interaction                                                              | 37 |
| Single Drug Pair Page Modification Not Allowed                                     | 38 |
| Notification of Drug Pairs Needing Action for an Approved Drug-Drug<br>Interaction | 39 |
| Drug Pair Customization                                                            | 40 |
| Record Locking Feature                                                             | 44 |
| Creating Multiple VA Custom Drug-Drug Interactions to One FDB Record               | 50 |
| Create Multiple DDIs per One FDB Record                                            | 51 |
| Prevention of Two Users Adding Identical Drug Pairs to the Same DDI                | 53 |
| Drug Pair Detail Page                                                              | 55 |
| VA Customized Drug Pair Detail Page                                                | 58 |
| Quick Selection of Drug Pairs from the Selection List                              | 61 |
| Forward and Reverse Professional Monograph                                         | 63 |
| Easy Search Query Page                                                             | 65 |
| Interactions for a Single Drug                                                     | 68 |
| Potential Discrepancy Between Easy Search Results and PECS Records                 | 70 |
| Easy Search Dose Range                                                             | 73 |
| User Roles                                                                         | 75 |

| Requestor                                | 75  |
|------------------------------------------|-----|
| Approver                                 | 75  |
| Release Manager                          | 75  |
| Update Files Explained                   | 76  |
| Administrator                            | 79  |
| Customize Settings                       | 79  |
| Approver User Settings                   | 82  |
| Null Drug Pair Removal Process           |     |
| Sample Modification Scenarios            |     |
| Duplicate Therapy Modification           | 87  |
| Process Steps                            | 87  |
| Duplicate Therapy Approval               | 89  |
| Process Steps                            | 89  |
| Drug Interaction Research                | 89  |
| Process Steps for Severity Check, Case 1 | 89  |
| Drug Interaction Severity Change         | 89  |
| Process Steps for Editing Case 1         | 90  |
| Drug Interaction Severity Change         | 93  |
| Process Steps for Editing Case 2         | 93  |
| Remove Drug Pair from Interaction        | 95  |
| Process Steps                            | 95  |
| Create Professional Monograph            | 96  |
| Process Steps                            | 96  |
| Reports                                  |     |
| Customization Reports                    |     |
| FDB Custom Dose Range Report             |     |
| FDB Custom Drug-Drug Interaction Report  |     |
| FDB Custom Duplicate Therapy Report      |     |
| FDB Custom Professional Monograph Report | 100 |
| Deleted Monograph Customization Report   | 100 |
| Null Drug Pairs Customization Report     | 100 |
| FDB Comparison Reports                   | 101 |
| Structure of the FDB Comparison Report   | 101 |

| Drug-Drug Interaction/Drug Pair Report | 103 |
|----------------------------------------|-----|
| Duplicate Therapy Report               | 107 |
| Dose Range Report                      |     |

### List of Figures

| Figure 1: PECS Customization Life Cycle                                                    | 3    |
|--------------------------------------------------------------------------------------------|------|
| Figure 2: Action Statuses                                                                  | 5    |
| Figure 3: Drug-Drug Interaction Relationship                                               | 7    |
| Figure 4: KAAJEE Login Screen                                                              | . 11 |
| Figure 5: Home Page for Approver (Partial View)                                            | . 13 |
| Figure 6: Home Page for Requestor                                                          | . 14 |
| Figure 7: Drug-Drug Pair Query Window                                                      | . 17 |
| Figure 8: Sample Query                                                                     | . 18 |
| Figure 9: Drug Pair Query Result                                                           | . 18 |
| Figure 10: Default Position of "Request Assigned To"                                       | . 19 |
| Figure 11: Re-positioned "Request Assigned To" Column                                      | . 19 |
| Figure 12: Accessing the Advanced Query / Customization Page                               | . 21 |
| Figure 13: Access Advanced Query/Customization from the Home Tab                           | . 21 |
| Figure 14: Sorting Query Results                                                           | . 28 |
| Figure 15: Query Error Message                                                             | . 29 |
| Figure 16: Default Dose Range Query Window                                                 | . 30 |
| Figure 17: Results from Building a Dose Range Query with Default DRC Query                 | . 31 |
| Figure 18: History of Changes On-Screen Table                                              | . 32 |
| Figure 19: Changes Shown in FDB Comparison Report                                          | . 33 |
| Figure 20: Dose Range Record - Read-Only                                                   | . 35 |
| Figure 21: Professional Monograph Record- Read Only                                        | . 36 |
| Figure 22: Duplicate Therapy Record - Read-Only                                            | . 37 |
| Figure 23: Drug-Drug Interaction Panel - Read Only                                         | . 37 |
| Figure 24: Home Page with Approved DDIs with Pending Drug Pairs                            | . 39 |
| Figure 25: My Assigned DDIs with Pending Drug Pairs List                                   | . 40 |
| Figure 26: Drug-Drug Interaction Window                                                    | . 40 |
| Figure 27: List of Drug Pairs You Can Act On                                               | . 41 |
| Figure 28: Assigned To Drop-Down When Adding a Drug Pair                                   | . 42 |
| Figure 29: Assigned To Drop Down When Editing Drug Pairs                                   | . 43 |
| Figure 30: DDI FDB with Custom Records                                                     | . 50 |
| Figure 31: Drug Pair Detail Page (Read Only)                                               | . 55 |
| Figure 32: Example of FDB Drug Pair Customized for One DDI, Deleted from Another, and      |      |
| Customized for a Third                                                                     | . 56 |
| Figure 33: Example of Drug Pair Customized for One DDI, Rejected from the Same DDI, and    |      |
| Customized Again for Another DDI                                                           | . 57 |
| Figure 34: VA Customized Drug Pair                                                         | . 58 |
| Figure 35: Select Single Drug Pairs                                                        | . 61 |
| Figure 36: Range of Drug Pairs Selected with Shift Key                                     | . 61 |
| Figure 37: Forward/Reverse DDIs with Professional Monographs, Custom Update File Created   | Ł    |
| by Release Manager                                                                         | . 63 |
| Figure 38: Initial Easy Search Window                                                      | . 65 |
| Figure 39: Select Drug-Drug Interaction with Professional Monograph and Duplicate Therapy. | . 65 |
| Figure 40: Severity Levels 1 and 2 Selected, and Drug Name to Search                       | . 66 |

| Figure 41: Partial Easy Search Results - Drug-Drug Interaction                      | 67  |
|-------------------------------------------------------------------------------------|-----|
| Figure 42: Partial Easy Search Results: Professional Monograph                      | 67  |
| Figure 43: Partial Easy Search Results - Duplicate Therapy                          | 68  |
| Figure 44: Easy Search DDI Record                                                   | 71  |
| Figure 45: Referenced PECS Record with Name Discrepancy                             | 72  |
| Figure 46: Custom Update Zip File                                                   | 77  |
| Figure 47: Custom Update Text File                                                  | 77  |
| Figure 48: Full Update File                                                         |     |
| Figure 49: Custom Drug-Drug Interaction Full Update File                            |     |
| Figure 50: Null Drug Pair Removal Process Complete                                  | 85  |
| Figure 51: Sample FDB Comparison Report - Duplicate Therapy                         | 101 |
| Figure 52: FDB Incremental Update Section Items                                     | 102 |
| Figure 53: Example of a "No Data Found" Message in an FDB Comparison Report         | 103 |
| Figure 54: DDI-DP Report                                                            | 103 |
| Figure 55: First Half of FDB Comparison Report for DDI                              | 105 |
| Figure 56: Second Half of FDB Comparison Report for DDI                             | 105 |
| Figure 57: Contents of the FDB Interaction ID tab, i.e., Drug Pairs Updated by FDB: | 106 |
| Figure 58: Display of All Customizations Done for an FDB Record                     | 106 |
| Figure 59: FDB Comparison Report - Duplicate Therapy                                | 107 |

### Pharmacy Enterprise Customization System (PECS) Overview

### Purpose

The Pharmacy Enterprise Customization System (PECS) is a Graphical User Interface (GUI) application that currently allows users to customize the contents of the following five business concepts:

- Drug-Drug Interaction
- Drug Pair
- Duplicate Therapy
- Dose Range
- Professional Monograph

The purpose of this user guide is to provide a general overview of the PECS application, as well as more detailed working information. It also provides reference material and task-based instructions for entering and approving Drug-Drug Interaction, Drug Pair, Duplicate Therapy, Dose Range, or Professional Monograph Customization Requests.

### **PECS Advantage**

- All customizations will be performed at the national level to provide consistent order checks between facilities
- Use of First DataBank for drug interaction, duplicate therapy, and dosing data.
- More specificity in drug interaction order checks with the ability to include or exclude dose routes.
- More specificity in duplicate therapy order checks with FDB data.
- Weekly FDB updates with monthly customization updates.
- More frequent customization updates when needed.

### **Security Roles**

The PECS application is accessible only by users signed directly into the VA network, or by users signed into the VA network via the RESCUE client. User authentication into the VA network is a precondition of PECS application access. Application authentication and authorization will be controlled by the VA Kernel Authentication and Authorization for J2EE (KAAJEE) security Application Programming Interface (API).

In order to log in to the application, each user must have a valid VistA account at a local or national facility, since KAAJEE delegates user authentication to VistA. At the application's login screen, users are prompted for their access and verify codes and will be allowed to select the VistA institution which issued their credentials\*

### **Identity Management**

Authorization is handled through the use of specific VistA security keys. PECS doesn't assign individual permissions to users. Instead, it defines a number of roles for its users (requestor, approver, release manager and administrator) and associates a set of permissions with each of them. These roles are mapped to security keys as follows.

| PECS Role       | VistA Security Key          |
|-----------------|-----------------------------|
| Requestor       | PSS_CUSTOM_TABLES_REQUESTOR |
| Approver        | PSS_CUSTOM_TABLES_APPROVER  |
| Release Manager | PSS_CUSTOM_TABLES_REL_MAN   |
| Administrator   | PSS_CUSTOM_TABLES_ADMIN     |

Depending on the permissions needed by a user, the appropriate role is determined and the corresponding key assigned to their account. The user provisioning process is part of the VistA system and is thus not documented here. Password changes, account activation/inactivation, etc., must be performed through VistA. Refer to the appropriate documentation for details on user account management

Following is a list of roles available within the application, and a description of what each role can do:

Requestor: Create a customization request, modify their own requests, and run, save, and export queries.

<u>Approver</u>: Create, review, approve, modify, delete or reject customization requests; run, save, and export queries, and run reports. An approver can review but cannot approve their own requests.

<u>Release Manager</u>: Can run queries and view detail records. A Release Manager can generate an incremental or full Custom Update file, or download an existing Custom Update.

<u>Administrator</u>: Can run queries and view detail records. In addition, Administrators can modify field settings for each concept type, add or delete users to/from the approver role, and initiate the process to remove drug pairs that contain a null routed generic drug.

### **Process Flow**

Here is a process diagram depicting the process life cycle. It depicts the high-level business process from the point at which a new interaction is created to when a file is available to be loaded to production.

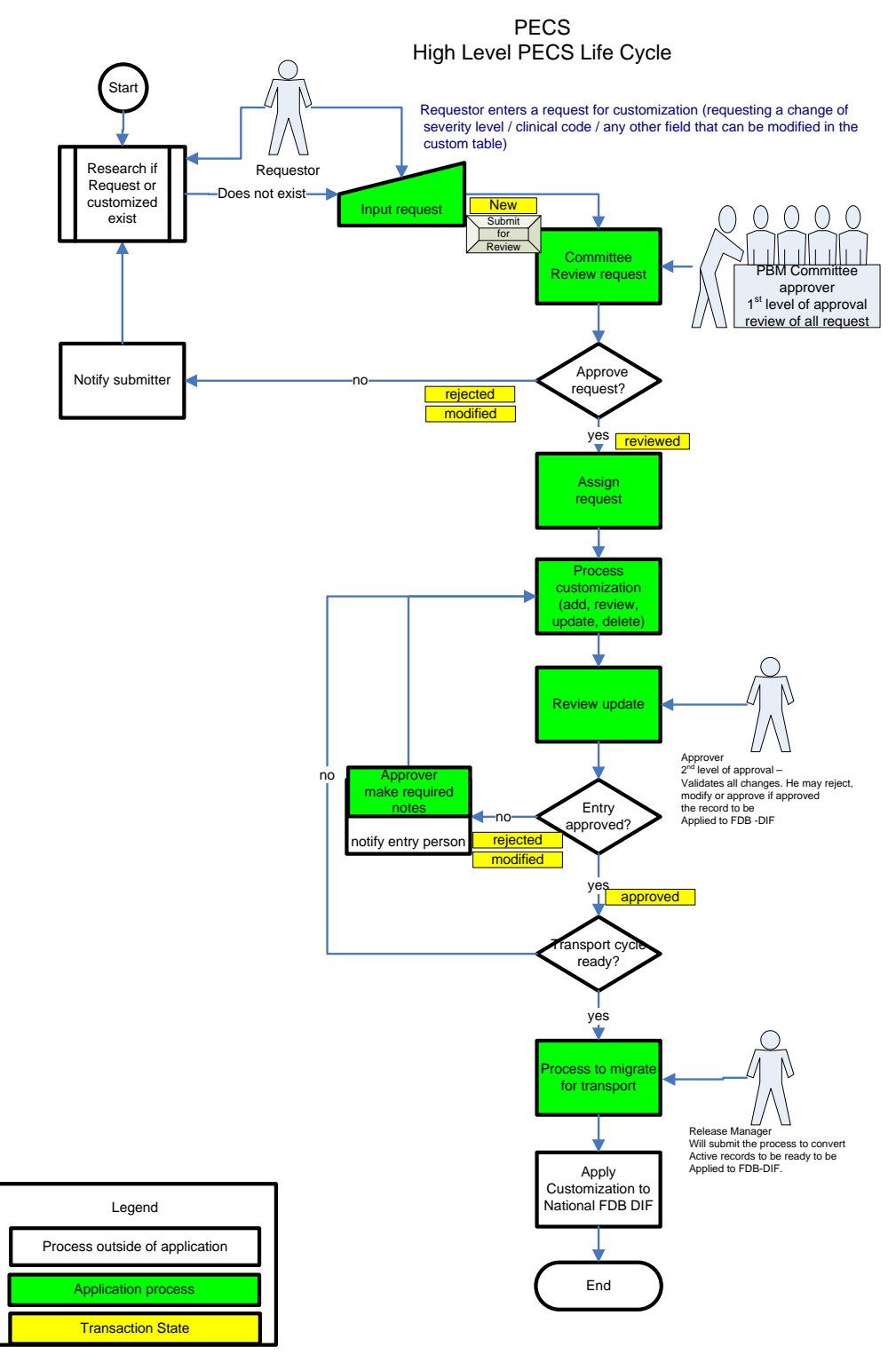

Figure 1: PECS Customization Life Cycle

Figure 1 shows the life cycle of a customization change from the Requestor entry to the point the record is ready to be sent to the production FDB MedKnowledge Framework custom table. The updates and changes are made and maintained in a Staging Table. Records are not extracted until the Release Manager submits approved changes. Records are then formatted and placed in a directory where they will be updated to production. The process that updates these records uses software named DATUP.

### **Transaction Flow**

The diagram below depicts the Action Statuses of a record's transition from creation to approval.

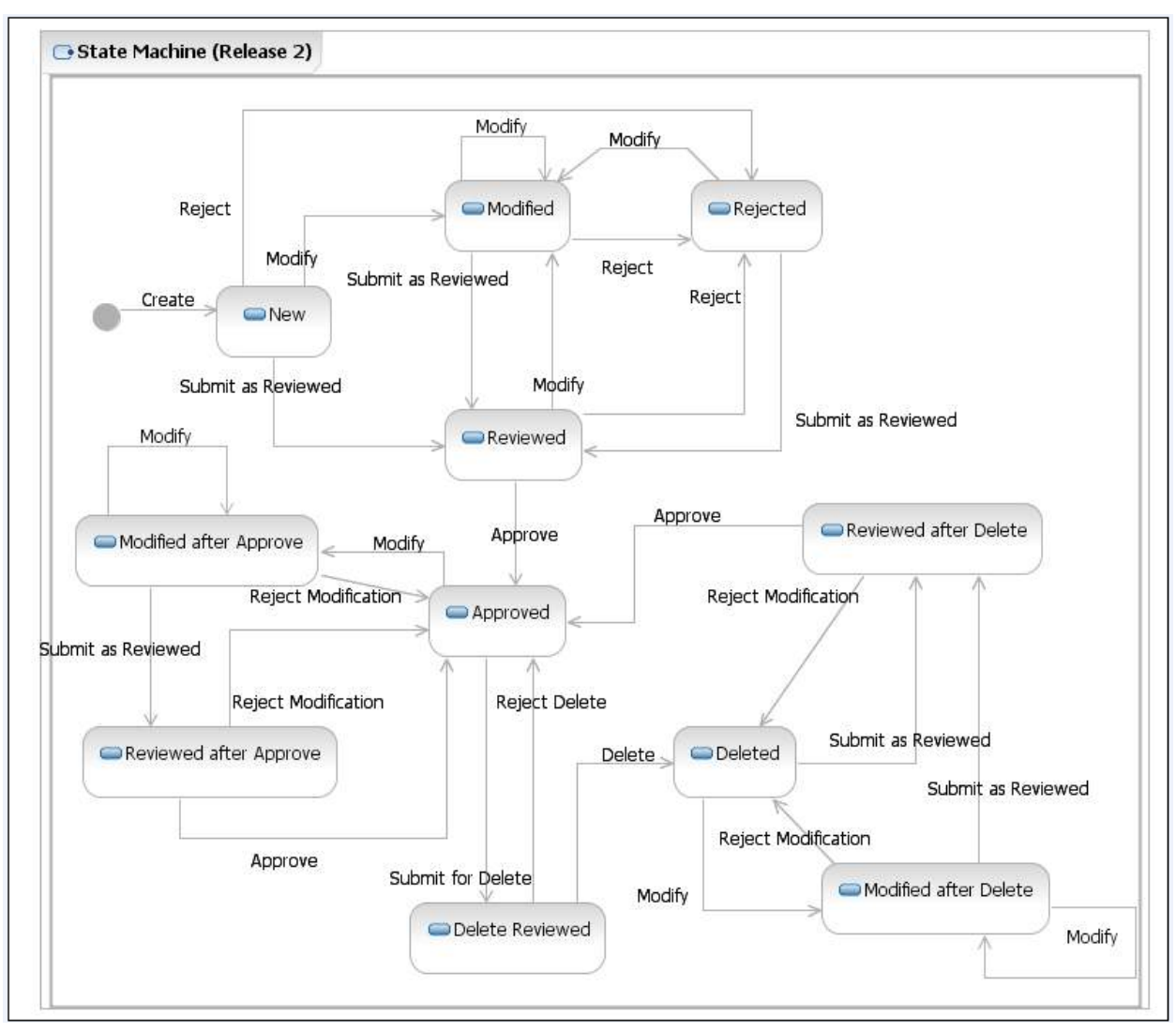

Figure 2: Action Statuses

#### **Action Statuses**

This list displays the different Action Statuses a VA customized record may go through as it steps through the approval workflow within PECS. Note that only seven of the following eleven states are displayed in the user interface - in other words, some of this information is "behind-the-scenes." It is included here as information only.

<u>New</u> - A new customization request has been created. If a user has the appropriate authority, they may modify the request (Modified) to be completed at a later point. Then, if they have the proper authority, they may submit the request as reviewed (Reviewed).

<u>Modified</u> - A user can make changes to their own New requests. The record will remain Modified until a user with the proper authority (Approver role) reviews the request and submits the request as Reviewed.

<u>Modified After Approve</u> - (displays as Modified) A user with the proper authority has requested a change in the Approved customization that requires another approval process.

<u>Modified After Delete</u> - (*displays as Modified*) A user with the proper authority has requested the deleted record be considered again for Approval with or without modifications. This requires another approval process.

<u>**Reviewed</u>** - This is the first stage of approval. A user with the proper authority (Approver role) reviews the new or modified customization request and submits it as Reviewed. The approver may also reject or modify the request. Note that an approver can review their own requests but not approve them.</u>

<u>Reviewed After Approve</u> - (*displays as Reviewed*) Modifications were made to an approved record. A user with the proper authority (Approver role) reviews the request and submits it as Reviewed. The Approver may also reject the request, in which case the record returns to the Approved state, or they may modify it.

<u>Reviewed After Delete</u> (displays as Reviewed)- Modifications were made to a deleted record. A user with the proper authority (Approver role) reviews the request and submits it as Reviewed. The Approver may also reject the request, in which case the record returns to Deleted state, or they may modify it.

<u>**Rejected</u>** - The customization request is in a Rejected state. At this point the user may make changes, resubmit, or keep the transaction in the rejected state. All records that are rejected or not approved will remain in that state and will be available to the user for any future changes.</u>

<u>Approved</u> – This is the second stage of approval. A user with the proper authority (Approver role) who did *not* submit the request as Reviewed will review the record and may approve, reject, or modify the request.

<u>**Delete**</u> <u>**Reviewed**</u>- The record remains active but a user with the proper authority (Approver role) has requested deletion of an existing approved customization.

<u>**Deleted**</u> – A user in the Approver role who did *not* submit the request for Deletion may delete the customization. If an Approver confirms the deletion, the record will remain active for potential future modifications.

### **Customization Information**

Here is information on the basic types of customization that can be done with PECS.

#### **Drug-Drug Interaction and Professional Monograph**

This diagram displays how a drug interaction is tied to drug pairs and professional monographs:

# Drug-Drug Interaction Relationship

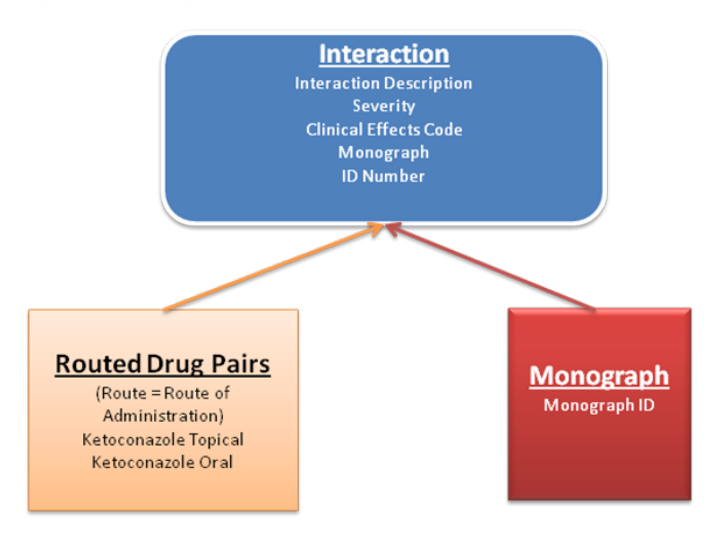

Drug interaction now between routed generics within an interaction description that is also associated with a monograph.

Figure 3: Drug-Drug Interaction Relationship

FDB Drug-Drug interaction severity levels:

1 = Contraindicated

- 2 =Severe
- 3 = Moderate
- 9 = Undetermined severity Alternate therapy

Within the VA system, an FDB or VA Custom drug-drug interaction of severity level 1 will return a Critical order check and severity level 2 will return a Significant order check. Severity levels 3 and 9 will not return an order check.

Types of drug-drug interaction customizations include:

- Change in severity level
- Add or remove drug pairs
- Create drug interactions not found in FDB

Note: Due to the millions of possible drug pair combinations, you must be very specific on which two products are involved when reporting problems with the system.

### **Duplicate Therapy**

The Duplicate Therapy concept allows you to specify the maximum number (0, 1, or 2) of duplicate therapy matches that can occur within a therapeutic class without creating an order check. A '0' duplicate allowance means only 1 medication from that therapeutic class can be on the patient profile without getting an order check (zero duplication). If a second drug from that class is added the provider gets the order check. If the allowance is '1', two drugs can be on the patient profile at once, the 3rd drug added would get the check (one duplication), etc.

The only type of Duplicate Therapy customization allowed is to increase or lower the duplicate therapy allowance for a therapeutic category.

#### **Dose Range**

Here is information about the Dose Range function:

- Dosing is based on the GCN Sequence Number (GCNSEQNO), a random number specific to all drug products with the same generic ingredient(s), route of administration, drug strength(s) and dosage form.
- Dosing is age-specific for most products. FDB has dosing for neonatal, infant, adolescent, adult, and geriatric. All ages are by days, for example, 18 years x 365= 6570 days.
- FDB also has indication-specific dosing, and dosing type. Examples of dosing type are loading, maintenance, single, initial.
- A typical product may have 30 or more dosing records when all variables are taken into consideration.
- The initial implementation of dosing order checks within VistA looks at the maximum single dose and daily dose range order checks using a common indicator.

#### **PECS Button List**

Here is a list of the buttons in PECS and their meanings. This list is alphabetical, not by window or function, as the buttons can display on many different windows and it depends upon user authority whether a button is visible.

- Active -- Displayed on the Query Result page. Opens an existing in-process request.
- Add Default DRC Query Found on the Dose Range Advanced Query page. When selected, Concept Type Equal to 6 AND Age High in Days Greater than or Equal to 6570 is added to the query builder.
- And Adds query criteria to a query that is being created for execution. This creates an "AND" clause with any other existing criteria.
- Approve Moves the request from the Reviewed status into the Approved status.
- **Cancel** Returns the user to the Home index page without saving any changes to the database for the request.
- Clear Query Clears the Query Builder form of any previously entered data.
- Customize Displayed on some pages to create a VA customization from an FDB record.

- Edit Displays on the detail pages of all concepts where the record is in Read-only mode. This button allows users to edit a particular detail page if it is not already in use by another user.
- Delete Moves the request from the Delete Reviewed status into the Deleted status.
- **Drug Pairs** Retrieves a list of possible drug pairs from the FDB MedKnowledge Framework database that are eligible to be added to the VA Custom Drug Interaction, and lists any existing custom drug pairs that the Drug Interaction may have.
- **Export** Creates a file of the results of an executed query that can be downloaded and opened in the Microsoft Excel program.
- **Historical** Displayed on the query result page. Opens a historic record as read-only.
- **Modify** Moves a request from New, Modified, Rejected, Approved or Deleted into the Modified status. Writes any changes made to the request to the database, and leaves the status in the Modified status.
- **Open** Displayed on the query result page. Opens an FDB record.
- **Open Blank Form** Found under the FDB results when querying Both VA and FDB records in Drug-Drug Interaction, Professional Monograph or Dose Range. Navigates the user to a blank form.
- **Or** Adds query criteria to a query that is being created for execution. This will create an "OR" clause with any other existing criteria.
- **Print Page** Calls the browser's print page functionality.
- **Query** Allows the user to submit a query to the system. If there are records that match the query parameters, they will be displayed in the results table.
- **Reject** Moves the request from the New, Modified, or Reviewed status into the Rejected status. When records that are modified after approval or deletion are rejected, the record returns to the approved or deleted state.
- **Save Query** Allows the user to save the executed query with a user-friendly name, available to be executed in the future.
- Submit As Reviewed Moves the request from the New, Modified or Rejected status into the Reviewed status.
- **Submit For Delete** Moves the request from the Approved status into the Delete Reviewed status.

## **Application Screens**

### Login

#### Instructions

The purpose of this screen is to provide an authorized user access to the system. Each user needs to select their site, then enter their current VistA access and verify codes,. which are their assigned/designated "User IDs" and passwords.

Note that authorization is handled through the use of specific VistA security keys. PECS doesn't assign individual permissions to users. Instead, it defines a number of roles for its users (Requestor, Approver, Release Manager and Administrator) and associates a set of permissions with each of them. To see the list, refer to <u>Identity Management</u> on page <u>2</u>.

#### **Authentication Explanation**

Application authentication and authorization is controlled by KAAJEE. Refer to VistA documentation for details on the user account maintenance.

If the response from the authentication request is successful via the KAAJEE API, KAAJEE returns a user profile object, which is used by the application to determine the user's role and permissions. On successful login, the system transfers the user to the Home page of the application.

Here is the login window:

| System Announcements:                                                                                                    |
|----------------------------------------------------------------------------------------------------|
| U.S. Government Computer System                                                                                                    |
| U. S. government systems are intended to be used by authorized government network users for viewing and retrieving information only, except as otherwise explicitly authorized for official business and limited personal use in accordance with policy. Information from these systems resides on and transmits through computer systems and networks funded by the government. All access or use constitutes understanding and acceptance that there is no reasonable expectation of privacy in the use of Government networks or systems. |
| The data and documents on this system include Federal records that contain sensitive information protected by various Federal statutes, including the Privacy Act, 5 U.S.C. Section 552a, and veterans' records confidentiality statutes such as 38 U.S.C. Sections 5701 and 7332. Access to the data and records is on a need-to-know basis only.                                                                                                    |
| All access or use of this system constitutes user understanding and acceptance of these terms and constitutes unconditional consent to review and action including (but not limited to) monitoring, recording, copying, auditing, inspecting, investigating, restricting access, blocking, tracking, disclosing to authorized personnel, or any other authorized actions by all authorized government and law enforcement personnel.                                                                                                    |
| Unauthorized user attempts or acts to (1) access, upload, change, or delete information on this system, (2) modify this system, (3) deny access to this system, (4) accrue resources for unauthorized use or (5) otherwise misuse this system are strictly prohibited. Such attempts or acts are subject to action that may result in criminal, civil, or administrative penalties.                                                                                                    |
| Login: PECS                                                                                                    |
| Health Ver Var Access Code:                                                                                                    |
| ⊙ Sort by Station Number * ○ Sort by Station Name *                                                                                                    |
| Institution: SAN FRANCISCO VAMC (662)                                                                                                    |
| Login                                                                                                    |
| * Persistent Cookie Used (more information).                                                                                                    |
| Figure 4: KAAJEE Login Screen                                                                                                    |

### **Home Page**

The Home page is the first page that the user is directed to after logging into the application. This page provides information about when the last update to the First DataBank DIF database tables occurred and also when the last customization update file was created. The purpose of the Home page is to provide the user with summary counts of the number of active customization records that the user can access.

The Home page is organized into panels containing specific information. Only panels that are appropriate to the role of the current user are displayed. Users in the "Requestor" role are shown only the "My Request History" panel. Users in the "Approver" role are shown nearly all available panels. The counts are organized by the action (Review/Approve/Delete) the user can perform on the customization records for each concept type (Professional Monograph, Dose Range, Drug-Drug Interaction and Duplicate Therapy). Additionally, the Home page provides details on the status of any active customization records that the user may have entered into the system (My Request History). This allows the user to track their own requests as they move through the approval process.

Clicking on the link to the number of records under each panel (if more than '0') will redirect the user to the Advanced Query/Customization tab with the "Build a Query" panel displaying the fields, filters and values that were queried against, in order to obtain the results showing in the "VA Table Results" panel. The "VA Table Results" panel contains the active records that match the items for the count displayed on the Home page.

The bottom of the home page (and every page) contains navigation links providing access to various areas of the system. These links are identical to the navigation tabs at the top of every page.

| The following window | <i>w</i> displays an examp | ple of what a user | with the "Appr | over" role may | see on the home |
|----------------------|----------------------------|--------------------|----------------|----------------|-----------------|
| page:                |                            |                    |                |                |                 |

| PECS                                                       | RMACY ENTE         | RPRISE<br>SYSTEM |                 |           |          |         |           | Welcome, TWO_APPROVER |
|------------------------------------------------------------|--------------------|------------------|-----------------|-----------|----------|---------|-----------|-----------------------|
| Home Advanced Query/Custor                                 | mization Easy      | Search           | Drug Pair Looku | p Reports | Help     |         |           |                       |
| Velcome TWO_APPROVER                                       | 2                  |                  |                 |           |          |         |           | E                     |
| ast update to First DataBank DIF da                        | tabase occurred o  | n: 11-23-201     | 2 version: 3.3  |           |          |         |           |                       |
| ast customization update file creatio                      | in occurred on: 01 | -31-2013         |                 |           |          |         |           |                       |
| My Request History                                         |                    |                  |                 |           |          |         |           |                       |
|                                                            |                    |                  |                 |           |          |         |           |                       |
| Concept                                                    | New                | Modified         | Reviewed        | Approved  | Rejected | Deleted | All       |                       |
| Drug-Drug Interaction                                      | 45                 | 2                | 1               | 1         | 3        | 2       | <u>61</u> |                       |
| Professional Monograph                                     | 2                  | 0                | 1               | 1         | 2        | 2       | 8         |                       |
| Duplicate Therapy                                          | 3                  | 2                | 5               | 1         | 0        | 2       | 13        |                       |
| Dose Range                                                 | 6                  | 4                | 3               | 2         | 1        | 0       | <u>16</u> |                       |
| My Assigned Requests for Revi                              | iew                |                  |                 |           |          |         |           |                       |
|                                                            |                    |                  |                 |           |          |         |           |                       |
| Concept                                                    | Awaiting Revie     | W                |                 |           |          |         |           |                       |
| Drug-Drug Interaction                                      | Z                  |                  |                 |           |          |         |           |                       |
| Professional Monograph                                     | 4                  |                  |                 |           |          |         |           |                       |
| Duplicate Therapy                                          | 3                  |                  |                 |           |          |         |           |                       |
| Dose Range                                                 | 1                  |                  |                 |           |          |         |           |                       |
| Approved Drug Drug Interactions<br>With Pending Drug Pairs | 1                  |                  |                 |           |          |         |           |                       |
|                                                            |                    |                  |                 |           |          |         |           |                       |

Figure 5: Home Page for Approver (Partial View)

This window displays an example of what a user with the "Requestor" role may see on the home page:

| nome Auvanceu query/cu                                                             | Istomization       | Easy Search      | Drug Pair Looku | p Help   |          |         |               |         |
|------------------------------------------------------------------------------------|--------------------|------------------|-----------------|----------|----------|---------|---------------|---------|
| Velcome TWO REQUES                                                                 | STOR               |                  |                 |          |          |         |               | Pao     |
|                                                                                    |                    |                  |                 |          |          |         |               | <u></u> |
| st update to First DataBank DI                                                     | F database occurr  | ed on: 11-23-201 | 2 version: 3.3  |          |          |         |               |         |
| st customization update file cre                                                   | eation occurred or | 1: 01-31-2013    |                 |          |          |         |               |         |
| ly Request History                                                                 |                    |                  |                 |          |          |         |               |         |
|                                                                                    |                    |                  |                 |          |          |         |               |         |
| Concept                                                                            | New                | Modified         | Reviewed        | Approved | Rejected | Deleted | All           |         |
|                                                                                    |                    | 3                | 1               | 1        | 0        | 1       | <u>9</u>      |         |
| Drug-Drug Interaction                                                              | <u>3</u>           |                  |                 |          | 0        | 0       | 5             |         |
| Drug-Drug Interaction<br>Professional Monograph                                    | <u>3</u><br>2      | 3                | 0               | 0        | 0        |         |               |         |
| Drug-Drug Interaction<br>Professional Monograph<br>Duplicate Therapy               | 3<br>2<br>0        | 3                | 0               | 0        | 1        | 0       | 3             |         |
| Drug-Drug Interaction<br>Professional Monograph<br>Duplicate Therapy<br>Dose Range | 3<br>2<br>0<br>2   | 3<br>2<br>1      | 0 0 0 0         | 0 0 1    | 1<br>0   | 0       | <u>3</u><br>6 |         |

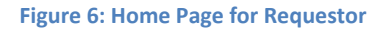

### **My Request History**

Active customization records created by the logged in user (Requestor and Approver roles only). The results will be broken down into numbers of active records, created by the logged in user by the following Action Statuses: New, Modified, Reviewed, Approved, Rejected, Deleted and All.

| New      | The count is the number of active records in the "New" status created by the logged in user.                            |
|----------|----------------------------------------------------------------------------------------------------|
| Modified | The count is the number of active records in the ""Modified" status created by the logged in user.                      |
| Reviewed | The count is the number of active records in the "Reviewed" and "Delete Reviewed" status created by the logged in user. |
| Approved | The count is the number of active records in the "Approved" status created by the logged in user.                       |
| Rejected | The count is the number of active records in the "Rejected" status created by the logged in user.                       |
| Deleted  | The count is the number of active records in the "Deleted" status created by the logged in user.                        |
| All      | The count is the number of all active records in any status, created by the logged in user.                             |

### My Assigned Requests for Review

Active customization records assigned to the logged in user to be reviewed. The Awaiting review count is the number of records that are in the "New" or "Modified" status, that have been assigned to the logged in user. This section will only be displayed for users in the Approver role.

### My Assigned Requests for Approval

Active customization records assigned to the logged in user to be approved. These records have been "reviewed" by another "Approver" in the system. This section will only be displayed for users in the Approver role.

### My Assigned Requests for Deletion

Active customization records assigned to the logged in user to be deleted. The records have been "delete reviewed" by another "Approver" in the system. This section will only be displayed for users in the Approver role.

#### **Unassigned Requests**

Active customization records in the approval process that have not yet been assigned to any user. These records may be in the Action Status of New, Modified, or Reviewed. This section will only be displayed for users in the Approver role.

### **All Requests**

All active customization records currently in the system by status. The result detail will display the active records associated with the selected custom table summary. The categories are:

| New      | The count is the number of active records in the "New" status.                                   |
|----------|--------------------------------------------------------------------------------------------------|
| Modified | The count is the number of active records in the "Modified" status.                              |
| Reviewed | The count is the number of active records in the "Reviewed" and "Delete Reviewed" status.        |
| Approved | The count is the number of active records in the "Approved" status.                              |
| Rejected | The count is the number of active records in the "Rejected" status.                              |
| Deleted  | The count is the number of active records in the "Deleted" status.                               |
| All      | The count is the number of all active records, by status. This is NOT a link, just informational |

### **Drug Pair Lookup Page**

If you have the proper authority, you can access the Drug Pair page by clicking the Drug Pair Lookup tab. It allows you to perform a quick query search on the most common elements.

On this page, you can perform a simplified query where a record search is performed from the FDB MedKnowledge Framework and VA Custom tables. Simply enter filter data in any or all of the four entry fields (Drug A, Drug B, Interaction, or Severity Level Code). The resulting data is displayed under the VA Table Results and FDB Table Results panels. These consist of active customized Drug Pair records from the VA custom database (DB), which are available for modification, as well as their related Drug Pair records from the FDB DB from which they were customized.

Field names are as follows:

- Drug A The name (or partial name) of one generic drug associated with an interaction.
- Drug B The name (or partial name) of a second generic drug associated with an interaction.
- Interaction An assigned drug interaction ID number or Description associated with the drug pair of Drug A and Drug B.
- Severity Level Code Drop down list of available severity codes.

| UNITED STATES<br>DEPARTMENT OF VETER                                                                                                    | ANS AFFAIRS                                                              | × ×                                                                                                    |                                                                                |                                                              |                                               |                                                                                     |
|----------------------------------------------------------------------------------------------------|--------------------------------------------------------------------------|----------------------------------------------------------------------------------------------------|--------------------------------------------------------------------------------|--------------------------------------------------------------|-----------------------------------------------|-------------------------------------------------------------------------------------|
| PECS                                                                                                    | RMACY EN                                                                 | TERPRISE<br>N SYSTEM                                                                                                    |                                                                                |                                                              |                                               | Welcome, FOUR_APPROVER   Logout                                                     |
| Home Advanced Query/Custo                                                                                                    | mization Ea                                                              | asy Search Drug Pair Lookup R                                                                                                    | Reports Help                                                                   |                                                              |                                               |                                                                                     |
| Drug Pair Lookup                                                                                                    |                                                                          |                                                                                                    |                                                                                |                                                              |                                               | <u>Page Help</u>                                                                    |
| The Drug Pair Lookup page allows u<br>Interaction and/or select a value for S<br>anywhere in the specified field will be<br>To begin your search for drug pairs, o | isers to search f<br>Severity Level Co<br>e returned.<br>complete any of | for VA custom drug pairs and FDB drug (<br>ide, an exact match is performed. If you (<br>'the fields below. Note that at least one fi | pairs based on the info<br>enter description value:<br>ield must be specified. | rmation provided in the forr<br>३ against Drug A, Drug B, a, | n below. If you ente<br>nd/or Interaction, re | r numeric values against DrugA, DrugB,<br>ecords that contain the given description |
| Drug A (Generic):                                                                                                    |                                                                          |                                                                                                    |                                                                                |                                                              |                                               |                                                                                     |
| Drug B (Generic):                                                                                                    |                                                                          |                                                                                                    |                                                                                |                                                              |                                               |                                                                                     |
| Interaction:                                                                                                    |                                                                          |                                                                                                    |                                                                                |                                                              |                                               |                                                                                     |
| Severity Level Code:                                                                                                    |                                                                          |                                                                                                    |                                                                                |                                                              |                                               | <b>v</b>                                                                            |
| Query                                                                                                    |                                                                          |                                                                                                    |                                                                                |                                                              |                                               |                                                                                     |
|                                                                                                    | Home                                                                     | Advanced Query/Customization                                                                                                    | Easy Search                                                                    | Drug Pair Lookup                                             | <u>Reports</u>                                | Help                                                                                |
| hum                                                                                                    |                                                                          |                                                                                                    |                                                                                |                                                              |                                               |                                                                                     |

Figure 7: Drug-Drug Pair Query Window

### Drug Pair Lookup

The Drug Pair Lookup page allows users to search for VA custom drug pairs and FDB drug Interaction and/or select a value for Severity Level Code, an exact match is performed. If ye anywhere in the specified field will be returned.

To begin your search for drug pairs, complete any of the fields below. Note that at least one/

| Drug A (Generic):    | metyrapone oral                  |
|----------------------|----------------------------------|
| Drug B (Generic):    | cyproheptadine hcl               |
| Interaction:         |                                  |
| Severity Level Code: |                                  |
| Query                |                                  |
|                      | ome Advanced Query/Customization |

Figure 8: Sample Query

| VA Tables  | Results                   |                               |                                                             |                     |                     |
|------------|---------------------------|-------------------------------|-------------------------------------------------------------|---------------------|---------------------|
|            |                           |                               |                                                             |                     |                     |
| Select     | Interaction Description   | Routed Generic #1 Description | Routed Generic #2 Description                               | Action Status       | Severity Level Code |
| Active     | METYRAPONE/CYPROHEPTADINE | METYRAPONE ORAL               | CYPROHEPTADINE<br>HCL/LYSINE/VITAMIN B<br>COMPLEX/ZINC ORAL | New                 | 3                   |
| Active     | METYRAPONE/CYPROHEPTADINE | METYRAPONE ORAL               | CYPROHEPTADINE<br>HCL/LYSINE/VITAMIN B<br>COMPLEX/ZINC ORAL | New                 | 1                   |
| Active     | METYRAPONE/CYPROHEPTADINE | METYRAPONE ORAL               | CYPROHEPTADINE HCL<br>MISCELLANEOUS                         | Reviewed            | 2                   |
| Active     | METYRAPONE/CYPROHEPTADINE | METYRAPONE ORAL               | CYPROHEPTADINE HCL/VITAMIN B<br>COMPLEX ORAL                | New                 | 2                   |
| Active     | METYRAPONE/CYPROHEPTADINE | METYRAPONE ORAL               | CYPROHEPTADINE HCL ORAL                                     | New                 | 2                   |
|            |                           |                               |                                                             |                     |                     |
| <          | ii.                       |                               |                                                             |                     | >                   |
| FDB Tables | Results                   |                               |                                                             |                     |                     |
| Select     | Interaction Description   | Routed Generic #1 Description | Routed Generic #2 Description                               | Severity Level Code | Interaction ID      |
| Open       | METYRAPONE/CYPROHEPTADINE | METYRAPONE ORAL               | CYPROHEPTADINE HCL/VITAMIN B<br>COMPLEX ORAL                | 2                   | 234                 |
| Open       | METYRAPONEJCYPROHEPTADINE | METYRAPONE ORAL               | CYPROHEPTADINE HCL ORAL                                     | 2                   | 234                 |
| Open       | METYRAPONE/CYPROHEPTADINE | METYRAPONE ORAL               | CYPROHEPTADINE<br>HCL/LYSINE/VITAMIN B<br>COMPLEX/ZINC ORAL | 2                   | 234                 |
| Open       | METVRAPOAICIONER          |                               | CYPROHEPTADINE HCL<br>MISCELLANEOUS                         | 2                   | 234                 |

Figure 9: Drug Pair Query Result

You can move the columns in these tables and compare different fields side-by-side. Click the heading and drag and drop it:

| A Tables Results |                      |                  | "Request Assigned To"<br>column |                     |                |
|------------------|----------------------|------------------|---------------------------------|---------------------|----------------|
| ction Status     | Request Submitted By | Action Date      | Action Performed By             | Request Assigned To | Interaction ID |
| lodified         | FIVE_APPROVER        | 2011-09-27 07:20 | ONE_APPROVER                    | FIVE_APPROVER       | 2020476        |
| odified          | FIVE_APPROVER        | 2011-09-27 07:20 | ONE_APPROVER                    | FIVE_APPROVER       | 2020476        |
| odified          | FIVE_APPROVER        | 2011-09-27 07:20 | ONE_APPROVER                    | FIVE_APPROVER       | 2020476        |
| odified          | FIVE_APPROVER        | 2011-09-27 07:20 | ONE_APPROVER                    | FIVE_APPROVER       | 2020476        |

#### Figure 10: Default Position of "Request Assigned To"

| VA Tables Results |                     | "Request Assigned To"<br>moved | ' column         |                     |                |
|-------------------|---------------------|--------------------------------|------------------|---------------------|----------------|
| Action Status     | Request Assigned To | <br>Request Submitted By       | Action Date      | Action Performed By | Interaction ID |
| Modified          | FIVE_APPROVER       | FIVE_APPROVER                  | 2011-09-27 07:20 | ONE_APPROVER        | 2020476        |
| Modified          | FIVE_APPROVER       | FIVE_APPROVER                  | 2011-09-27 07:20 | ONE_APPROVER        | 2020476        |
| Modified          | FIVE_APPROVER       | FIVE_APPROVER                  | 2011-09-27 07:20 | ONE_APPROVER        | 2020476        |
| Modified          | FIVE_APPROVER       | FIVE_APPROVER                  | 2011-09-27 07:20 | ONE_APPROVER        | 2020476        |

Figure 11: Re-positioned "Request Assigned To" Column

## **Advanced Query/Customization Page**

The Advanced Query / Customization page is used to access customization records from either the FDB Standard table, the VA Custom tables, or both at the same time. This allows you to research existing records, make customizations, or export data.

### Accessing the Advanced Query/Customization Page

The Advanced Query/Customization page allows you to retrieve records from either the FDB standard tables, custom tables, or both to research, make customization changes, or export data. The Advanced Query / Customization page can is accessed in one of two ways.

• Click the Advanced Query/Customization tab on the navigation bar near the top of the page. This will open a blank query.

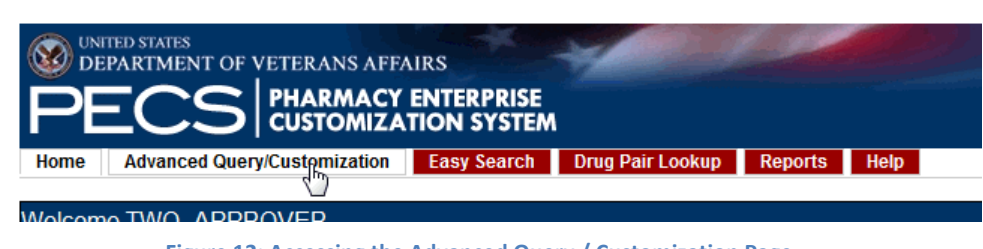

Figure 12: Accessing the Advanced Query / Customization Page

• Click a link from one of the summary tables displayed within the panels on the Home tab. This will generate a query appropriate to the context of the link that was clicked. In the example below, a query displaying criteria to display the New Drug-Drug Interaction records will be displayed.

|                                                                                                    | HARMACY                                                                                                    | NTERPRISE                                                     |                            |
|----------------------------------------------------------------------------------------------------|----------------------------------------------------------------------------------------------------|---------------------------------------------------------------|----------------------------|
| <b>FEC2</b>                                                                                                    | USTOMIZAT                                                                                                    | ION SYSTEM                                                    |                            |
| Home Advanced Query/C                                                                                                    | ustomization                                                                                                    | Easy Search                                                   | Drug                       |
|                                                                                                    |                                                                                                    |                                                               |                            |
| _                                                                                                    |                                                                                                    |                                                               |                            |
|                                                                                                    |                                                                                                    |                                                               |                            |
| Last update to First DataBank D                                                                                                    | IF database occu                                                                                                    | rred on: 05-18-2                                              | 012 ver                    |
| _ast update to First DataBank D<br>_ast customization update file cr                                                                                                    | IF database occu<br>reation occurred (                                                                                                    | rred on: 05-18-2<br>on: 05-15-2012                            | 012 ver                    |
| Last update to First DataBank D<br>Last customization update file cr<br>My Request History                                                                                  | IF database occu<br>reation occurred (                                                                                                    | rred on: 05-18-2<br>on: 05-15-2012                            | :012 ver                   |
| Last update to First DataBank D<br>Last customization update file ci<br>My Request History                                                                                  | IF database occu<br>reation occurred (                                                                                                    | rred on: 05-18-2<br>on: 05-15-2012                            | :012 ver                   |
| Last update to First DataBank D<br>Last customization update file ci<br>My Request History<br>Concept                                                                       | IF database occu<br>reation occurred of                                                                                                    | rred on: 05-18-2<br>on: 05-15-2012<br>Modified                | 012 ver                    |
| Last update to First DataBank D<br>Last customization update file of<br>My Request History<br>Concept<br>Drug-Drug Interaction                                              | IF database occur<br>reation occurred o<br>New<br>23                                                                                                    | med on: 05-18-2<br>on: 05-15-2012<br>Modified<br>4            | 2012 ver<br>Revi           |
| ast update to First DataBank D<br>ast customization update file of<br>My Request History<br>Concept<br>Drug-Drug Interaction<br>Professional Monograph                      | IF database occured of the second second sec | rred on: 05-18-2<br>on: 05-15-2012<br>Modified<br>4<br>0      | 2012 ver<br>Revi<br>2<br>1 |
| ast update to First DataBank D<br>ast customization update file of<br>My Request History<br>Concept<br>Drug-Drug Interaction<br>Professional Monograph<br>Duplicate Therapy | IF database occu<br>reation occurred (<br>New<br>23<br>5<br>2<br>2<br>3<br>2<br>3                                                                                                    | rred on: 05-18-2<br>on: 05-15-2012<br>Modified<br>4<br>0<br>0 | 012 ver<br>Revi<br>1<br>6  |

Figure 13: Access Advanced Query/Customization from the Home Tab
# The Query Builder Panel

The Query Builder Panel on the Advanced Query/Customization page allows you to retrieve a specified set of records the VA Custom Tables, the FDB standard tables or Both in order to perform research, make customization changes, or export data. You can use it to create a new query, load a query you have previously saved, or load a query saved by another user.

### How to Build a Query

This is the Query Builder page, described above. From this page you can build your own query, run it, save it, run a saved query, or run another user's saved query.

To create a query

1. On the Advanced Query/Customization tab, select a Concept.

| Build a Query  |                         |  |
|----------------|-------------------------|--|
| Calact Cancant |                         |  |
| Select Concept |                         |  |
|                | Drug-Drug Interaction   |  |
| <b>D</b>       | Drug Pair               |  |
| Run a Saved    | Professional Monograph® |  |
|                | Duplicate Therapy       |  |
| My Queries     | Dose Range              |  |

2. Select what data you want to view-- VA, FDB, or Both.

| Select VA, FDB, or Both | <b>•</b>    |
|-------------------------|-------------|
|                         | VA records  |
|                         | FDB records |

3. In the "Enter a value to build a query" area, select the Field you want to use as a query criteria. The available field options will be determined by the Concept you selected earlier.

Enter a value to build a query Fields
Concept Type
Concept ID Number
Concept ID Description
Action Status
Age Low In Days
HITTYPE
Age High In Days
Dose Route
Dase Deute Description

4. Select the Filter you want to impose on the Field.

|   | Filter                   |    |
|---|--------------------------|----|
|   | Greater than 🔹           |    |
|   | Contains                 |    |
|   | Equal to                 |    |
|   | Less than or Equal to    |    |
| ļ | Greater than or Equal to |    |
|   | Begins with              | 2  |
| ļ | Ends with                | עי |
|   | Greater than             |    |
|   | Less than 😼              |    |
|   | Not Equal to             |    |

5. Enter a Value to use as your query criteria. The Value must be appropriate for the Field and Filter or an error will be generated. See Query Specifics for additional information.

| Value |   |  |  |
|-------|---|--|--|
| 6     | 3 |  |  |

6. To add additional criteria to the query, make a selection from the And/Or list.

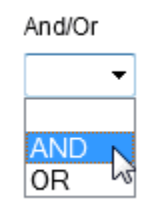

- AND indicates the results must match the new criteria and all the AND-connected criteria above it
- OR indicates that the results must match either the new criteria or the AND-connected criteria above it. See And/Or Usage Examples for additional information.
- 7. To include Historical Records in the query, select the Include Historical Records check box.

- 8. When all criteria have been added, click the Query button. The results will display below the query panel.
- 9. To see details of the record, click the link in the Select column.

| Export     |              |                   |                                       |
|------------|--------------|-------------------|---------------------------------------|
| Select     | Concept Type | Concept ID Number | Concept ID D                          |
| Active     | 6            | 15532             | BCG LIVE IN<br>(SDV,MDV OF            |
| Active     | 6            | 22222222          |                                       |
| Historical | 6            | 476               | NITROGLYCI<br>TABLET,SUB              |
| Historical | 6            | 1234              | POTASSIUM<br>BICARBONA<br>CITRATE/CIT |

## And/Or Usage Example

To see approved records with an interaction description equal to "anti" or "Lido", build the query as follows:

| Field                   | Filter | Value    | And/Or |
|-------------------------|--------|----------|--------|
| Interaction description | Equals | anti     | And    |
| Status                  | Equals | approved | Or     |
| Interaction description | Equals | Lido     | And    |
| Status                  | Equals | approved |        |

If you build the query below, you will get approved records with an interaction description = "Anti", but you will get all records with an interaction description of "Lido", regardless of status.

| Field                   | Filter | Value    | And/Or |
|-------------------------|--------|----------|--------|
| Interaction description | Equals | anti     | And    |
| Status                  | Equals | approved | Or     |
| Interaction description | Equals | Lido     |        |

# **Query Specifics**

- Use the YYYY-MM-DD date format for searching date fields within a query
- Date values can only use the following filters::
  - o Equal to
  - Less than or Equal to
  - o Greater than or Equal to
  - o Greater than
  - o Less than

## Save a Query

PECS allows you to save a complete query so that you and other PECS users can run a specific query without having to re-build it every time. This feature is not available to users with the Requestor role. Note: the state of the Historical Records check box will not be saved with the query; if desired, it must be re-selected after the query is loaded at run-time.

To save a query

- 1. Create a query in the Build A Query panel. See Build A Query for additional information.
- 2. Enter a name for the query in the Query Name field. The name must contain at least five characters and cannot be longer than 64 characters.
- 3. Click Save Query.

| Query Name:          |            |
|----------------------|------------|
| Concept 6 - Rejected | Save Query |
|                      | d'h        |

4. The saved query will appear in the My Queries list.

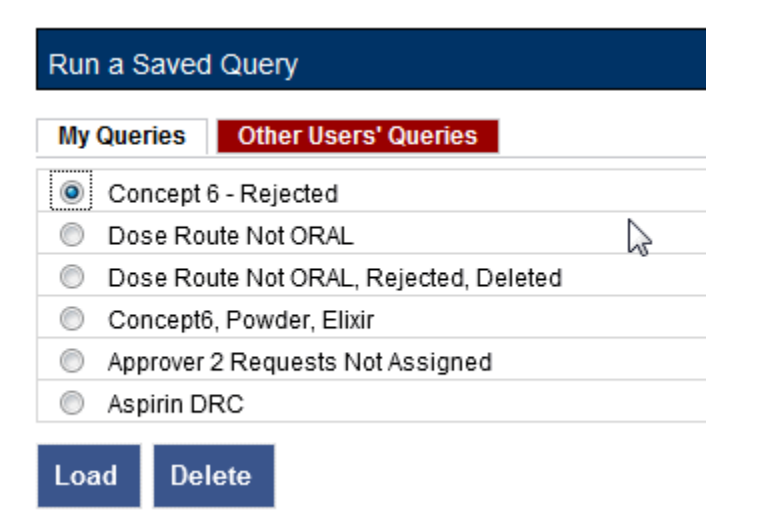

#### **Run a Saved Query**

PECS allows you to run a previously saved query with the same Concept and content (VA, FDB, or Both). You can run queries that you have saved or those that other users have saved.

To run a saved query

- 1. On the Advanced Query/Customization tab, select a Concept.
- 2. Select what data you want to view-- VA, FDB, or Both.
- 3. In the Run a Saved Query sub-panel, select either My Queries or Other Users's Queries, then select the query you want to run.

4. Click the Load button. This will add the components of the saved query to the Build a Query panel.

| My (       | Queries Other Users' Queries           |
|------------|----------------------------------------|
| ۲          | Concept 6 - Rejected                   |
| $\bigcirc$ | Dose Route Not ORAL                    |
| $\bigcirc$ | Dose Route Not ORAL, Rejected, Deleted |
| $\bigcirc$ | Concept6, Powder, Elixir               |
| $\bigcirc$ | Approver 2 Requests Not Assigned       |
| $\bigcirc$ | Aspirin DRC                            |
|            |                                        |

5. Click the Query button to run the query. You may also select additional criteria to alter or enhance the saved query.

### **Delete a Saved Query**

You can delete queries you have created and saved. Note that the delete operation is immediate; you will not be warned that the query is about to be deleted and there is no undo option.

To delete a Saved Query

- 1. On the Advanced Query/Customization tab, select a Concept.
- 2. Select what data you want to view-- VA, FDB, or Both.
- 3. In the Run a Saved Query sub-panel, select My Queries; you cannot delete a query that was created by another user, then select the query you want to delete.
- 4. Click the Delete button. The query is deleted.

#### **Rename a Saved Query**

A saved query can be renamed by loading it then adding a different name in the Query Name field.

To rename a saved query

- 1. On the Advanced Query/Customization tab, select a Concept.
- 2. Select what data you want to view-- VA, FDB, or Both.
- 3. In the Run a Saved Query sub-panel, select My Queries; you cannot rename a saved query created by another user.
- 4. Enter a new the Query Name field.
- 5. Click Save Query. The new query name will appear in the My Queries list in place of the original query.

## **Sort Query Results**

You can change the sort order of results of your query by clicking on the column headings in the display grid. Clicking once will display the records in ascending order (A to Z, 1-2-3 etc.) based on the contents of the column of the header you clicked; clicking a second time display the records in descending order (Z to A, 3-2-1, etc.). A small arrow indicates the direction of the current sort.

| Action Performed By | Action Date         | Reference Text                        |
|---------------------|---------------------|---------------------------------------|
| SIX_APPROVER        | 2012-05-10 13:39:25 | Sort Direction                        |
| SIX_APPROVER        | 2012-05-10 13:30:32 | Indicator                             |
| TWO_APPROVER        | 2012-05-10 13:12:57 |                                       |
| TWO_APPROVER        | 2012-05-10 13:09:47 |                                       |
| SIX_APPROVER        | 2012-05-10 10:38:44 |                                       |
| SIX_APPROVER        | 2012-05-10 10:35:22 |                                       |
| FOUR_APPROVER       | 2012-05-09 17:35:26 |                                       |
| TWO_APPROVER        | 2012-05-03 16:00:44 |                                       |
|                     |                     | • • • • • • • • • • • • • • • • • • • |

#### Figure 14: Sorting Query Results

For VA records, the default sort order is by the 'Action Date' value, from newest to oldest. This puts the VA Customizations that have been updated most recently at the top of the returned list. By default, FDB records are displayed in the order they appeared in the update file sent by FDB. However, they can be resorted by clicking a column header.

Note: Due to technical database restrictions, not all fields can be used to determine the sort order. For example, Concept ID Description on a Dose Range query cannot be used to sort the query results. Clicking these columns will have no result and the current sort order will be retained.

## **Export Query Results**

Query results for both VA and FDB records can be exported to an Excel spreadsheet file.

To export the query results

1. On the appropriate query results panel, click the Export button.

| VA Tables | Results      |          |
|-----------|--------------|----------|
| Export    | Concept Type | Concept  |
| Active    | 6            | 15532    |
| Active    | 6            | 22222222 |

- 2. Select one of the following options from the dialog box:
  - Click Open to open the exported query in Excel.
  - Click Save to save the exported query to a location on your hard drive.
  - Click Cancel to abandon the export operation.

#### **Query Errors**

Running a query will sometimes return an error message.

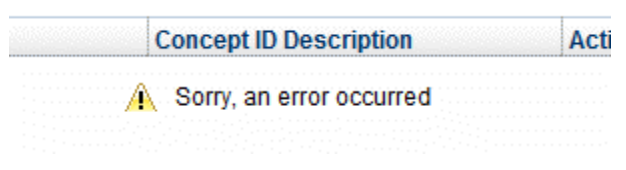

#### Figure 15: Query Error Message

In many cases, the error is caused by the query returning too many results which causes the database to time-out. Try re-writing the query with more specific criteria. For example, enter "Aspirin" as the Concept ID Description in a Dose Range query instead of "a" as the Concept ID Description. This will reduce the number of results and potentially prevent database time-outs. Rule of thumb: always be as specific as possible when creating a query.

An error may also appear if the selected Filter is not appropriate for the data type.

## Add Default DRC Query

If you are performing a Dose Range Query, there is a special button that displays only on the Dose Range Query window for VA, FDB, or Both. It is a pre-defined search that enters a default Dose Range query. If you do not want to run the default, you can enter specific values yourself, then run your query.

Here are the predefined fields for this Dose Range Query:

- Concept type = 6 and
- AGEHIGHINDAYS >= (greater than or equal to) 6570

To run this query, simply press the Add Default DRC Query, then press Query. The results are shown below:

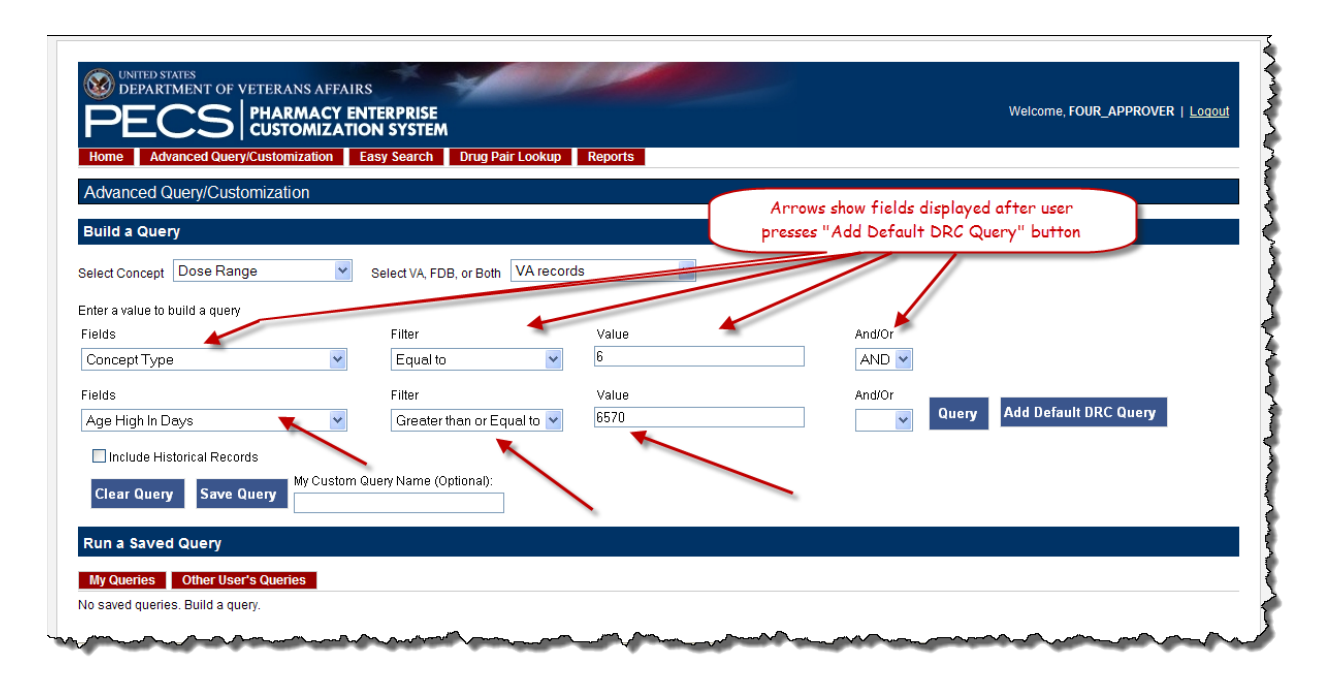

Figure 16: Default Dose Range Query Window

| A Table                                                                                                    | s Results                                                                                                    |                                                                                                    |                                                                                                    |                                                                                                    |                                                                                                    |                                                                                             |
|----------------------------------------------------------------------------------------------------|----------------------------------------------------------------------------------------------------|----------------------------------------------------------------------------------------------------|----------------------------------------------------------------------------------------------------|----------------------------------------------------------------------------------------------------|----------------------------------------------------------------------------------------------------|---------------------------------------------------------------------------------------------|
|                                                                                                    |                                                                                                    |                                                                                                    |                                                                                                    |                                                                                                    |                                                                                                    |                                                                                             |
| elect                                                                                                    | Concept Type                                                                                                    | Concept ID Number                                                                                                    | Concept ID Description                                                                                                    | Action Status                                                                                                    | Age Low In Days                                                                                              | 1                                                                                           |
| <u>.ctive</u>                                                                                                    | 6                                                                                                    | 63438                                                                                                    | CALCIUM<br>CARBONATE/MAGNESIUM<br>OXIDE/CHOLECALCIFEROL (VIT<br>D3) ORAL TABLET 400 MG-167 MG<br>133 UNIT                                                                                                    | Delete Reviewed                                                                                                    | 30                                                                                                    | E                                                                                           |
| <u>listorical</u>                                                                                                    | 6                                                                                                    | 63438                                                                                                    | CALCIUM<br>CARBONATE/MAGNESIUM<br>OXIDE/CHOLECALCIFEROL (VIT<br>D3) ORAL TABLET 400 MG-167 MG<br>133 UNIT                                                                                                    | Approved                                                                                                    | 30                                                                                                    |                                                                                             |
| <u>listorical</u>                                                                                                    | 6                                                                                                    | 63438                                                                                                    | CALCIUM<br>CARBONATE/MAGNESIUM<br>OXIDE/CHOLECALCIFEROL (VIT<br>D3) ORAL TABLET 400 MG-167 MG<br>133 UNIT                                                                                                    | Reviewed                                                                                                    | 30                                                                                                    |                                                                                             |
|                                                                                                    |                                                                                                    |                                                                                                    |                                                                                                    |                                                                                                    |                                                                                                    |                                                                                             |
| listorical<br>III                                                                                                    | 6                                                                                                    | 63438                                                                                                    | CALCIUM<br>CARBONATE/MAGNESIUM<br>OXIDE/CHOLECALCIFEROL (VIT<br>D3) ORAL TABLET 400 MG-167 MG                                                                                                    | New                                                                                                    | 30                                                                                                    | -                                                                                           |
| iistorical<br>III<br>FDB Tabl                                                                                                    | 6<br>les Results                                                                                                    | 63438                                                                                                    | CALCIUM<br>CARBONATE/MAGNESIUM<br>OXIDE/CHOLECALCIFEROL (VIT<br>D3) ORAL TABLET 400 MG-167 MG                                                                                                    | New                                                                                                    | 30                                                                                                    | -                                                                                           |
| istorical<br>III<br>DB Tabl                                                                                                    | 6<br>les Results                                                                                                    | 63438                                                                                                    | CALCIUM<br>CARBONATE/MAGNESIUM<br>OXIDE/CHOLECALCIFEROL (VIT<br>D3) ORAL TABLET 400 MG-167 MG                                                                                                    | New                                                                                                    | 30                                                                                                    | 4                                                                                           |
| Export<br>elect                                                                                                    | 6<br>les Results<br>Concept Type                                                                                                    | 63438<br>Concept ID Number                                                                                                    | CALCIUM<br>CARBONATE/MAGNESIUM<br>OXIDE/CHOLECALCIFEROL (VIT<br>D3) ORAL TABLET 400 MG-167 MG<br>Concept ID Description                                                                                                    | Age Low In Days                                                                                                    | 30                                                                                                    | F A                                                                                         |
| iistorical<br>IIII<br>DB Tabl<br>Export<br>elect<br>Ipen                                                                                                    | 6<br>les Results<br>Concept Type<br>5                                                                                                    | 63438<br>Concept ID Number<br>1049183                                                                                                    | CALCIUM<br>CARBONATE/MAGNESIUM<br>OXIDE/CHOLECALCIFEROL (VIT<br>D3) ORAL TABLET 400 MG-167 MG                                                                                                    | Age Low in Days                                                                                                    | 30<br>HITTYPE<br>3                                                                                           |                                                                                             |
| istorical<br>DB Table<br>Export<br>elect<br>pen<br>pen                                                                                                    | 6<br>les Results<br>Concept Type<br>5<br>5                                                                                                    | 63438<br>Concept ID Number<br>1049183<br>1049183                                                                                                    | CALCIUM<br>CARGONATE/MAGNESIUM<br>OXIDE/CHOLECALCIFEROL (VIT<br>D3) ORAL TABLET 400 MG-167 MG<br>Concept ID Description<br>MAGNESIUM CHLORIDE ORAL<br>MAGNESIUM CHLORIDE ORAL                                                                                                    | Age Low In Days<br>6570<br>23726                                                                                                    | 30<br>HITTYPE<br>3<br>3                                                                                      | ,<br>,                                                                                      |
| Export<br>elect<br>pen<br>pen                                                                                                    | 6<br>les Results<br>Concept Type<br>5<br>5<br>5                                                                                                    | 63438<br>Concept ID Number<br>1049183<br>1049183                                                                                                    | CALCIUM<br>CARBONATE/MAGNESIUM<br>OXIDE/CHOLECALCIFEROL (VIT<br>D3) ORAL TABLET 400 MG-187 MG<br>Concept ID Description<br>MAGNESIUM CHLORIDE ORAL<br>MAGNESIUM CHLORIDE ORAL<br>MAGNESIUM CHLORIDE ORAL                                                                                                    | New<br>Age Low In Days<br>6570<br>23726<br>4745                                                                                                    | 30<br>HITTYPE<br>3<br>3<br>1                                                                                 | ,<br>,                                                                                      |
| Export<br>elect<br>pen<br>pen<br>pen                                                                                                    | 6<br>les Results<br>Concept Type<br>5<br>5<br>5<br>5<br>5<br>5                                                                                                    | 63438<br>Concept ID Number<br>1049183<br>1049183<br>1049183                                                                                                    | CALCIUM<br>CARBONATE/MAGNESIUM<br>OXIDE/CHOLECALCIFEROL (VIT<br>D3) ORAL TABLET 400 MG-167 MG<br>Concept ID Description<br>MAGNESIUM CHLORIDE ORAL<br>MAGNESIUM CHLORIDE ORAL<br>MAGNESIUM CHLORIDE ORAL<br>MAGNESIUM CHLORIDE ORAL                                                                                                    | New<br>Age Low In Days<br>6570<br>23726<br>4745<br>4745                                                                                                    | 30<br>HITTYPE<br>3<br>3<br>1<br>1<br>1                                                                       | ,<br>,<br>(E)                                                                               |
| Export<br>DB Table<br>Export<br>elect<br>upen<br>upen<br>upen                                                                                                    | 6<br>les Results<br>Concept Type<br>5<br>5<br>5<br>5<br>5<br>5<br>5<br>5                                                                                                    | 63438<br>Concept ID Number<br>1049183<br>1049183<br>1049183<br>1049183<br>1049183                                                                                                    | CALCIUM<br>CARGONATE/MAGNESIUM<br>OXIDE/CHOLECALCIFEROL (VIT<br>D3) ORAL TABLET 400 MG-167 MG<br>Concept ID Description<br>MAGNESIUM CHLORIDE ORAL<br>MAGNESIUM CHLORIDE ORAL<br>MAGNESIUM CHLORIDE ORAL<br>MAGNESIUM CHLORIDE ORAL                                                                                                    | Age Low In Days<br>6570<br>23726<br>4745<br>0                                                                                                    | 30<br>HITTYPE<br>3<br>3<br>1<br>1<br>1<br>1                                                                  |                                                                                             |
| Export<br>elect<br>pen<br>pen<br>pen<br>pen<br>pen<br>pen                                                                                                    | 6<br>les Results<br>Concept Type<br>5<br>5<br>5<br>5<br>5<br>5<br>5<br>5<br>5<br>5<br>5<br>5<br>5<br>5<br>5<br>5<br>5                                                                                                    | 63438<br>Concept ID Number<br>1049183<br>1049183<br>1049183<br>1049183<br>1049183                                                                                                    | CALCIUM<br>CARBONATE/MAGNESIUM<br>OXIDE/CHOLECALCIFEROL (VIT<br>D3) ORAL TABLET 400 MG-167 MG<br>Concept ID Description<br>MAGNESIUM CHLORIDE ORAL<br>MAGNESIUM CHLORIDE ORAL<br>MAGNESIUM CHLORIDE ORAL<br>MAGNESIUM CHLORIDE ORAL<br>MAGNESIUM CHLORIDE ORAL                                                                                                    | Age Low In Days<br>6570<br>23726<br>4745<br>4745<br>0<br>0                                                                                                    | 30<br>HITTYPE<br>3<br>3<br>1<br>1<br>1<br>1<br>1<br>1<br>1                                                   | ,<br>,                                                                                      |
| Export<br>elect<br>pen<br>pen<br>pen<br>pen<br>pen<br>pen                                                                                                    | 6<br>les Results<br>5<br>5<br>5<br>5<br>5<br>5<br>5<br>5<br>5<br>5<br>5<br>5<br>5                                                                                                    | 63438<br>63438<br>Concept ID Number<br>1049183<br>1049183<br>1049183<br>1049183<br>1049183                                                                                                    | CALCIUM<br>CARBONATE/MAGNESIUM<br>OXIDE/CHOLECALCIFEROL (VIT<br>D3) ORAL TABLET 400 MG-167 MG<br>Concept ID Description<br>MAGNESIUM CHLORIDE ORAL<br>MAGNESIUM CHLORIDE ORAL<br>MAGNESIUM CHLORIDE ORAL<br>MAGNESIUM CHLORIDE ORAL<br>MAGNESIUM CHLORIDE ORAL<br>MAGNESIUM CHLORIDE ORAL<br>MAGNESIUM CHLORIDE ORAL                                                                                                    | Age Low in Days<br>6570<br>23726<br>4745<br>4745<br>0<br>0<br>180                                                                                                    | 30<br>HITTYPE<br>3<br>3<br>3<br>1<br>1<br>1<br>1<br>1<br>1<br>1<br>1<br>1<br>1                               | ,                                                                                           |
| Export<br>elect<br>pen<br>pen<br>pen<br>pen<br>pen<br>pen<br>pen<br>pen<br>pen<br>pen                                                                                                    | 6<br>les Results<br>5<br>5<br>5<br>5<br>5<br>5<br>5<br>5<br>5<br>5<br>5<br>5<br>5                                                                                                    | 63438<br>63438<br>Concept ID Number<br>1049183<br>1049183<br>1049183<br>1049183<br>1049183<br>1049183<br>1049183<br>1049183<br>1049183                                                                                                    | CALCIUM<br>CARBONATE/MAGNESIUM<br>OXIDE/CHOLECALCIFEROL (VIT<br>D3) ORAL TABLET 400 MG-167 MG<br>Concept ID Description<br>MAGNESIUM CHLORIDE ORAL<br>MAGNESIUM CHLORIDE ORAL<br>MAGNESIUM CHLORIDE ORAL<br>MAGNESIUM CHLORIDE ORAL<br>MAGNESIUM CHLORIDE ORAL<br>MAGNESIUM CHLORIDE ORAL<br>MAGNESIUM CHLORIDE ORAL<br>MAGNESIUM CHLORIDE ORAL                                                                                                    | Age Low In Days<br>6570<br>23726<br>4745<br>4745<br>0<br>0<br>180                                                                                                    | 30<br>HITTYPE<br>3<br>3<br>3<br>1<br>1<br>1<br>1<br>1<br>1<br>1<br>1<br>1<br>1<br>1<br>1<br>1<br>1<br>1<br>1 | ,<br>,                                                                                      |
| tistorical                                                                                                    | 6<br>les Results<br>Concept Type<br>5<br>5<br>5<br>5<br>5<br>5<br>5<br>5<br>5<br>5<br>5<br>5<br>5                                                                                                    | 63438<br>Concept ID Number<br>1049183<br>1049183<br>1049183<br>1049183<br>1049183<br>1049183<br>1049183<br>1049183<br>1049183<br>1049183<br>1049183                                                                                                    | CALCIUM<br>CARGONATE/MAGNESIUM<br>OXIDE/CHOLECALCIFEROL (VIT<br>D3) ORAL TABLET 400 MG-167 MG<br>Concept ID Description<br>MAGNESIUM CHLORIDE ORAL<br>MAGNESIUM CHLORIDE ORAL<br>MAGNESIUM CHLORIDE ORAL<br>MAGNESIUM CHLORIDE ORAL<br>MAGNESIUM CHLORIDE ORAL<br>MAGNESIUM CHLORIDE ORAL<br>MAGNESIUM CHLORIDE ORAL<br>MAGNESIUM CHLORIDE ORAL<br>MAGNESIUM CHLORIDE ORAL<br>MAGNESIUM CHLORIDE ORAL                                                                                                    | Age Low In Days<br>6570<br>23726<br>4745<br>4745<br>0<br>0<br>0<br>180<br>180<br>385                                                                                       | 30<br>HITTYPE<br>3<br>3<br>3<br>1<br>1<br>1<br>1<br>1<br>1<br>1<br>1<br>1<br>1<br>1<br>1<br>1<br>1<br>1<br>1 | ,<br>,                                                                                      |
| Aistorical<br>FDB Table<br>Export<br>Select<br>Open<br>Open<br>Open<br>Open<br>Open<br>Open<br>Open<br>Open<br>Open                                                                                                    | 6<br>EConcept Type<br>5<br>5<br>5<br>5<br>5<br>5<br>5<br>5<br>5<br>5<br>5<br>5<br>5                                                                                                    | 63438<br>63438<br>Concept ID Number<br>1049183<br>1049183<br>1049183<br>1049183<br>1049183<br>1049183<br>1049183<br>1049183<br>1049183<br>1049183                                                                                                    | CALCIUM<br>CARGONATE/MAGNESIUM<br>OXIDE/CHOLECALCIFEROL (VIT<br>D3) ORAL TABLET 400 MG-167 MG<br>Concept ID Description<br>MAGNESIUM CHLORIDE ORAL<br>MAGNESIUM CHLORIDE ORAL<br>MAGNESIUM CHLORIDE ORAL<br>MAGNESIUM CHLORIDE ORAL<br>MAGNESIUM CHLORIDE ORAL<br>MAGNESIUM CHLORIDE ORAL<br>MAGNESIUM CHLORIDE ORAL<br>MAGNESIUM CHLORIDE ORAL<br>MAGNESIUM CHLORIDE ORAL<br>MAGNESIUM CHLORIDE ORAL                                                                                                    | Age Low In Days<br>6570<br>23726<br>4745<br>4745<br>0<br>0<br>0<br>180<br>180<br>180<br>385<br>385                                                                         | 30<br>HITTYPE<br>3<br>3<br>3<br>1<br>1<br>1<br>1<br>1<br>1<br>1<br>1<br>1<br>1<br>1<br>1<br>1<br>1<br>1<br>1 | ,<br>,                                                                                      |
| Historical<br>Export<br>Helect<br>Deen<br>Deen<br>Deen<br>Deen<br>Deen<br>Deen<br>Deen<br>Deen<br>Deen<br>Deen                                                                                                    | 6<br>Concept Type<br>5<br>5<br>5<br>5<br>5<br>5<br>5<br>5<br>5<br>5<br>5<br>5<br>5                                                                                                    | 63438           Concept ID Number           1049183           1049183           1049183           1049183           1049183           1049183           1049183           1049183           1049183           1049183           1049183           1049183           1049183           1049183           1049183                   | CALCIUM<br>CARGONATE/MAGNESIUM<br>OXIDE/CHOLECALCIFEROL (VIT<br>D3) ORAL TABLET 400 MG-167 MG<br>Concept ID Description<br>MAGNESIUM CHLORIDE ORAL<br>MAGNESIUM CHLORIDE ORAL<br>MAGNESIUM CHLORIDE ORAL<br>MAGNESIUM CHLORIDE ORAL<br>MAGNESIUM CHLORIDE ORAL<br>MAGNESIUM CHLORIDE ORAL<br>MAGNESIUM CHLORIDE ORAL<br>MAGNESIUM CHLORIDE ORAL<br>MAGNESIUM CHLORIDE ORAL<br>MAGNESIUM CHLORIDE ORAL<br>MAGNESIUM CHLORIDE ORAL<br>MAGNESIUM CHLORIDE ORAL                                                       | New           Age Low In Days           6570           23726           4745           0           0           180           3865           3657           1460             | 30<br>HITTYPE<br>3<br>3<br>1<br>1<br>1<br>1<br>1<br>1<br>1<br>1<br>1<br>1<br>1<br>1<br>1<br>1<br>1<br>1<br>1 | ,<br>,<br>,<br>,<br>,<br>,<br>,<br>,<br>,<br>,<br>,<br>,<br>,<br>,<br>,<br>,<br>,<br>,<br>, |
| distorical<br>(Internet internet internet | 6           Concept Type           5           5           5           5           5           5           5           5           5           5           5           5           5           5           5           5           5           5           5           5           5           5           5           5           5           5           5           5           5           5           5           5           5           5           5           5           5           5 | 63438           Concept ID Number           1049183           1049183           1049183           1049183           1049183           1049183           1049183           1049183           1049183           1049183           1049183           1049183           1049183           1049183           1049183           1049183 | CALCIUM<br>CARBONATE/MAGNESIUM<br>OXIDE/CHOLECALCIFEROL (VIT<br>D3) ORAL TABLET 400 MG-167 MG<br>Concept ID Description<br>MAGNESIUM CHLORIDE ORAL<br>MAGNESIUM CHLORIDE ORAL<br>MAGNESIUM CHLORIDE ORAL<br>MAGNESIUM CHLORIDE ORAL<br>MAGNESIUM CHLORIDE ORAL<br>MAGNESIUM CHLORIDE ORAL<br>MAGNESIUM CHLORIDE ORAL<br>MAGNESIUM CHLORIDE ORAL<br>MAGNESIUM CHLORIDE ORAL<br>MAGNESIUM CHLORIDE ORAL<br>MAGNESIUM CHLORIDE ORAL<br>MAGNESIUM CHLORIDE ORAL<br>MAGNESIUM CHLORIDE ORAL<br>MAGNESIUM CHLORIDE ORAL | New           Age Low In Days           6570           23726           4745           0           0           180           385           365           365           1460 | 30<br>HITTYPE<br>3<br>3<br>3<br>1<br>1<br>1<br>1<br>1<br>1<br>1<br>1<br>1<br>1<br>1<br>1<br>1<br>1<br>1<br>1 | ,<br>,<br>,<br>,<br>,<br>,                                                                  |

Figure 17: Results from Building a Dose Range Query with Default DRC Query

•

# **History of Changes**

Whenever changes occur to any of the Customization requests (Duplicate Therapy, Professional Monograph, Dose Range, or Drug-Drug Interaction), it can be important to know what those changes are at a glance. You can see these changes in the detail page of each of the concepts. The Drug-Drug Interaction detail page is shown below, but the view is virtually identical in all the concepts with, of course, the relevant fields for that particular concept identified. See the list of relevant fields in the Customization concepts Drug-Drug Interaction Detail, Professional Monograph, Duplicate Therapy Detail, and Dose Range.

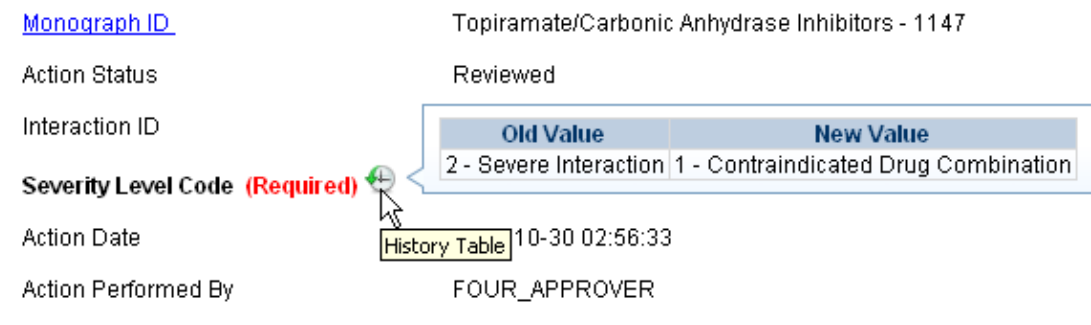

Figure 18: History of Changes On-Screen Table

The History of Changes is displayed in two ways: on-screen, via an on-screen table that is displayed interactively above an icon that displays over the name of the required field that has been changed (see screen shot above), and via the History of Changes Report. On the on-screen table, for all concepts, only required fields are reported upon.

The on-screen table that displays the History of Changes shows a quick snapshot of the record's history. It shows the changes that occurred during a record's life between important baselines - FDB/New. Approved, and Deleted. However, the on-screen view displays only the changes that occurred during a milestone, e.g., from New to Approved, or from Approved to Deleted. To view ALL the historical changes a record has incurred on the reportable fields, the user needs to access the History of Changes Report.

In the History of Changes Report, all editable fields, with a couple of exceptions, are reported upon. Note that Current Action Reason, though a required field, is never reported upon in the report nor on the on-screen table.

The image below is a partial image of the FDB Comparison Report for Drug-Drug Interaction. All changes are shown in red.

| A                                                                                                    | 8               | 6           | 0                 | E .               | · · · · · · · · · · · · · · · · · · · | 0                                                            | n                                                      |
|----------------------------------------------------------------------------------------------------|-----------------|-------------|-------------------|-------------------|---------------------------------------|--------------------------------------------------------------|--------------------------------------------------------|
| FDB Update Received:                                                                                                    | 20120525        |             |                   |                   |                                       | Note: * indicates changed FDB data                           |                                                        |
| And the second second se | Action Status   | Action Date | DATUP will delete | VA Interaction ID | FDB Interaction ID                    | Interaction Description                                      | Monograph ID                                           |
| FDB Before Update                                                                                                    |                 |             |                   |                   | 237                                   | ERGOT ALKALOIDS/NITRATES                                     | Ergot Alkaloids/Nitrates - 237                         |
| VA Custom                                                                                                    | Deleted         | 2010-05-05  |                   | 2012742           | 1274                                  | STEROIDAL CONTRACEPTIVES/APREPITANT                          | Steroidal Contraceptives/Aprepitant - 1274             |
| EDB After Update                                                                                                    |                 |             | Yes               | 603ACTE           | 1274                                  |                                                              | and a second and a second second second                |
| FDB Before Update                                                                                                    |                 |             |                   |                   | 1274                                  | STEROIDAL CONTRACEPTIVES/APREPITANT                          | Steroidal Contraceptives/Aprepitant - 1274             |
| MA Custom                                                                                                    | Not customized  |             |                   |                   |                                       |                                                              |                                                        |
| CDR After Hedate                                                                                                    | Not customized  |             | Var               |                   | 451                                   |                                                              |                                                        |
| FDB After Opdate                                                                                                    |                 |             | res               |                   | 451                                   | THEODING HARE (TACOINE                                       | Theorehullings/Tassing 451                             |
| FDB Before Opdate                                                                                                    |                 |             |                   |                   | 451                                   | THEOPHYLLINES/TACKINE                                        | Theophyllines/Tachne - 451                             |
| VA Custom                                                                                                    | Not customized  |             |                   |                   |                                       |                                                              |                                                        |
| FDB After Update                                                                                                    |                 |             | Yes               |                   | 452                                   |                                                              |                                                        |
| FDB Before Update                                                                                                    |                 |             |                   |                   | 452                                   | CYCLOSPORINE/BARBITURATES                                    | Cyclosporine/Barbiturates - 452                        |
| VA Custom                                                                                                    | Not customized  |             |                   |                   |                                       |                                                              |                                                        |
| FDB After Update                                                                                                    |                 |             | Yes               |                   | 31860                                 |                                                              |                                                        |
| FDB Before Update                                                                                                    |                 |             |                   |                   | 31860                                 | QUININE/ANTICOAGULANTS                                       | Anticoagulants/Quinine - 140                           |
| VA Custom                                                                                                    | Not customized  |             |                   |                   |                                       |                                                              | 1                                                      |
| FDB After Update                                                                                                    |                 |             | Yes               |                   | 31585                                 |                                                              |                                                        |
| FDB Before Update                                                                                                    |                 |             |                   |                   | 31585                                 | SFLECTED MACROLIDE ANTIBIOTICS/PIMOZIDE                      | Pimozide/Selected Macrolide Antibiotics - 415          |
| VA Custom                                                                                                    | Not customized  |             |                   |                   |                                       | v                                                            |                                                        |
| EDB After Undate                                                                                                    | Not costoningeo |             |                   |                   | 1623                                  | POSACONAZOLE/CIMETIDINE-HL*                                  | Theophyllines/Ouinclones - 191 *                       |
| FDB Before Update                                                                                                    |                 |             |                   |                   | 1623                                  | POSACONAZOLE/CIMETIDINE *                                    | Posaconazole/Cimetidine - 1623 *                       |
|                                                                                                    |                 |             |                   |                   |                                       |                                                              |                                                        |
| VA Custom                                                                                                    | Rejected        | 2010-05-17  |                   | 2015651           | 1565                                  | RANOLAZINE/QT PROLONGING AGENTS                              | Ranolazine/QT Prolonging Agents - 1565                 |
| VA Custom                                                                                                    | Rejected        | 2010-05-17  |                   | 2015652           | 1565                                  | RANOLAZINE/QT PROLONGING AGENTS                              | Ranolazine/QI Protonging Agents - 1565                 |
| FDB After Update                                                                                                    |                 |             |                   |                   | 1565                                  | RANOLAZINE/QT PROLONGING AGENTS-TODAY*                       | Ranolazine/QT Prolonging Agents - 1565                 |
| FUB before Opdate                                                                                                    |                 |             |                   |                   | 1565                                  | INNIULALINE/QI PROLONOING MOENTS                             | kanolazme/ di Protonging Agents - 1965                 |
| VA Custom                                                                                                    | Rejected        | 2010-05-04  |                   | 2019797           | 1156                                  | INTERLEUKIN-1 BLOCKER/TUMOR NECROSIS FACTOR (TNF) INHIBITORS | Interleukin-1 Blocker/Tumor Necrosis Factor (TNF)Inhib |
| VA Custom                                                                                                    | Approved        | 2010-05-04  |                   | 2011561           | 1156                                  | INTERLEUKIN-1 BLOCKER/TUMOR NECROSIS FACTOR (TNF) INHIBITORS | Interleukin-1 Blocker/Tumor Necrosis Factor (TNF)Inhib |
| FDB After Update                                                                                                    |                 |             |                   |                   | 1156                                  | INTERLEUKIN-1 BLOCKER/TUMOR NECROSIS FACTOR (TNF) INHIBITORS | Interleukin-1 Blocker/Tumor Necrosis Factor (TNF)Inhi  |
| FDB Before Update                                                                                                    |                 |             |                   |                   | 1156                                  | INTERLEUKIN-1 BLOCKER/TUMOR NECROSIS FACTOR (TNF) INHIBITORS | Interleukin-1 Blocker/Tumor Necrosis Factor (TNF)Inh   |
| VA Custom                                                                                                    | Modified        | 2012-03-09  |                   | 2020866           | 1581                                  | DROSPIRENONE/ACE INHIBITORS; ARBS                            | Drospirenone/Ace Inhibitors; ARBs - 1581               |
| FDB After Update                                                                                                    |                 |             |                   |                   | 1581                                  | DROSPIRENONE/ACE INHIBITORS; ARBS                            | Cyclosporine/Calcium Channel Blockers - 258 *          |
| FDB Before Update                                                                                                    |                 |             |                   |                   | 1581                                  | DROSPIRENONE/ACE INHIBITORS; ARBS                            | Drospirenone/Ace Inhibitors; ARBs - 1581 *             |
| VA Custom                                                                                                    | New             | 2012-03-09  |                   | 2020864           | 30786                                 | SELECTED MACROLIDE ANTIBIOTICS/EPLERENONE (MONO DELETED)     | Eplerenone/Selected Macrolide Antibiotics (mono dele   |
| 11000                                                                                                    |                 |             |                   | 2020865           | 30786                                 | SELECTED MACROLID                                            | Eplerenone/Selected Macrolide Antibiotics (mono delet  |

Figure 19: Changes Shown in FDB Comparison Report

Note: In the Dose Range concept, FDB records cannot be obtained after Customizations are made. Therefore, any History of Changes will not display the original FDB value. (This page included for two-sided copying.)

# **Modifying Records**

Following are example Dose Range, Professional Monographs, Duplicate Therapy, and Drug-Drug Interaction records, shown in Read-Only mode, which is the default view. You can modify these records only if:

- 1. You have the correct security permissions.
- 2. You have clicked the Edit button to bring up the record in Edit mode.
- 3. No other user is modifying the record at the same time (you will be notified if that is the case).

Note that shaded fields on any the detail pages in Edit mode cannot be modified.

# **Dose Range**

Click the Edit Button to open the fields to edit the record. The view below is Read-Only.

|     | WINTED STATES<br>DEPARTMENT OF VETERAN<br>PECS PHARM<br>CUSTO<br>Home Advanced QueryiCustomiz | S AFFAIRS<br>HACY ENTERPRISE<br>MIZATION SYSTEM<br>ation Easy Search Drug Pair Lookup Reports Help | Welcome, TWO_APPF | ROVER   <u>Loqout</u> |
|-----|-----------------------------------------------------------------------------------------------|----------------------------------------------------------------------------------------------------|-------------------|-----------------------|
|     | Dose Range                                                                                    |                                                                                                    |                   | Page Help             |
| • • | To update this record click on the edit bu                                                    | tton below.                                                                                        |                   |                       |
|     | Edit                                                                                          |                                                                                                    | History           | Print Page            |
|     | Concept Type                                                                                  | 5                                                                                                  |                   |                       |
|     | Concept ID Number (Required)                                                                  | 59940                                                                                              |                   |                       |
|     | Concept ID Description                                                                        | MORPHINE SULFATE/DEXTROSE 5%-WATER/PF INTRAVENOUS PLASTIC BAG.INJECTION 100 MG/100 MI              | (1 MG/HL)         |                       |
|     | Action Status                                                                                 | New                                                                                                |                   |                       |
|     | Age Low in Days (Required)                                                                    | 23725                                                                                              |                   |                       |
|     | Age High In Days (Required)                                                                   | 40150                                                                                              |                   |                       |
|     | Dose Route (Required)                                                                         | 079 - SUBCUTANEOUS                                                                                 |                   |                       |
|     | Dose Type (Required)                                                                          | 02 - MAINTENANCE                                                                                   |                   |                       |
|     | FDBDX                                                                                         | 999                                                                                                |                   |                       |
| 1   |                                                                                               | 4892                                                                                               |                   |                       |

Figure 20: Dose Range Record - Read-Only

# **Professional Monograph**

During customization, you can edit the professional monograph that is displayed. Below is an example in read-only mode. Click the Edit button to modify.

| WINTED STATES<br>DEPARTMENT OF VETERA<br>PECS PHAR<br>CUST<br>Home Advanced Query/Custon | INS AFFAIRS<br>IMACY ENTERPRISE<br>OMIZATION SYSTEM<br>Nization Easy Search Drug Pair Lookup Reports Help     | Welcome, TWO_APP                                              | PROVER   <u>Loqout</u>   |
|------------------------------------------------------------------------------------------|----------------------------------------------------------------------------------------------------|---------------------------------------------------------------|--------------------------|
| Professional Monograph                                                                   |                                                                                                    |                                                               | Page Help                |
| To update this record click on the edit                                                  | button below.                                                                                                 |                                                               |                          |
| Edit                                                                                     |                                                                                                    | History                                                       | Print Page               |
| Monograph Title (Required)                                                               | Digitalis Glycosides/Kaluretics                                                                               |                                                               |                          |
| Monograph ID                                                                             | 151280                                                                                                    |                                                               |                          |
| Action Status                                                                            | Rejected                                                                                                    |                                                               |                          |
| Action Date                                                                              | 2012-05-03 15:07:11                                                                                           |                                                               |                          |
| Action Performed By                                                                      | TWO_APPROVER                                                                                                  |                                                               |                          |
| Action Effective Date                                                                    |                                                                                                    |                                                               |                          |
| Corresponding FDB Monograph ID                                                           | 75                                                                                                    |                                                               |                          |
| RequestAssigned To                                                                       | UNASSIGNED                                                                                                    |                                                               |                          |
| Request Submitted By                                                                     | TWO_APPROVER                                                                                                  |                                                               |                          |
| Severity Level (Required) 🕙                                                              | 3-Moderate Interaction                                                                                        |                                                               |                          |
| Mechanism Of Action                                                                      | Potassium-losing diuretics may result in potassium depletion which can p<br>tomicity.                         | predispose patients to digit                                  | alis                     |
| Clinical Effects (Required)                                                              | May observe increased arrhythmias, resulting from an increase in the car<br>nauses, vomiting, headache, fatig | rdiac response to digitalis.<br>gue, malaise, drowsiness, gen | Symptoms of<br>meralized |

Figure 21: Professional Monograph Record- Read Only

# **Duplicate Therapy**

Click the Edit button to modify the record.

| WINTED STATES<br>DEPARTMENT OF VETERAN<br>PECS PHARM<br>USSIC<br>Home Advanced Query/Custom | AS AFFAIRS<br>MACY ENTERPRISE<br>MIZATION SYSTEM<br>zation Easy Search Drug Pair Lookup Reports Help  | Welcome, TWO_APP | ROVER   <u>Loqout</u> |
|---------------------------------------------------------------------------------------------|----------------------------------------------------------------------------------------------------|------------------|-----------------------|
| Duplicate Therapy                                                                           |                                                                                                    |                  | Page Help             |
| To update this record click on the edit b                                                   | utton below.                                                                                          |                  |                       |
| Edit                                                                                        |                                                                                                    | History          | Print Page            |
| DTCID                                                                                       | 299                                                                                                   |                  |                       |
| Custom Dup Allowance (Required)                                                             | 0                                                                                                    |                  |                       |
| Description (Required)                                                                      | Osmotic Diuretics                                                                                     |                  |                       |
| Action Status                                                                               | Reviewed                                                                                              |                  |                       |
| Action Date                                                                                 | 2011-11-08 13:18:52                                                                                   |                  |                       |
| Action Effective Date                                                                       | 2011-11-08 13:18:52                                                                                   |                  |                       |
| Action Performed By                                                                         | THREE_APPROVER                                                                                        |                  |                       |
| Request Assigned To                                                                         | TWO_APPROVER                                                                                          |                  |                       |
| Request Submitted By                                                                        | TW0_APPROVER                                                                                          |                  |                       |
| Action Reason History                                                                       | 2011/11/08 13:15:51 THREE_APPROVER: submit as reviewed<br>2011/11/08 13:13:01 TWO_APPROVER: customize |                  |                       |

Figure 22: Duplicate Therapy Record - Read-Only

# **Drug-Drug Interaction**

The Drug-Drug Interaction Panel can be edited only if you have the proper authority and after you click the Edit button.

| DEPARTMENT OF VETERAL<br>DEPARTMENT OF VETERAL<br>PECS PHAR<br>CUSTO<br>Home Advanced Query/Custom | NS AFFAIRS<br>MACY ENTERPRISE<br>DMIZATION SYSTEM<br>ization Easy Search Drug Pair Lookup Reports Help |                      | Welcome, TWO_APPROVER   Logout |
|----------------------------------------------------------------------------------------------------|----------------------------------------------------------------------------------------------------|----------------------|--------------------------------|
| Drug-Drug Interaction                                                                              |                                                                                                    |                      | Page Help                      |
| <ul> <li>To update this record click on the edit to</li> </ul>                                     | button below.                                                                                          |                      |                                |
| Edit Drug Pairs                                                                                    |                                                                                                    |                      | History Print Page             |
| Informational Messages:                                                                            |                                                                                                    |                      |                                |
| Following additional VA custom reco                                                                | ord(s) exist for the corresponding FDB Drug-Drug Interaction.                                          |                      |                                |
| Interaction Type In                                                                                | teraction ID Interaction Description                                                                   | Interaction Severity | Interaction Action Status      |
| FDB Interaction 212<br>VA Interaction 202077                                                       | DIGOXIN/VERAPAMIL; MIBEFRADIL<br>DIGOXIN/VERAPAMIL: MIBEFRADIL                                         | 2                    | N/A                            |
| Corresponding FDB Interaction ID<br>Interaction Description (Required)                             | 212<br>DIGOXINVERAPAMIL; MIBEFRADIL                                                                    |                      |                                |
| Monograph ID                                                                                       | Digoxin/Verapamil; Mibefradil - 212                                                                    |                      |                                |
| Action Status                                                                                      | Modified                                                                                               |                      |                                |
| Interaction ID                                                                                     | 2021519                                                                                                |                      |                                |
| Severity Level Code (Required)                                                                     | 2 - Severe Interaction                                                                                 |                      |                                |
| Action Date                                                                                        | 2012-11-19 16:57:39                                                                                    |                      |                                |
| Action Performed By                                                                                | SIX_APPROVER                                                                                           |                      |                                |
| Requester                                                                                          |                                                                                                    |                      |                                |

Figure 23: Drug-Drug Interaction Panel - Read Only

# **Single Drug Pair Page Modification Not Allowed**

You cannot modify or customize a drug pair if you display a single drug pair from a query on the Drug Pair concept, as shown below:

- 1. Pick the Drug Pair concept, as shown below, and select one of the drug pairs displayed.
- 2. The page that displays is the single drug pair, and an information message is displayed: "Further customization or deletion of this drug pair can be done only through the VA custom Drug-Drug Interaction detail page."

| Drug Pairs (Active rea   | id-only)                                                                                             |
|--------------------------|----------------------------------------------------------------------------------------------------|
|                          |                                                                                                    |
|                          |                                                                                                    |
| Informational Messages:  |                                                                                                    |
| Further customization or | deletion of this drug pair can only be done through the VA custom Drug-Drug Interaction detail page. |
| Action Status            | Approved                                                                                             |

3. The easiest way to get to the custom Drug-Drug Interaction detail page is to use the Easy Search tab. See the section "Easy Search Query Page."

# Notification of Drug Pairs Needing Action for an Approved Drug-Drug Interaction

The drug pairs that are associated with a Drug-Drug Interaction (DDI) need to go through the approval/state change process themselves (be approved, rejected, modified, or deleted), separately from the DDI. If the drug pairs are acted upon at the same time as the DDI is acted upon, there is no problem in an approver knowing that the drug pair needs to be acted upon. However, drug pairs may be added or have their status changed even after a DDI has been acted upon. The way an approver will know if they need to act on a drug pair associated with an already-approved DDI is by the row on each of the home page tables that displays "Approved Drug-Drug Interaction with Pending Drug Pairs."

#### My Assigned Requests for Review

| Concept                                                    | Awaiting Review |
|------------------------------------------------------------|-----------------|
| Drug-Drug Interaction                                      | <u>Z</u>        |
| Professional Monograph                                     | 4               |
| Duplicate Therapy                                          | 3               |
| Dose Range                                                 | 1               |
| Approved Drug Drug Interactions<br>With Pending Drug Pairs | 1               |

#### My Assigned Requests for Approval

| Concept                                                    | Awaiting Approval |
|------------------------------------------------------------|-------------------|
| Drug-Drug Interaction                                      | 1                 |
| Professional Monograph                                     | 2                 |
| Duplicate Therapy                                          | 3                 |
| Dose Range                                                 | 0                 |
| Approved Drug Drug Interactions<br>With Pending Drug Pairs | 0                 |

#### My Assigned Requests for Deletion

| Concept                                                    | Awaiting Deletion |
|------------------------------------------------------------|-------------------|
| Drug-Drug Interaction                                      | 0                 |
| Professional Monograph                                     | 0                 |
| Duplicate Therapy                                          | 0                 |
| Dose Range                                                 | 1                 |
| Approved Drug Drug Interactions<br>With Pending Drug Pairs | 1                 |

Figure 24: Home Page with Approved DDIs with Pending Drug Pairs

On the screen above in the application, if you select the link "My Assigned Drug Pairs Associated with Approved Drug-Drug Interactions" for one of the states listed that has actual counts (not zero), you are taken to the Advanced Query/Customization page, shown below, that displays the results for all approved Drug-Drug Interactions with associated Drug Pairs assigned to you in that state.

| VA Tables     | Results                          |                                  |              |
|---------------|----------------------------------|----------------------------------|--------------|
| Export        |                                  |                                  |              |
| Select        | Corresponding FDB Interaction ID | Interaction Description          | Monograph ID |
| <u>Active</u> | 2177                             | CITALOPRAM/CYP2C19<br>INHIBITORS | 2177         |
|               |                                  |                                  |              |

Figure 25: My Assigned DDIs with Pending Drug Pairs List

# **Drug Pair Customization**

The Drug Pair Customization page allows users to create or delete drug pairs associated with the VA Customized Drug-Drug interaction as well as perform mass VA Workflow updates to all associated Drug Pairs. To reach this page, the user must click the 'Drug Pairs' button on a VA customized Drug-Drug interaction detail page:

| Me Advanced Query/Custor<br>g-Drug Interaction<br>Indate this record click on the edit                                                                                                    | nization Easy Search D                                                                                                    | rug Pair Lookup Reports Help                                                                                               |                                                                                                    |                                                |
|----------------------------------------------------------------------------------------------------|----------------------------------------------------------------------------------------------------|----------------------------------------------------------------------------------------------------|----------------------------------------------------------------------------------------------------|------------------------------------------------|
| ug-Drug Interaction                                                                                                    |                                                                                                    |                                                                                                    |                                                                                                    |                                                |
| update this record click on the edit                                                                                                    | houten hatau                                                                                                    |                                                                                                    |                                                                                                    | Page He                                        |
|                                                                                                    | button below.                                                                                                    |                                                                                                    |                                                                                                    |                                                |
| dit Drug Pairs                                                                                                    |                                                                                                    |                                                                                                    |                                                                                                    | Print Page                                     |
| ormational Messages:                                                                                                    |                                                                                                    |                                                                                                    |                                                                                                    |                                                |
| The associated drug pairs are not<br>Following additional VA custom re                                                                                                    | all reviewed yet. To submit this in<br>cord(s) exist for the correspondin                                                                                                    | nteraction as reviewed, you must review all ass                                                                            | ociated drug pairs. First click on the Drug P                                                                                 | airs button and then, take appropriate action. |
| Interaction Type Inte                                                                                                    | raction ID                                                                                                    | Interaction Description                                                                                                    | Interaction Severity                                                                                                    | Interaction Action Status                      |
| DB Interaction 45                                                                                                    | AMINOGLYCOSI                                                                                                    | DES/PENICILLINS                                                                                                    | 3                                                                                                    | N/A                                            |
| Interaction 202073                                                                                                    | Z AMINOGLYCSSI                                                                                                    | DES/PENICILLINS                                                                                                    | 1                                                                                                    | Approved                                       |
| Interaction 202078                                                                                                    | 5 AMINOGLYCOSI                                                                                                    | DES/PENICILLINS                                                                                                    | 3                                                                                                    | New                                            |
| A Interaction 202073                                                                                                    | AMINOGLYCOSI                                                                                                    | DES/PENICILLINS                                                                                                    | 2                                                                                                    | Approved                                       |
| A Interaction 202088                                                                                                    | AMINOGLYCOSI                                                                                                    | DES/PENIOLLINS                                                                                                    | 9                                                                                                    | New                                            |
| eraction Description (Required)                                                                                                    | VA Custom AMINOGLYCOSI                                                                                                    | DES/PENICILLINS                                                                                                    | 1                                                                                                    | Approved                                       |
| teraction Description (Required)<br>phograph ID                                                                                                    | VA Custom AMINOGLYCOSI<br>Aminoglycosides/Penicillins                                                                                                    | - 45 Here is one of the D<br>was selected from t                                                                           | rug-Drug Interactions that                                                                                                    | Approved                                       |
| teraction Description (Required)<br>onograph ID<br>tion Status<br>orresponding FDB Interaction ID                                                                                                    | VA Custom AMINOGLYCOSI<br>Aminoglycosides/Penicillins<br>Approved<br>45                                                                                                    | DES/PENICILLINS                                                                                                    | rug-Drug Interactions that<br>he list of Approved DDIs<br>ug Pairs. To review or<br>drug pairs, click the Drug                | Approved                                       |
| eraction Description (Required)<br>onograph ID.<br>tion Status<br>presponding FDB Interaction ID.<br>eraction ID.                                                                                                    | VA Custom AMINOGLYCOSI<br>Aminoglycosides/Penicillins<br>Approved<br>45<br>2020738                                                                                                    | Here is one of the D<br>was selected from t<br>with Pending Drn<br>otherwise act on the<br>Pair                            | rug-Drug Interactions that<br>the list of Approved DDIs<br>ug Pairs. To review or<br>drug pairs, click the Drug<br>rs button. | Approved                                       |
| eraction Description (Required)<br>anograph ID<br>tion Status<br>presponding FDB Interaction ID<br>teraction ID<br>everity Level Code (Required)                                                                                                    | VA Custom AMINOGLYCOSI<br>Aminoglycosides/Penicillins<br>Approved<br>45<br>2020738<br>2 - Severe Interaction                                                                                              | Here is one of the D<br>was selected from t<br>with Pending Drn<br>otherwise act on the<br>Pair                            | rug-Drug Interactions that<br>the list of Approved DDIs<br>ug Pairs. To review or<br>drug pairs, click the Drug<br>rs button. | Approved                                       |
| teraction Description (Required)<br>anograph ID_<br>tion Status<br>orresponding FDB Interaction ID_<br>teraction ID<br>everity Level Code (Required)<br>tion Date                                                                                            | VA Custom AMINOGLYCOSI<br>Aminoglycosides/Penicillins<br>Approved<br>45<br>2020738<br>2 - Severe Interaction<br>2012-02-23 12:52:05                                                                       | Here is one of the D<br>was selected from t<br>with Pending Dru<br>otherwise act on the<br>Pair                            | rug-Drug Interactions that<br>the list of Approved DDIs<br>ug Pairs. To review or<br>drug pairs, click the Drug<br>rs button. | Approved                                       |
| eraction Description (Required)<br>anograph ID.<br>tion Status<br>presponding FDB Interaction ID.<br>eraction ID (<br>everity Level Code (Required)<br>tion Date<br>tion Performed By                                                                        | VA Custom AMINOGLYCOSI<br>Aminoglycosides/Penicillins<br>Approved<br>45<br>2020738<br>2 - Severe Interaction<br>2012-02-23 12:52:05<br>ONE_APPROVER                                                       | Here is one of the D<br>was selected from t<br>with Pending Dru<br>otherwise act on the<br>Pair                            | rug-Drug Interactions that<br>the list of Approved DDIs<br>ug Pairs. To review or<br>drug pairs, click the Drug<br>rs button. | Approved                                       |
| eraction Description (Required)<br>anograph ID.<br>tion Status<br>presponding FDB Interaction ID<br>eraction ID<br>everity Level Code (Required)<br>tion Date<br>tion Performed By<br>equest Submitted By                                                    | VA Custom AMINOGLYCOSI<br>Aminoglycosides/Penicillins<br>Approved<br>45<br>2020738<br>2 - Severe Interaction<br>2012-02-23 12:52:05<br>ONE_APPROVER<br>FIVE_APPROVER                                      | Here is one of the D<br>was selected from t<br>with Pending Dru<br>otherwise act on the<br>Pair                            | rug-Drug Interactions that<br>the list of Approved DDIs<br>ug Pairs. To review or<br>drug pairs, click the Drug<br>rs button. | Approved                                       |
| teraction Description (Required)<br>onograph ID.<br>ction Status<br>orresponding FDB Interaction ID<br>teraction ID<br>exertly Level Code (Required)<br>ction Date<br>ction Performed By<br>equest Submitted By<br>ction Effective Date                      | VA Custom AMINOGLYCOSI<br>Aminoglycosides/PenicIIIins<br>Approved<br>45<br>2020738<br>2 - Severe Interaction<br>2012-02-23 12:52:05<br>ONE_APPROVER<br>FIVE_APPROVER<br>2012-02-23 12:52:05               | Here is one of the D<br>was selected from t<br>with Pending Dr<br>otherwise act on the<br>Pair                             | rug-Drug Interactions that<br>he list of Approved DDIs<br>ug Pairs. To review or<br>drug pairs, click the Drug<br>rs button.  | Approved                                       |
| teraction Description (Required)<br>onoaraph ID.<br>:tion Status<br>orresponding FDB Interaction ID<br>teraction ID<br>everity Level Code (Required)<br>:tion Date<br>:tion Performed By<br>aquest Submitted By<br>tion Effective Date<br>aquest Assigned To | VA Custom AMINOGLYCOSI<br>Aminoglycosides/Penicillins<br>Approved<br>45<br>2020738<br>2 - Severe Interaction<br>2012-02-23 12:52:05<br>ONE_APPROVER<br>FIVE_APPROVER<br>2012-02-23 12:52:05<br>UNASSIGNED | IDES/PENICILLINS<br>- 45<br>Here is one of the D<br>was selected from t<br>with Pending Dr<br>otherwise act on the<br>Pair | rug-Drug Interactions that<br>he list of Approved DDIs<br>ug Pairs. To review or<br>drug pairs, click the Drug<br>rs button.  | Approved                                       |

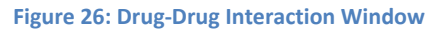

After you click the Drug Pairs button, you see a window similar to the one below. After you click the Edit button, you can act on the drug pairs.

|                                                                                                    | air Cua                          | tomization                                                                                                    |                                                                                                    |                                                                                                    |                                                                                                    |                                                                                                    |                                                                                                    |                                                                                                    |                                                                                                    |                                                                                                    | Deere                                                                                                    |
|----------------------------------------------------------------------------------------------------|----------------------------------|----------------------------------------------------------------------------------------------------|----------------------------------------------------------------------------------------------------|----------------------------------------------------------------------------------------------------|----------------------------------------------------------------------------------------------------|----------------------------------------------------------------------------------------------------|----------------------------------------------------------------------------------------------------|----------------------------------------------------------------------------------------------------|----------------------------------------------------------------------------------------------------|----------------------------------------------------------------------------------------------------|----------------------------------------------------------------------------------------------------|
| ncel f                                                                                                    | Edit                             | SUTHIZATION                                                                                                    |                                                                                                    |                                                                                                    |                                                                                                    |                                                                                                    |                                                                                                    |                                                                                                    |                                                                                                    |                                                                                                    | Page                                                                                                    |
| Inter                                                                                                    | raction 1                        | Type Inter<br>2020738                                                                                                    | action ID<br>VA Custom                                                                                                    | Interaction Descrip                                                                                                    | ition                                                                                                    |                                                                                                    |                                                                                                    | Interacti                                                                                                    | on Severity                                                                                                    | Interactio                                                                                                    | n Action Status                                                                                                    |
| 8 Intera                                                                                                  | action                           | <u>45</u>                                                                                                    | AMINOGLY                                                                                                    | COSIDES/PENICILLINS                                                                                                    |                                                                                                    |                                                                                                    |                                                                                                    | 3                                                                                                    | 1                                                                                                    | N/A                                                                                                    |                                                                                                    |
| er Exis<br>Inte                                                                                           | sting VA (                       | Custom Record(s)<br>Type Inte                                                                                                    | eraction ID                                                                                                    | Interaction Descript                                                                                                    | tion                                                                                                    |                                                                                                    |                                                                                                    | Interaction                                                                                                    | Severity                                                                                                    | Interaction                                                                                                    | Action Status                                                                                                    |
| Interac<br>Interac<br>Interac<br>Interac                                                                  | ction<br>ction<br>ction<br>ction | 202073<br>202078<br>202078<br>202078                                                                                                    | AMINOGI           35         AMINOGI           39         AMINOGI           30         AMINOGI                                                                                                    | LYCOSIDES/PENICILLINS<br>LYCOSIDES/PENICILLINS<br>LYCOSIDES/PENICILLINS                                                                                                    |                                                                                                    |                                                                                                    | 1<br>3<br>2<br>9                                                                                       |                                                                                                    | Ap<br>Ni<br>Ap                                                                                                    | pproved<br>ew<br>pproved<br>ew                                                                                            |                                                                                                    |
| nterac                                                                                                    | ction                            | 202000                                                                                                    | AMINOGL                                                                                                    | LYCOSIDES/PENICILLINS - Test 1                                                                                                    |                                                                                                    |                                                                                                    | 1                                                                                                    |                                                                                                    | Ap                                                                                                    | pproved                                                                                                    |                                                                                                    |
| N                                                                                                    | g Pairs                          | MOL                                                                                                    | DIFIED                                                                                                    | REVIEWED                                                                                                    |                                                                                                    | APPROVE                                                                                                    | ED                                                                                                    |                                                                                                    | DELETE REV                                                                                                    | /IEWED                                                                                                    |                                                                                                    |
| Nect A                                                                                                    | g Pairs                          | MOE Routed Generic #1 Description                                                                                                    | DIFIED<br>Routed Generic #2                                                                                                    | REVIEWED  Interaction Description                                                                                                    | Severity<br>Level                                                                                                    | APPROVI<br>Severity<br>Level                                                                                                    | ED<br>Interaction                                                                                      | Corresponding<br>FDB                                                                                           | DELETE REV                                                                                                    | /IEWED                                                                                                    | Action Perform                                                                                                    |
| ] N<br>ect Ar                                                                                             | g Pairs                          | Routed Generic #1<br>Description                                                                                                    | Routed Generic #2<br>Description<br>ABOBOTULINUMTOXINA<br>INTRAMUSCULAR                                                                                                    | REVIEWED  Interaction Description VA Custom AMINOGLYCOSIDES/PENICILLINS                                                                                                    | Severity<br>Level<br>Code                                                                                                    | APPROVE<br>Severity<br>Level<br>Description<br>Severe<br>Interaction                                                                                                    | ED<br>Interaction<br>ID<br>2020738                                                                     | Corresponding<br>FDB<br>Interaction ID<br>45                                                                   | DELETE REV<br>Request<br>Submitted By                                                                                                    | Request<br>Assigned To                                                                                                    | Action Perform<br>By<br>R FIVE_APPROVI                                                                                                    |
| ] N<br>ect Sta                                                                                            | g Pairs                          | MOE     Routed Generic #1     Description     ACACIA ORAL     STREPTOMYCIN     SULFATE     NITRANUSCULAR                                                                                                    | Routed Generic #2<br>Description<br>ABOBOTULINUMTOXINA<br>INTRAMUSCULAR<br>NAFCILLIN SODIUM<br>INTRAVENOUS                                                                                                    | REVIEWED  Interaction Description VA Custom AMINOGLYCOSIDES/PENICILLINS VA Custom AMINOGLYCOSIDES/PENICILLINS                                                                                                    | Severity<br>Level<br>Code<br>2                                                                                                    | APPROVI<br>Severity<br>Level<br>Description<br>Severe<br>Interaction<br>Severe<br>Interaction                                                                                      | ED<br>Interaction<br>ID<br>2020738<br>2020738                                                          | Corresponding<br>FDB<br>Interaction ID<br>45<br>45                                                             | DELETE REV     Submitted By     FIVE_APPROVER     FIVE_APPROVER                                                                                      | Request<br>Assigned To<br>R FIVE_APPROVER                                                                                 | Action Perform<br>By<br>R FIVE_APPROVI<br>ONE_APPROV                                                                                           |
| Net Sta                                                                                                   | g Pairs                          | MOL<br>Routed Generic #11<br>Description<br>ACACIA ORAL<br>STREPTOMYCIN<br>SULFATE<br>INTRAINUSCULAR<br>1.2-<br>PENTANEDIOL<br>MISCELLANEOUS                                                                                                    | ABOBOTULINUMTOXINA<br>ABOBOTULINUMTOXINA<br>INTRAMUSCULAR<br>NAFCILLIN SODIUM<br>INTRAVENOUS<br>1,3-BUTANEDIOL<br>MISCELLANEOUS                                                                                                    | REVIEWED  Interaction Description  VA Custom AMINOGLYCOSIDES/PENICILLINS VA Custom AMINOGLYCOSIDES/PENICILLINS VA Custom AMINOGLYCOSIDES/PENICILLINS                                                                                                    | Severity<br>Level<br>Code<br>2<br>2                                                                                                    | APPROVI<br>Severity<br>Level<br>Description<br>Severe<br>Interaction<br>Severe<br>Interaction                                                                                      | ED<br>Interaction<br>10<br>2020738<br>2020738<br>2020738                                               | Corresponding<br>FDB<br>Interaction ID<br>45<br>45<br>45                                                       | DELETE REV     Submitted By     FIVE_APPROVER     FIVE_APPROVER     FIVE_APPROVER     FIVE_APPROVER                                                  | Request<br>Assigned To<br>R FIVE_APPROVER                                                                                 | Action Perform<br>By<br>R FIVE_APPROVI<br>ONE_APPROVI<br>R FIVE_APPROVI                                                                        |
| ] N<br>ect Ar<br>Ne<br>App                                                                                | g Pairs                          | MOD     MOD     Routed Generic #1     Description     ACACIA ORAL     STREPTOMYCIN     SULFATE     INTRAMUSCULAR     STREPTOMYCIN     SULFATE     INTRAMUSCULAR                                                                                                    | ABOBOTULINUMTOXINA<br>ABOBOTULINUMTOXINA<br>INTRAMUSCULAR<br>NAFCILLIN SODIUM<br>INTRAVENOUS<br>1.3-BUTANEDIOL<br>MISCELLANEOUS<br>NAFCILLIN<br>SODIUMDEXTROSE<br>5%-WATER<br>INTRAVENOUS                                                                                                    | REVIEWED  Interaction Description  VA Custom AMINOGLYCOSIDES/PENICILLINS VA Custom AMINOGLYCOSIDES/PENICILLINS VA Custom AMINOGLYCOSIDES/PENICILLINS                                                                                                    | Severity<br>Level<br>Code<br>2<br>2<br>2<br>2<br>2                                                                                                    | APPROVI<br>Severity<br>Level<br>Description<br>Severe<br>Interaction<br>Severe<br>Interaction<br>Severe<br>Interaction                                                             | ED<br>Interaction<br>2020738<br>2020738<br>2020738<br>2020738                                          | Corresponding<br>FDB<br>Interaction ID<br>45<br>45<br>45<br>45<br>45                                           | DELETE REV     Submitted By     FIVE_APPROVER     FIVE_APPROVER     FIVE_APPROVER     FIVE_APPROVER     FIVE_APPROVER                                | Request<br>Assigned To<br>R FIVE_APPROVER                                                                                 | Action Perform<br>By<br>R FIVE_APPROVI<br>ONE_APPROVI<br>ONE_APPROVI<br>ONE_APPROV                                                             |
| <ul> <li>N</li> <li>April</li> <li>April</li> <li>April</li> <li>April</li> <li>Ne</li> <li>Ne</li> </ul> | g Pairs                          | MOE<br>Routed Generic #11<br>Description<br>ACACIA ORAL<br>STREPTOMYCIN<br>SULFATE<br>PENTANEDIOL<br>MISCELLANEOUS<br>STREPTOMYCIN<br>SULFATE<br>NTRANUSCULAR<br>STREPTOMYCIN<br>SULFATE<br>MISCELLANEOUS                                                                           | ABOBOTULINUMTOXINA<br>INTRAMUSCULAR<br>NAFCILLIN SODIUM<br>INTRAVENOUS<br>1.3-BUTANEDIOL<br>MISCELLANEOUS<br>SODIUMDEXTROSE<br>5%-WATER<br>SODIUMDEXTROSE<br>5%-WATER<br>SODIUMDEXTROSE<br>5%-WATER                                                                                                    | REVIEWED  Interaction Description  VA Custom AMINOGLYCOSIDES/PENICILLINS VA Custom AMINOGLYCOSIDES/PENICILLINS VA Custom AMINOGLYCOSIDES/PENICILLINS VA Custom AMINOGLYCOSIDES/PENICILLINS VA Custom AMINOGLYCOSIDES/PENICILLINS                                                                                                    | Image: Severity Level Code     2     2     2     2     2     2     2     2                                                                                                    | APPROVI<br>Severity<br>Level<br>Description<br>Severe<br>Interaction<br>Severe<br>Interaction<br>Severe<br>Interaction<br>Severe<br>Interaction                                    | ED<br>Interaction<br>2020738<br>2020738<br>2020738<br>2020738<br>2020738                               | Corresponding<br>FDB<br>Interaction ID<br>45<br>45<br>45<br>45<br>45                                           | DELETE REV     DELETE REV     Submitted By     FIVE_APPROVER     FIVE_APPROVER     FIVE_APPROVER     FIVE_APPROVER     FIVE_APPROVER                 | Request<br>Assigned To<br>FIVE_APPROVER<br>REVE_APPROVER                                                                  | Action Perform<br>By<br>R FIVE_APPROVI<br>ONE_APPROVI<br>R FIVE_APPROVI<br>ONE_APPROVI<br>R FIVE_APPROVI                                       |
| App<br>Ne<br>Ne                                                                                           | g Pairs                          | MOD     MOD     Routed Generic #1     Description     ACACIA ORAL     STREPTOMYCIN     SULFATE     NITRAMUSCULAR     I.2-     PENTANEDIOL     MISCELLANEOUS     STREPTOMYCIN     SULFATE     MISCELLANEOUS     PAROMOMYCIN                                                          | ABOBOTULINUMTOXINA<br>INTRAMUSCULAR<br>ABOBOTULINUMTOXINA<br>INTRAMUSCULAR<br>NAFCILLIN SODIUM<br>INTRAVENOUS<br>NAFCILLIN<br>SODIUMDEXTROSE<br>5%-WATER<br>INTRAVENOUS<br>SODIUMDEXTROSE<br>5%-WATER<br>SODIUMDEXTROSE<br>5%-WATER<br>INTRAVENOUS<br>PIPERACII IN                                                                                              | REVIEWED  Interaction Description  VA Custom  AMINOGLYCOSIDES/PENICILLINS VA Custom  AMINOGLYCOSIDES/PENICILLINS VA Custom  AMINOGLYCOSIDES/PENICILLINS VA Custom  AMINOGLYCOSIDES/PENICILLINS VA Custom  AMINOGLYCOSIDES/PENICILLINS VA Custom                                                                                                    | V       Severity       Level       Code       2       2       2       2       2       2       2       2       2       2       2       2       2       2       2       2       2       2       2       2       2       2       2       2       2       2                                                                                                    | APPROVI<br>Severity<br>Level<br>Description<br>Severe<br>Interaction<br>Severe<br>Interaction<br>Severe<br>Interaction<br>Severe<br>Severe<br>Severe<br>Severe                     | ED<br>Interaction<br>2020738<br>2020738<br>2020738<br>2020738<br>2020738<br>2020738                    | Corresponding<br>FDB<br>Interaction ID<br>45<br>45<br>45<br>45<br>45<br>45                                     | DELETE REV     Request     Submitted By     FIVE_APPROVER     FIVE_APPROVER     FIVE_APPROVER     FIVE_APPROVER     FIVE_APPROVER     SIX APPROVER   | Request<br>Assigned To<br>FIVE_APPROVER                                                                                   | Action Perform<br>By<br>R FIVE_APPROVI<br>ONE_APPROVI<br>ONE_APPROVI<br>ONE_APPROVI<br>R FIVE_APPROVI<br>SIX APPROVI                           |
| Ne<br>App                                                                                                 | g Pairs                          | MOL<br>Routed Generic #1<br>Description<br>ACACIA ORAL<br>STREPTOMYCIN<br>SULFATE<br>INTRANUSCULAR<br>1.2-<br>PENTANGUIAN<br>SULFATE<br>INTRANUSCULAR<br>SULFATE<br>INTRANUSCULAR<br>SULFATE<br>MISCELLANEOUS<br>SULFATE<br>MISCELLANEOUS<br>PAROMOMYCIN<br>Hect/Deselect AII D     | ABOBOTULINUMTOXINA<br>ABOBOTULINUMTOXINA<br>INTRAMUSCULAR<br>NAFCILLIN SODIUM<br>INTRAVENOUS<br>1,3-BUTANEDIOL<br>MISCELLANEOUS<br>NAFCILLIN<br>SODIUMDEXTROSE<br>5%-WATER<br>INTRAVENOUS<br>NAFCILIN<br>SODIUMDEXTROSE<br>5%-WATER<br>INTRAVENOUS<br>PIPERACII IN<br>INTRAVENOUS                                                                               | REVIEWED  Interaction Description VA Custom AMINOGLYCOSIDES/PENICILLINS VA Custom AMINOGLYCOSIDES/PENICILLINS VA Custom AMINOGLYCOSIDES/PENICILLINS VA Custom VA Custom VA  | Severity           Level         1           2         1           2         1           2         1           2         1           2         1           2         1           2         1           2         1           2         1           2         1           2         1           2         1           2         1           2         1                                                                                                    | APPROVI<br>Severity<br>Level<br>Description<br>Severe<br>Interaction<br>Severe<br>Interaction<br>Severe<br>Interaction<br>Severe<br>Interaction<br>Severe<br>Interaction<br>Severe | ED<br>Interaction<br>10<br>2020738<br>2020738<br>2020738<br>2020738<br>2020738<br>2020738<br>et Record | Corresponding<br>FDB<br>Interaction ID<br>45<br>45<br>45<br>45<br>45<br>45<br>45<br>45<br>45<br>45<br>45<br>45 | DELETE REV     Submitted By     FIVE_APPROVER     FIVE_APPROVER     FIVE_APPROVER     FIVE_APPROVER     FIVE_APPROVER     SIX_APPROVER     O 100 Max | Request<br>Assigned To<br>RFIVE_APPROVER<br>RFIVE_APPROVER<br>RFIVE_APPROVER<br>SIX APPROVER<br>X 0 200                   | Action Perform<br>By<br>R FIVE_APPROVI<br>ONE_APPROVI<br>ONE_APPROVI<br>ONE_APPROVI<br>R FIVE_APPROVI<br>SIX APPROVI<br>SIX APPROVI<br>Max ① A |
| Ne<br>App<br>Ne<br>Ne                                                                                     | g Pairs                          | MOE     Routed Generic #1     Description     ACACIA ORAL     STREPTOMYCIN     SULFATE     NITRANUSCULAR     1.2-     PENTANEDIOL     MISCELLANEOUS     STREPTOMYCIN     SULFATE     STREPTOMYCIN     SULFATE     MISCELLANEOUS     PAROMOMYCIN     lect/Deselect All D     guired) | NAPCILLIN<br>SOLUMOEXTROSE<br>SAWATER<br>NAFCILLIN SOLUM<br>NAFCILLIN SOLUM<br>MISCELLANEOUS<br>NAFCILLIN<br>SODIUMDEXTROSE<br>SAWATER<br>NAFCILLIN<br>SODIUMDEXTROSE<br>SAWATER<br>INTRAVENOUS<br>NAFCILLIN<br>SODIUMDEXTROSE<br>SAWATER<br>INTRAVENOUS<br>NAFCILLIN<br>SODIUMDEXTROSE<br>SAWATER<br>INTRAVENOUS<br>PIPERACII I IN<br>rug Pairs Displayed from | REVIEWED  Interaction Description VA Custom AMINOGLYCOSIDES/PENICILLINS VA Custom AMINOGLYCOSIDES/PENICILLINS VA Custom AMINOGLYCOSIDES/PENICILLINS VA Custom AMINOGLYCOSIDES/PENICILLINS VA Custom AMINOGLYCOSIDES/PENICILLINS VA Custom VA Custom VA Cust | Severity       Level       Code       2       2       2       2       2       2       2       2       2       2       2       2       2       2       2       2       2       2       2       2       2       2       2       2       2       2       2       2       2       2       2       2       2       2       2       2       2       2       2       2       2       2       2       2       2       2       2       2       2       2       2       2       2       2       2       2       2       2       2       2       2       2       2       2       2 <td>APPROVI<br/>Severity<br/>Level<br/>Description<br/>Severe<br/>Interaction<br/>Severe<br/>Interaction<br/>Severe<br/>Interaction<br/>Severe<br/>Interaction<br/>Severe<br/>Severe<br/>Interaction</td> <td>ED<br/>Interaction<br/>2020738<br/>2020738<br/>2020738<br/>2020738<br/>2020738<br/>2020738<br/>et Record</td> <td>Corresponding<br/>FDB<br/>Interaction ID<br/>45<br/>45<br/>45<br/>45<br/>45<br/>45<br/>45<br/>45<br/>45<br/>45<br/>45</td> <td></td> <td>Assigned To<br/>Request<br/>Assigned To<br/>R FIVE_APPROVER<br/>R FIVE_APPROVER<br/>R FIVE_APPROVER<br/>R X APPROVER<br/>X 0 200</td> <td>Action Perform<br/>By<br/>R FIVE_APPROVI<br/>ONE_APPROVI<br/>ONE_APPROVI<br/>ONE_APPROVI<br/>SIX APPROVI<br/>SIX APPROVI<br/>Max</td> | APPROVI<br>Severity<br>Level<br>Description<br>Severe<br>Interaction<br>Severe<br>Interaction<br>Severe<br>Interaction<br>Severe<br>Interaction<br>Severe<br>Severe<br>Interaction | ED<br>Interaction<br>2020738<br>2020738<br>2020738<br>2020738<br>2020738<br>2020738<br>et Record       | Corresponding<br>FDB<br>Interaction ID<br>45<br>45<br>45<br>45<br>45<br>45<br>45<br>45<br>45<br>45<br>45       |                                                                                                    | Assigned To<br>Request<br>Assigned To<br>R FIVE_APPROVER<br>R FIVE_APPROVER<br>R FIVE_APPROVER<br>R X APPROVER<br>X 0 200 | Action Perform<br>By<br>R FIVE_APPROVI<br>ONE_APPROVI<br>ONE_APPROVI<br>ONE_APPROVI<br>SIX APPROVI<br>SIX APPROVI<br>Max                       |

Figure 27: List of Drug Pairs You Can Act On

When you add new drug pairs, they are by default assigned to the same User ID as the associated DDI, but an Approver can reassign the drug pairs.

| ome Advanced Query/Customization                                                                                                    | TION SYS<br>Easy Sear                 | FEM<br>ch Drug Pair Lookup Reports Hel                  | p                                                                                                    |                                                                                                    |
|----------------------------------------------------------------------------------------------------|---------------------------------------|---------------------------------------------------------|----------------------------------------------------------------------------------------------------|----------------------------------------------------------------------------------------------------|
| ug Pair Customization                                                                                                    |                                       |                                                         |                                                                                                    | Page He                                                                                                    |
| ncel Edit                                                                                                    |                                       |                                                         |                                                                                                    |                                                                                                    |
| Interaction Type Interaction                                                                                                    | ID RIMO                               |                                                         | Interaction Severit                                                                                                    | Interaction Action Status                                                                                                 |
| 3 Interaction 358                                                                                                    | PIMO                                  | ZIDE/TRICYCLIC COMPOUNDS                                | 1                                                                                                    | N/A                                                                                                    |
|                                                                                                    |                                       |                                                         |                                                                                                    |                                                                                                    |
| Select Drug Pairs to add to the abov                                                                                                    | e VA Custor                           | n Interaction                                           |                                                                                                    |                                                                                                    |
| ct Drug Pair(s) Source                                                                                                    | 0                                     | Existing customized Drug Pairs for this ED              | B Drug-Drug Interaction are not displayed                                                                                                    |                                                                                                    |
| g pairs norm concesponding r DD interaction<br>a pair from Routed Generic Drug lists                                                                                                    |                                       | Existing customized brag r and for this r bi            | B Brag Brag interaction are not displayed.                                                                                                    |                                                                                                    |
| 25 % SODIUM CHLORIDE INJECTION                                                                                                    | neric #1 Desc                         | ription                                                 | Routed Gen<br>225 % SODIUM CHLORIDE INJECTION                                                                                                    | eric #2 Description                                                                                                    |
| 25 % SODIUM CHLORIDE INJECTION                                                                                                    | neric #1 Desc                         | ription                                                 | Routed Gen<br>225 % SODIUM CHLORIDE INJECTION                                                                                                    | eric #2 Description                                                                                                    |
| 225 % SODIUM CHLORIDE INJECTION                                                                                                    | neric #1 Desc<br>Er                   | ription  Iter values in text boxes below and click 'Cus | Routed Gen<br>225 % SODIUM CHLORIDE INJECTION<br>tomize' to add drug pairs to interaction.                                                               | eric #2 Description                                                                                                    |
| Routed de<br>225 % SODIUM CHLORIDE INJECTION<br>ference Text (drug pair reference text):                                                                                                    | neric #1 Desc                         | iter values in text boxes below and click 'Cus          | Routed Gen<br>225 % SODIUM CHLORIDE INJECTION<br>tomize' to add drug pairs to interaction.                                                               | eric #2 Description                                                                                                    |
| Routed de<br>225 % SODIUM CHLORIDE INJECTION<br>ference Text (drug pair reference text):                                                                                                    | neric #1 Desc                         | iter values in text boxes below and click 'Cus          | Routed Gen<br>225 % SODIUM CHLORIDE INJECTION<br>tomize' to add drug pairs to interaction.                                                               | Inge the assignee for the new                                                                                             |
| rent Action Reason (for drug pair creation                                                                                                    | neric #1 Desc<br>Er<br>1): (Required, | iter values in text boxes below and click 'Cus          | Routed Gen<br>225 % SODIUM CHLORIDE INJECTION<br>tomize' to add drug pairs to interaction.<br>You can char<br>drug pair whe<br>to an approv<br>same user | eric #2 Description                                                                                                    |
| rent Action Reason (for drug pair creation                                                                                                    | eric #1 Desc<br>Er<br>n): (Required)  | iter values in text boxes below and click 'Cus          | Routed Gen<br>225 % SODIUM CHLORIDE INJECTION<br>tomize' to add drug pairs to interaction.<br>You can char<br>drug pair whe<br>to an approv<br>same user | eric #2 Description                                                                                                    |
| routed de<br>225 % SODIUM CHLORIDE INJECTION<br>erence Text (drug pair reference text):<br>rent Action Reason (for drug pair creation                                                                                                    | eric #1 Desc<br>Er                    | iter values in text boxes below and click 'Cus          | Routed Gen<br>225 % SODIUM CHLORIDE INJECTION<br>tomize' to add drug pairs to interaction.<br>You can char<br>drug pair whe<br>to an approv<br>same user | ric #2 Description                                                                                                    |
| routed de<br>225 % SODIUM CHLORIDE INJECTION<br>erence Text (drug pair reference text):<br>"rent Action Reason (for drug pair creation<br>Hymed To(Required)<br>/E_APPROVER                                                                  | eric #1 Desc<br>Er                    | iter values in text boxes below and click 'Cus          | Routed Gen<br>225 % SODIUM CHLORIDE INJECTION<br>tomize' to add drug pairs to interaction.<br>You can char<br>drug pair whe<br>to an approv<br>same user | ige the assignee for the new<br>en assigning a new drug pair<br>ed DDI, as the default is the<br>who is assigned the DDI. |
| routed de<br>225 % SODIUM CHLORIDE INJECTION<br>erence Text (drug pair reference text):<br>rent Action Reason (for drug pair creation<br>rent Action Reason (for drug pair creation<br>rent Action Reason (for drug pair creation<br>stomize | Er                                    | iption Iter values in text boxes below and click 'Cus   | Routed Gen<br>225 % SODIUM CHLORIDE INJECTION<br>tomize' to add drug pairs to interaction.<br>You can char<br>drug pair whe<br>to an approv<br>same user | ige the assignee for the new<br>en assigning a new drug pair<br>ed DDI, as the default is the<br>who is assigned the DDI. |
| rence Text (drug pair reference text):<br>rent Action Reason (for drug pair creation<br>Hypered To(Required)<br>re_APPROVER<br>stomize<br>Drug Pairs                                                                                         | Er                                    | ription  Iter values in text boxes below and click 'Cus | Routed Gen<br>225 % SODIUM CHLORIDE INJECTION<br>tomize' to add drug pairs to interaction.<br>You can char<br>drug pair whe<br>to an approv<br>same user | ige the assignee for the new<br>en assigning a new drug pair<br>ed DDI, as the default is the<br>who is assigned the DDI. |

Figure 28: Assigned To Drop-Down When Adding a Drug Pair

When you are working with the Drug Pair customization window and handling the pending drug pairs, you can use the drop-down to assign the Drug Pairs to a different user. The default is the Approver who is assigned to the DDI, but you can change that.

| ıg l       | Pair Cu                                                                                                    | stomization                                                                                                    |                                                                                                    |                                                                                                    |                                                                                                    |                                                                                                    |                                                                                                    |                                                                                                    |                                                                                                  | Page H                                                                                                    |
|------------|----------------------------------------------------------------------------------------------------|----------------------------------------------------------------------------------------------------|----------------------------------------------------------------------------------------------------|----------------------------------------------------------------------------------------------------|----------------------------------------------------------------------------------------------------|----------------------------------------------------------------------------------------------------|----------------------------------------------------------------------------------------------------|----------------------------------------------------------------------------------------------------|--------------------------------------------------------------------------------------------------|----------------------------------------------------------------------------------------------------|
| 100        | el Edit                                                                                                    |                                                                                                    |                                                                                                    |                                                                                                    |                                                                                                    |                                                                                                    |                                                                                                    |                                                                                                    |                                                                                                  |                                                                                                    |
| Int        | teraction                                                                                                    | Type Inter                                                                                                    | action ID                                                                                                    | Interaction Descrip                                                                                                    | tion                                                                                                    |                                                                                                    | Interactio                                                                                         | on Severity                                                                                                    | Interaction                                                                                      | Action Status                                                                                                    |
| Int        | raction<br>teraction                                                                                                    | <u>2020738</u><br><u>45</u>                                                                                                    | AMINOGLYC                                                                                                    | AMINOGLYCOSIDES/PENICILLINS<br>COSIDES/PENICILLINS                                                                                                    |                                                                                                    |                                                                                                    | 2<br>3                                                                                             |                                                                                                    | Approved<br>N/A                                                                                  |                                                                                                    |
| r E:<br>In | xisting VA                                                                                                    | Custom Record(s)                                                                                                    | eraction ID                                                                                                    | Interaction Descript                                                                                                    | tion                                                                                                    |                                                                                                    | Interaction                                                                                        | Severity                                                                                                    | Interaction                                                                                      | Action Status                                                                                                    |
| Iter       | raction                                                                                                    | 202073<br>202073                                                                                                    | AMINOGL                                                                                                    | YCOSIDES/PENICILLINS                                                                                                    |                                                                                                    | 1                                                                                                    | moradadi                                                                                           | Ap                                                                                                    | pproved                                                                                          |                                                                                                    |
| iter       | raction                                                                                                    | 202073                                                                                                    | AMINOGL<br>AMINOGL                                                                                                    | YCOSIDES/PENICILLINS                                                                                                    |                                                                                                    | 2                                                                                                    |                                                                                                    | Ap                                                                                                    | pproved                                                                                          |                                                                                                    |
| iter       | raction                                                                                                    | 202088                                                                                                    | 0 AMINOGL                                                                                                    | YCOSIDES/PENICILLINS<br>YCOSIDES/PENICILLINS - Test 1                                                                                                    |                                                                                                    | 9                                                                                                    |                                                                                                    | N<br>Aj                                                                                                    | ew<br>pproved                                                                                    |                                                                                                    |
| D          | rug Pair:                                                                                                    | 5                                                                                                    |                                                                                                    |                                                                                                    |                                                                                                    |                                                                                                    |                                                                                                    |                                                                                                    |                                                                                                  |                                                                                                    |
| D          | nug Pain                                                                                                    | s<br>I Moc                                                                                                    | DIFIED                                                                                                    | REVIEWED                                                                                                    | V APF                                                                                                    | PROVED                                                                                                    | Ŀ                                                                                                  | DELETE REV                                                                                                    | /IEWED                                                                                           |                                                                                                    |
| Ct         | NEW<br>Action<br>Status                                                                                                    | Routed Generic #1<br>Description ▲                                                                                                    | DIFIED<br>Routed Generic #2<br>Description                                                                                                    | REVIEWED  Interaction Description                                                                                                    | Severity Sever<br>Level<br>Code                                                                                                    | PROVED<br>erity<br>vel Interaction<br>ription ID                                                                                                    | n Corresponding<br>FDB<br>Interaction ID                                                           | DELETE REV<br>Request<br>Submitted By                                                                                                    | /IEWED<br>Request<br>Assigned To                                                                 | Action Perform<br>By                                                                                                    |
| Ct         | NEW<br>Action<br>Status<br>New                                                                                                    | Routed Generic #1<br>Description ▲<br>1.2-<br>PENTANEDIOL<br>MISCELLANEOUS                                                                                                    | Routed Generic #2<br>Description<br>1,3-BUTANEDIOL<br>MISCELLANEOUS                                                                                                    | REVIEWED  Interaction Description VA Custom AMINOGLYCOSIDES/PENICILLINS                                                                                                    | Severity<br>Level<br>Code<br>2<br>Sever<br>Descr<br>2<br>Sever<br>Intera                                                                                                    | PROVED<br>erity<br>vel Interaction<br>ription ID<br>re 2020738<br>iction                                                                                                    | Corresponding<br>FDB<br>Interaction ID<br>45                                                       | DELETE REV<br>Request<br>Submitted By<br>FIVE_APPROVER                                                                                                    | Request<br>Assigned To<br>FIVE_APPROVER                                                          | Action Perform<br>By<br>FIVE_APPROVI                                                                                            |
| Ct         | NEW<br>Action<br>Status<br>New                                                                                                    | Routed Generic #1<br>Description<br>1.2-<br>PENTANEDIOL<br>MISCELLANEOUS<br>ACACIA ORAL                                                                                                    | NFIED<br>Routed Generic #2<br>Description<br>1,3-BUTANEDIOL<br>MISCELLANEOUS<br>ABOBOTULINUMTOXINA<br>INTRAMUSCULAR                                                                                                    | REVIEWED  Interaction Description VA Custom AMINOGLYCOSIDES/PENICILLINS VA Custom AMINOGLYCOSIDES/PENICILLINS                                                                                                    | Image: Severity     APF       Level Description     Level Description       2     Severity       2     Severity       2     Severity                                                                                                    | erity<br>vel Interaction<br>ription ID<br>2020738<br>cction<br>re<br>re<br>cction<br>2020738                                                                                                    | Corresponding<br>FDB<br>Interaction ID<br>45<br>45                                                 | DELETE REV     Request     Submitted By     FIVE_APPROVER     FIVE_APPROVER                                                                                                    | Request<br>Assigned To<br>FIVE_APPROVER                                                          | Action Perform<br>By<br>FIVE_APPROVI<br>FIVE_APPROVI                                                                            |
| Di<br>ct   | NEW<br>Action<br>Status<br>New<br>New                                                                                                    | Routed Generic #1<br>Description A<br>1.2-<br>PENTANEDIOL<br>MISCELLANEOUS<br>ACACIA ORAL<br>PAROMOMYCIN<br>SULFATE ORAL                                                                                                    | Anticological and a second and a second and a second and a second and a second and a second and a second a seco | REVIEWED  Interaction Description VA Custom AMINOGLYCOSIDES/PENICILLINS VA Custom AMINOGLYCOSIDES/PENICILLINS VA Custom AMINOGLYCOSIDES/PENICILLINS                                                                                                    | Image: Sevent code         Sevent code         Sevent code           2         Seven intera         Seven intera           2         Seven intera         Seven intera           2         Seven intera         Seven intera                                                                                                    | erity<br>vel Interaction<br>ription ID<br>2020738<br>rection 2020738<br>rection 2020738<br>construction 2020738                                                                                                    | Corresponding<br>FDB<br>Interaction ID<br>45<br>45<br>45                                           | DELETE REV     Request     submitted By     FIVE_APPROVER     FIVE_APPROVER     SIX_APPROVER                                                                                                    | Request<br>Assigned To<br>FIVE_APPROVER<br>SIX_APPROVER                                          | Action Perform<br>By<br>FIVE_APPROVI<br>FIVE_APPROVI<br>SIX_APPROVE                                                             |
| Ct         | NEW Action Status New New Approved                                                                                                    | Routed Generic #1<br>Description<br>1.2-<br>PENTANEDIOL<br>MISCELLANEOUS<br>ACACIA ORAL<br>PAROMOMYCIN<br>SULFATE ORAL<br>STREPTOMYCIN<br>SULFATE<br>INTRAMUSCULAR                                                                                                    | Routed Generic #2<br>Description<br>1,3-BUTANEDIOL<br>MISCELLANEOUS<br>ABOBOTULINUMTOXINA<br>INTRAMUSCULAR<br>PIPERACILLIN<br>SODIUMDEXTROSE<br>5%-WATER<br>INTRAVENOUS<br>NAFCILLIN<br>SODIUMDEXTROSE<br>5%-WATER<br>INTRAVENOUS                                                                                                    | REVIEWED      Interaction Description  VA Custom  AMINOGLYCOSIDES/PENICILLINS VA Custom  AMINOGLYCOSIDES/PENICILLINS VA Custom  AMINOGLYCOSIDES/PENICILLINS                                                                                                    | Image: Sevent code     APPF       Sevent code     Descr       2     Sevent interai       2     Sevent interai       2     Sevent interai       2     Sevent interai       2     Sevent interai       2     Sevent interai       2     Sevent interai       2     Sevent interai                                                                                                    | PROVED<br>erity<br>vel Interaction<br>ID<br>2020738<br>ction<br>2020738<br>2020738<br>ction<br>2020738<br>ction<br>2020738<br>2020738                                                                                                    | Corresponding<br>FDB<br>Interaction ID<br>45<br>45<br>45<br>45                                     | DELETE REV     Request     Submitted By     FIVE_APPROVER     FIVE_APPROVER     SIX_APPROVER     FIVE_APPROVER                                                                                                    | Request<br>Assigned To<br>FIVE_APPROVER<br>SIX_APPROVER                                          | Action Perform<br>By<br>FIVE_APPROVI<br>FIVE_APPROVI<br>SIX_APPROVE<br>ONE_APPROV                                               |
|            | NEW Action Status New New Approved Approved                                                                                                    | Routed Generic #1<br>Description A<br>1.2-<br>PENTANEDIOL<br>MISCELLANEOUS<br>ACACIA ORAL<br>PAROMOMYCIN<br>SULFATE ORAL<br>STREPTOMYCIN<br>SULFATE<br>INTRAMUSCULAR<br>STREPTOMYCIN<br>SULFATE                                                                                                    | ABOBTULINUMTOXINA<br>NITRAVENOUS<br>NAFCILLIN<br>SODIUMDEXTROSE<br>5%-WATER<br>INTRAVENOUS<br>NAFCILLIN<br>SODIUMDEXTROSE<br>5%-WATER<br>INTRAVENOUS<br>NAFCILLIN<br>SODIUMDEXTROSE<br>5%-WATER<br>INTRAVENOUS<br>SODIUMDEXTROSE<br>5%-WATER<br>INTRAVENOUS                                                                                                    |                                                                                                    | Image: Sevent cool         Sevent cool         Sevent cool <td>PROVED<br/>ription Interaction<br/>re 2020738<br/>re 2020738<br/>re 2020738<br/>re 2020738<br/>re 2020738<br/>re 2020738<br/>re 2020738<br/>re 2020738</td> <td>Corresponding<br/>FDB<br/>Interaction ID<br/>45<br/>45<br/>45<br/>45<br/>45<br/>45</td> <td>DELETE REV     Request     Submitted By     FIVE_APPROVER     FIVE_APPROVER     FIVE_APPROVER     FIVE_APPROVER     FIVE_APPROVER</td> <td>IEWED<br/>Request<br/>Assigned To<br/>FIVE_APPROVER<br/>SIX_APPROVER</td> <td>Action Perform<br/>By<br/>FIVE_APPROVI<br/>SIX_APPROVE<br/>ONE_APPROV<br/>ONE_APPROV</td>                                                                     | PROVED<br>ription Interaction<br>re 2020738<br>re 2020738<br>re 2020738<br>re 2020738<br>re 2020738<br>re 2020738<br>re 2020738<br>re 2020738                                                                                                    | Corresponding<br>FDB<br>Interaction ID<br>45<br>45<br>45<br>45<br>45<br>45                         | DELETE REV     Request     Submitted By     FIVE_APPROVER     FIVE_APPROVER     FIVE_APPROVER     FIVE_APPROVER     FIVE_APPROVER                                                                                                    | IEWED<br>Request<br>Assigned To<br>FIVE_APPROVER<br>SIX_APPROVER                                 | Action Perform<br>By<br>FIVE_APPROVI<br>SIX_APPROVE<br>ONE_APPROV<br>ONE_APPROV                                                 |
|            | NEW Action Status New New Approved Approved New                                                                                                    | Routed Generic #1<br>Description A<br>1.2-<br>PENTANEDIOL<br>MISCELLANEOUS<br>ACACIA ORAL<br>PAROMOMYCIN<br>SULFATE ORAL<br>STREPTOMYCIN<br>SULFATE<br>INTRAMUSCULAR<br>STREPTOMYCIN<br>SULFATE<br>INTRAMUSCULAR                                                                                         | ABOBOTULINUMTOXINA<br>NISCELLANEOUS<br>ABOBOTULINUMTOXINA<br>INTRAMUSCULAR<br>PIPERACILLIN<br>SODIUMDEXTROSE<br>5%-WATER<br>INTRAVENOUS<br>NAFCILLIN SODIUM<br>INTRAVENOUS<br>NAFCILLIN SODIUM<br>INTRAVENOUS<br>NAFCILLIN SODIUM<br>INTRAVENOUS                                                                                                    |                                                                                                    | Image: Sevent code     Sevent code       2     Sevent interar       2     Sevent interar       2     Sevent interar       2     Sevent interar       2     Sevent interar       2     Sevent interar       2     Sevent interar       2     Sevent interar       2     Sevent interar       2     Sevent interar       2     Sevent interar       2     Sevent interar       2     Sevent interar                                                                                                    | PROVED<br>erity<br>vel Interaction<br>ID<br>2020738<br>cretion<br>2020738<br>2020738<br>cretion<br>2020738<br>2020738<br>cretion<br>2020738<br>cretion<br>2020758<br>cre                                                         | Corresponding<br>FDB<br>Interaction ID<br>45<br>45<br>45<br>45<br>45<br>45                         | DELETE REV     Comparison of the second second | Request<br>Assigned To<br>FIVE_APPROVER<br>SIX_APPROVER                                          | Action Perform<br>By<br>FIVE_APPROVI<br>FIVE_APPROVI<br>SIX_APPROVE<br>ONE_APPROV<br>ONE_APPROV                                 |
| Di<br>tt   | NEW Action Status New Approved Approved Status Status Stat | Routed Generic #1<br>Description                                                                                                    | ABOBOTULINUMTOXINA<br>INTRAVENOUS<br>SoluMDEXTROSE<br>S%-WATER<br>INTRAVUSCULAR<br>PIPERACILLIN<br>SODIUMDEXTROSE<br>S%-WATER<br>INTRAVENOUS<br>NAFCILLIN SODIUM<br>INTRAVENOUS<br>NAFCILLIN SODIUM<br>INTRAVENOUS<br>NAFCILLIN SODIUM<br>INTRAVENOUS<br>NAFCILLIN SODIUM<br>INTRAVENOUS                                                                                                    |                                                                                                    | Image: Sevent code     APPF       Level Descr     Descr       2     Sevent Intera       2     Sevent Intera       2     Sevent Intera       2     Sevent Intera       2     Sevent Intera       2     Sevent Intera       2     Sevent Intera       2     Sevent Intera       2     Sevent Intera       2     Sevent Intera       2     Sevent Intera       2     Sevent Intera                                                                                                    | PROVED<br>evity vel interaction ID 2020738 cction 2020738 cction 2020738 cction 2020738 cction 2020738 cction 2020738 cction C020738 cction C020738 Cction C020738 Cction C020738 Cction C020738 Cction C020738 Cction Cction C020738 Cction Cction Ccti                                                                                                    | Corresponding<br>FDB<br>Interaction ID<br>45<br>45<br>45<br>45<br>45<br>45<br>45<br>45<br>45<br>45 | DELETE REV     DELETE REV     Submitted By     FIVE_APPROVER     FIVE_APPROVER     FIVE_APPROVER     FIVE_APPROVER     FIVE_APPROVER     FIVE_APPROVER     O 100 Maximum                                                                                                    | Request<br>Assigned To<br>FIVE_APPROVER<br>SIX_APPROVER                                          | Action Perform<br>By<br>FIVE_APPROVI<br>FIVE_APPROVI<br>SIX_APPROVE<br>ONE_APPROV<br>ONE_APPROV<br>FIVE APPROVI<br>FIVE APPROVI |
|            | NEW Action Status New Approved Approved Signed To/Reference Signed To/Reference Signed To/Reference                                                                                                    | Routed Generic #1<br>Description -<br>1.2-<br>PENTANEDIOL<br>MISCELLANEOUS<br>ACACIA ORAL<br>PAROMOMYCIN<br>SULFATE ORAL<br>STREPTOMYCIN<br>SULFATE<br>INTRAMUSCULAR<br>STREPTOMYCIN<br>SULFATE<br>INTRAMUSCULAR<br>STREPTOMYCIN<br>SULFATE<br>INTRAMUSCULAR<br>STREPTOMYCIN<br>SULFATE<br>INTRAMUSCULAR | ABOBTULINUMTOXINA<br>INTRAVENOUS<br>ABOBOTULINUMTOXINA<br>INTRAMUSCULAR<br>PIPERACILLIN<br>SODIUMDEXTROSE<br>5%-WATER<br>INTRAVENOUS<br>NAFCILLIN SODIUM<br>INTRAVENOUS<br>NAFCILIN SODIUM<br>INTRAVENOUS<br>NAFCILI IN<br>NAFCILI IN<br>NAFCILI IN                                                                                                    | REVIEWED  Interaction Description VA Custom AMINOGLYCOSIDES/PENICILLINS VA Custom AMINOGLYCOSIDES/PENICILLINS VA Custom AMINOGLYCOSIDES/PENICILLINS VA Custom AMINOGLYCOSIDES/PENICILLINS VA Custom VA Custom VA Cu | Image: Sevent condent condent | PROVED<br>erity<br>vel Interaction<br>ID<br>2020738<br>ction<br>2020738<br>ction<br>2020738<br>c | Corresponding<br>FDB<br>Interaction ID<br>45<br>45<br>45<br>45<br>45<br>45<br>45<br>45<br>45       |                                                                                                    | IEWED  Request Assigned To FIVE_APPROVER SIX_APPROVER FIVE APPROVER FIVE APPROVER CO 2001 Coro d | Action Perform<br>By<br>FIVE_APPROVI<br>SIX_APPROVE<br>ONE_APPROV<br>ONE_APPROV<br>FIVE APPROV<br>FIVE APPROV<br>All            |

Figure 29: Assigned To Drop Down When Editing Drug Pairs

**Note:** If you change the state of the drug pairs to Submit as Reviewed or Submit for Delete, the drug pairs are automatically reassigned to the "Unassigned" category.

**Also note:** If you wish to put a Drug-Drug Interaction (DDI) into the Delete\_Reviewed state, the Drug Pairs associated with the DDI must be in either a "Delete Reviewed," "Rejected" or "Deleted" state.

# **Record Locking Feature**

All five concepts available in PECS, Drug-Drug Interaction, Drug Pairs, Professional Monograph, Dose Range, and Duplicate Therapy all have a record locking feature, which means that only a single user can edit a PECS record. Multiple users can no longer simultaneously edit a record. This feature eliminates the possibility that users can overwrite each other's changes and/or omit changes made by another.

For instance, if a user is editing a Drug-Drug Interaction and another user tries to edit the same record, here is the message that is displayed:

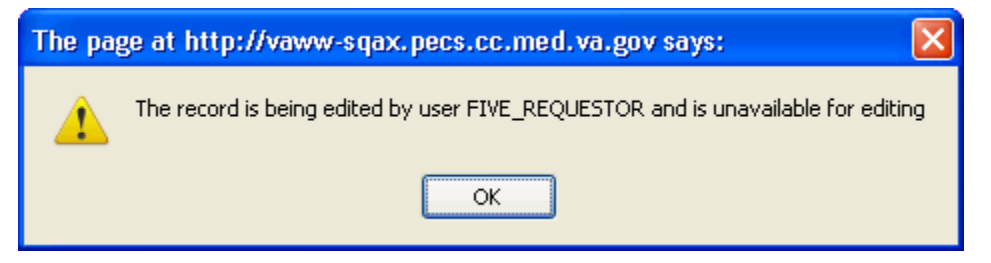

Here is the scenario:

- 1. User 1 logs in (e.g., Approver 1).
- 2. User 1 opens an active (not historical) record (in this sample, a Drug-Drug Interaction, but could be any concept) from either their own list or from building a query:

| WINTED STATES<br>DEPARTMENT OF VETER                                  | ANS AFFAIRS                                                                                                    | the second second                       |                                |                                           |
|-----------------------------------------------------------------------|----------------------------------------------------------------------------------------------------|-----------------------------------------|--------------------------------|-------------------------------------------|
| PECS                                                                  | RMACY ENTERPRISE<br>TOMIZATION SYSTEM                                                                                           |                                         |                                | Welcome, ONE_APPROVER   Logout            |
| Drug-Drug Interaction                                                 | Readon Casy Search Drug Pail Lookup Re                                                                                          | epons nelp                              |                                | Page Help                                 |
| To undate this record click on the edi                                | t button below                                                                                                    |                                         |                                |                                           |
| Edit Drug Pairs                                                       |                                                                                                    |                                         |                                | Print Page                                |
| Informational Messages:                                               |                                                                                                    |                                         |                                |                                           |
| <ul> <li>The associated drug pairs are not<br/>drug pairs.</li> </ul> | t all approved as yet. To approve the interaction, you mus                                                                      | t approve all the associated drug pairs | first. Click on the Drug Pairs | button to view and approve the associated |
| Interaction Type Ir<br>FDB Interaction 112                            | ANTIDIABETICS, ORAL/SALICYLATES                                                                                                 | scription<br>3 3                        | Interaction Severity           | Interaction Action Status                 |
| Interaction Description (Required)                                    | ANTIDIABETICS, ORAL/SALICYLATES                                                                                                 |                                         |                                |                                           |
| Monograph ID                                                          | Antidiabetics, Oral/Salicylates - 112                                                                                           |                                         |                                |                                           |
| Action Status                                                         | New                                                                                                    |                                         |                                |                                           |
| Corresponding FDB Interaction ID                                      | 112                                                                                                    |                                         |                                |                                           |
| Interaction ID                                                        | 2020881                                                                                                    |                                         |                                |                                           |
| Severity Level Code (Required)                                        | 3 - Moderate Interaction                                                                                                    |                                         |                                |                                           |
| Action Date                                                           | 2012-03-14 06:42:08                                                                                                    |                                         |                                |                                           |
| Action Performed By                                                   | FOUR_APPROVER                                                                                                    |                                         |                                |                                           |
| Request Submitted By                                                  | FOUR_APPROVER                                                                                                    |                                         |                                |                                           |
| Action Effective Date                                                 |                                                                                                    |                                         |                                |                                           |
| Request Assigned To                                                   | UNASSIGNED                                                                                                    |                                         |                                |                                           |
| Clinical Effect Code 1 (Required)                                     | Increased effect of the former drug                                                                                             |                                         |                                |                                           |
| Clinical Effect Code 2                                                |                                                                                                    |                                         |                                |                                           |
| EDI Number                                                            |                                                                                                    |                                         |                                |                                           |
| EDI Text                                                              |                                                                                                    |                                         |                                | 1                                         |
| DI Facts Number                                                       |                                                                                                    |                                         |                                |                                           |
| DI Facts Unset                                                        |                                                                                                    |                                         |                                |                                           |
| DI Facts Severity                                                     |                                                                                                    |                                         |                                |                                           |
| DI Facts Documentation                                                |                                                                                                    |                                         |                                |                                           |
| DI Facts Text                                                         |                                                                                                    |                                         |                                |                                           |
| Micromedex Severity                                                   |                                                                                                    |                                         |                                |                                           |
| Micromedex Onset                                                      |                                                                                                    |                                         |                                |                                           |
| Micromedex Substantiation                                             |                                                                                                    |                                         |                                |                                           |
| Micromedex Text                                                       |                                                                                                    |                                         |                                |                                           |
| Medline Hits                                                          |                                                                                                    |                                         |                                |                                           |
| Medline Text                                                          |                                                                                                    |                                         |                                |                                           |
| Package Insert                                                        |                                                                                                    |                                         |                                |                                           |
| -<br>Package Insert Text                                              |                                                                                                    |                                         |                                |                                           |
| PBM Criteria                                                          |                                                                                                    |                                         |                                |                                           |
| PBM Criteria Text                                                     |                                                                                                    |                                         |                                |                                           |
| AIDS Guidelines                                                       |                                                                                                    |                                         |                                |                                           |
| AIDS Guidelines Text                                                  |                                                                                                    |                                         |                                |                                           |
| Interaction Source                                                    |                                                                                                    |                                         |                                |                                           |
| Interaction Type                                                      |                                                                                                    |                                         |                                |                                           |
| Highest Level of Evidence                                             |                                                                                                    |                                         |                                |                                           |
| Group Discussion                                                      |                                                                                                    |                                         |                                |                                           |
| Action Reason History                                                 | 2012/03/14 18:42:08 በWF ΔΡΡΒΟυΨΕΒ· +=>+ M                                                                                       | MC                                      |                                |                                           |
|                                                                       | 2012/03/14 16:27:06 THREE APPROVER: Test<br>2012/03/14 14:01:22 FOUR APPROVER: test<br>2012/03/14 14:00:34 FOUR_APPROVER: creat | : again mmc<br>ng<br>:ing new           |                                |                                           |
| Current Action Reason (Required)                                      |                                                                                                    |                                         |                                |                                           |
| Edit Drug Pairs                                                       |                                                                                                    |                                         |                                | Print Page                                |
|                                                                       |                                                                                                    |                                         |                                |                                           |
|                                                                       | Home Advanced Query/Customization                                                                                               | Easy Search Drug Pair Loo               | okup Reports                   | Help                                      |
|                                                                       | Home Advanced Query/Customization                                                                                               | Easy Search Drug Pair Loo               | okup <u>Reports</u>            | Help                                      |

3. User 1 determines they need to make a change to this record. They click the Edit button and the following window displays:

| Home Advanced Query/Custom       | zation Ea                                        | sy Search Drug Pair L                                                                    | ookup Reports Help                                                                  |        |                      |     |                           |
|----------------------------------|--------------------------------------------------|------------------------------------------------------------------------------------------|-------------------------------------------------------------------------------------|--------|----------------------|-----|---------------------------|
| rug-Drug Interaction             |                                                  |                                                                                          |                                                                                     |        |                      |     | Page H                    |
| ancel Edit                       |                                                  |                                                                                          |                                                                                     |        |                      |     |                           |
| Interaction Type Inte            | raction ID                                       | In                                                                                       | teraction Description                                                               | 10,000 | Interaction Severity |     | Interaction Action Status |
| DB Interaction 112               |                                                  | ANTIDIABETICS, ORAL/S                                                                    | SALICYLATES                                                                         | 3      |                      | NIA |                           |
| teraction Description (Required) | ANTIDIABE                                        | TICS, ORAL/SALICYLAT                                                                     | ES                                                                                  |        |                      |     |                           |
| onograph IO                      | Antidiabetic                                     | s, Oral/Salicylates - 112                                                                |                                                                                     |        |                      |     |                           |
| tion Status                      | New                                              |                                                                                          |                                                                                     |        |                      |     |                           |
| presponding EDB Interaction ID.  | 112                                              |                                                                                          |                                                                                     |        |                      |     |                           |
| eraction ID                      | 2020881                                          |                                                                                          |                                                                                     |        |                      |     |                           |
| everity Level Code (Required)    | 3 - Moderati                                     | e Interaction                                                                            |                                                                                     |        |                      |     | 2                         |
| tion Date                        | 2012-03-14.0                                     | 6.42.08                                                                                  |                                                                                     |        |                      |     |                           |
| son Penomied By                  | FOUR APP                                         | ROVER                                                                                    |                                                                                     |        |                      |     |                           |
| tion Effective Date              | roonjarn                                         | NOVER                                                                                    |                                                                                     |        |                      |     |                           |
| rquest Assigned To               | UNASSIGN                                         | ED                                                                                       |                                                                                     |        |                      |     |                           |
| inical Effect Code 1 (Required)  | Increased e                                      | flect of the former drug                                                                 |                                                                                     |        |                      |     |                           |
| inical Effect Code 2             |                                                  |                                                                                          |                                                                                     |        |                      |     | v                         |
| N Number                         |                                                  |                                                                                          |                                                                                     |        |                      |     | ~                         |
| IV Text                          |                                                  |                                                                                          |                                                                                     |        |                      |     |                           |
|                                  |                                                  |                                                                                          |                                                                                     |        |                      |     |                           |
| Facts Number                     |                                                  |                                                                                          |                                                                                     |        |                      |     |                           |
| Facts Onset                      |                                                  |                                                                                          |                                                                                     |        |                      |     |                           |
| Facts Seventy                    |                                                  |                                                                                          |                                                                                     |        |                      |     |                           |
| Facts Documentation              |                                                  |                                                                                          |                                                                                     |        |                      |     |                           |
| Facts Text                       |                                                  |                                                                                          |                                                                                     |        |                      |     |                           |
|                                  |                                                  |                                                                                          |                                                                                     |        |                      |     |                           |
|                                  |                                                  |                                                                                          |                                                                                     |        |                      |     |                           |
| someder Genet                    |                                                  |                                                                                          |                                                                                     |        |                      |     |                           |
| cromeday Substantiation          |                                                  |                                                                                          |                                                                                     |        |                      |     |                           |
| cromedex Text                    |                                                  |                                                                                          |                                                                                     |        |                      |     |                           |
|                                  |                                                  |                                                                                          |                                                                                     |        |                      |     |                           |
|                                  |                                                  |                                                                                          |                                                                                     |        |                      |     |                           |
| rdline Hits                      |                                                  |                                                                                          |                                                                                     |        |                      |     | •                         |
| edline Text                      |                                                  |                                                                                          |                                                                                     |        |                      |     | 2                         |
|                                  |                                                  |                                                                                          |                                                                                     |        |                      |     | 1                         |
| ickage Insert                    |                                                  |                                                                                          |                                                                                     |        |                      |     | 2                         |
| ckage Insert Text                |                                                  |                                                                                          |                                                                                     |        |                      |     | 1                         |
|                                  |                                                  |                                                                                          |                                                                                     |        |                      |     |                           |
| M Criteria                       |                                                  |                                                                                          |                                                                                     |        |                      |     |                           |
| M Criteria Text                  |                                                  |                                                                                          |                                                                                     |        |                      |     |                           |
|                                  |                                                  |                                                                                          |                                                                                     |        |                      |     |                           |
| S Guidelines                     |                                                  |                                                                                          |                                                                                     |        |                      |     |                           |
| DS Guidelines Text               |                                                  |                                                                                          |                                                                                     |        |                      |     |                           |
|                                  |                                                  |                                                                                          |                                                                                     |        |                      |     |                           |
|                                  |                                                  |                                                                                          |                                                                                     |        |                      |     |                           |
| eraction Source                  |                                                  |                                                                                          |                                                                                     |        |                      |     | ×                         |
| eraction Type                    |                                                  |                                                                                          |                                                                                     |        |                      |     | ~                         |
| phest Level of Evidence          |                                                  |                                                                                          |                                                                                     |        |                      |     |                           |
| Dep Discussion                   |                                                  |                                                                                          |                                                                                     |        |                      |     |                           |
|                                  |                                                  |                                                                                          |                                                                                     |        |                      |     | -                         |
| ion Reason History               | 2012/03/1<br>2012/03/1<br>2012/03/1<br>2012/03/1 | 4 18:42:08 CNE_APPI<br>4 16:27:06 THREE_AI<br>4 14:01:22 FOUR API<br>4 14:00:34 FOUR API | ROVER: test MMC<br>PPROVER: Test again m<br>PROVER: testing<br>PROVER: creating new | ec.    |                      |     |                           |
| rrent Action Reason (Reautined)  |                                                  |                                                                                          |                                                                                     |        |                      |     |                           |
| (contrast of contrast of)        |                                                  |                                                                                          |                                                                                     |        |                      |     |                           |
|                                  |                                                  |                                                                                          |                                                                                     |        |                      |     |                           |
| ancel Edit                       | ved Reje                                         | ct. Modify                                                                               |                                                                                     |        |                      |     |                           |
|                                  |                                                  |                                                                                          |                                                                                     |        |                      |     |                           |

4. At the same time User 2 (e.g., Approver 3) signs into the same record:

| WITED STATES                                                                                                    |                                                                                                    |     |
|----------------------------------------------------------------------------------------------------|----------------------------------------------------------------------------------------------------|-----|
| DECC PHA                                                                                                    | ANS AFFAIRS Welcome, THREE_APPROVER   Logou                                                                                                    | t   |
|                                                                                                    | TOMIZATION SYSTEM                                                                                                    |     |
| Home Advanced Query/Custo                                                                                                    | mization Easy Search Drug Pair Lookup Reports Help                                                                                                    | - 1 |
| Drug-Drug Interaction                                                                                                    | Page Hi                                                                                                    | elp |
| To update this record click on the edi                                                                                                    | t button below.                                                                                                    |     |
| Edit Drug Pairs                                                                                                    | Print Page                                                                                                    |     |
|                                                                                                    |                                                                                                    |     |
| Informational Messages:                                                                                                    |                                                                                                    |     |
| <ul> <li>The associated drug pairs are not<br/>drug pairs.</li> </ul>                                                                                                    | t an approved as yet, to approve the interaction, you must approve an the associated drug pairs inst. Citck on the Drug Pairs button to view and approve the associated                                                                                                    |     |
| Interaction Type In                                                                                                    | nteraction ID Interaction Description Interaction Severity Interaction Action Status                                                                                                    |     |
| FDB Interaction 112                                                                                                    | ANTIDIABETICS, UKALISALICTLATES 3 INA                                                                                                    |     |
| Interaction Description (Required)                                                                                                    | ANTIDIABETICS, ORAL/SALICYLATES                                                                                                    |     |
|                                                                                                    |                                                                                                    | ł   |
| Monograph ID                                                                                                    | Antidiabetics, Oral/Salicylates - 112                                                                                                    |     |
| Action Status                                                                                                    | New 112                                                                                                    |     |
| Interaction ID                                                                                                    | 2020881                                                                                                    | 1   |
| Severity Level Code (Required)                                                                                                    | 3 - Moderate Interaction                                                                                                    | 4   |
| Action Date                                                                                                    | 2012-03-14 06:49:24                                                                                                    | ,   |
| Action Performed By                                                                                                    | FOUR_APPROVER                                                                                                    | 1   |
| Request Submitted By                                                                                                    | FOUR_APPROVER                                                                                                    |     |
| Action Effective Date                                                                                                    |                                                                                                    | i   |
| Request Assigned To                                                                                                    | UNASSIGNED                                                                                                    | 1   |
| Clinical Effect Code 1 (Required)                                                                                                    | Increased effect of the former drug                                                                                                    | 1   |
| Clinical Effect Code 2                                                                                                    |                                                                                                    |     |
| EDI Number                                                                                                    |                                                                                                    |     |
| EDIText                                                                                                    |                                                                                                    |     |
| DI Facts Number                                                                                                    |                                                                                                    | (   |
| DI Facts Onset                                                                                                    |                                                                                                    |     |
| DI Facts Documentation                                                                                                    |                                                                                                    | -   |
| DI Facts Text                                                                                                    |                                                                                                    | 1   |
| Micromedex Severity                                                                                                    |                                                                                                    |     |
| Micromedex Onset                                                                                                    |                                                                                                    |     |
| Micromedex Substantiation                                                                                                    |                                                                                                    | 4   |
| Micromedex Text                                                                                                    |                                                                                                    | f   |
| Medline Hits                                                                                                    |                                                                                                    |     |
| Medline Text                                                                                                    |                                                                                                    | ł   |
| Package Insert                                                                                                    |                                                                                                    |     |
| Package Insert Text                                                                                                    |                                                                                                    |     |
| PBM Criteria Text                                                                                                    |                                                                                                    |     |
| AIDS Guidelines                                                                                                    |                                                                                                    |     |
| AIDS Guidelines Text                                                                                                    |                                                                                                    | 1   |
| Interaction Source                                                                                                    |                                                                                                    | (   |
| Interaction Type                                                                                                    |                                                                                                    |     |
| Highest Level of Evidence                                                                                                    |                                                                                                    |     |
| Group Discussion                                                                                                    |                                                                                                    |     |
| Action Reason History                                                                                                    | 2012/03/14 18:49:24 ONE_APPROVER: Test four MMC<br>2012/03/14 18:42:08 ONE_APPROVER: test MMC<br>2012/03/14 16:12:7:16 THREE_APPROVER: Test again mmc<br>2012/03/14 14:01:22 FOUR APPROVER: testing                                                                                                    | 1   |
|                                                                                                    | 2012/03/14 14:00:34 FOUR_APPROVER: creating new                                                                                                    |     |
| Current Action Reason (Required)                                                                                                    |                                                                                                    | 1   |
| Edit Drug Pairs                                                                                                    | Print Page                                                                                                    |     |
|                                                                                                    |                                                                                                    |     |
|                                                                                                    | Home Advanced Query/Customization Easy Search Drug Pair Lookup Reports Help                                                                                                    |     |
|                                                                                                    |                                                                                                    |     |
| and the second second sec | a defined on a set of the set of the set of |     |

5. User 2 clicks Edit, and the following message displays:

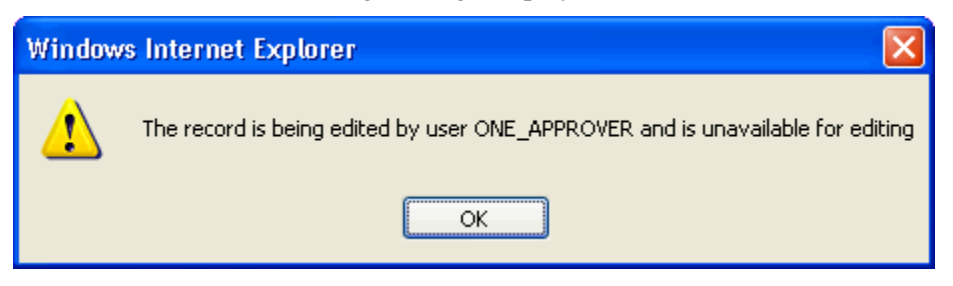

- 6. User 1 makes changes and clicks the Modify button. The record is returned in read-only mode with the changes:
- 7. User 2 waits a few minutes and clicks the Edit button again. They receive this message:

| Window | s Internet Explorer 🛛 🔀                                                                                             |
|--------|----------------------------------------------------------------------------------------------------|
| 1      | This Record was recently modified by another user and is no longer current.<br>Click OK to open the current record. |
|        | ОК                                                                                                    |

User 2 and all users will now be able to access the latest changes that have been made to a customization.

The Record Locking feature has safeguards that prevent a user from keeping a record locked too long; also, if the user leaves the record for any reason without completing the modification, the user is warned that they will lose their changes if they continue to navigate away from the record.

If the user does choose to leave the record without completing and saving their changes, the record is unlocked so others may work on it. If the user does not respond to the warning message, the

Here is another scenario:

- 1. You sign on and run a query for the concept for a customized record you want to modify.
- 2. You find the record and click the Modify button. The record opens in Edit mode and is locked for other users.
- 3. You begin to edit the record and for whatever reason, decide to do any one of the following: click any link on the page (except the help link), click any of the top navigation buttons, or close the browser. You see this message:

| Windows | Internet Explorer 🛛 🔀                                        |
|---------|--------------------------------------------------------------|
| ♪       | Are you sure you want to navigate away from this page?       |
|         | Press OK to continue, or Cancel to stay on the current page. |
|         | OK Cancel                                                    |

What this message means is that if you click OK, you will be taken to whatever link you clicked, your changes will be lost, and the record will be unlocked so others may edit it. If you click Cancel, you remain on the record you were editing, in Edit mode and the record remains locked for other users.

4. You continue to edit the record, but end up having to answer several instant messages for 19 minutes. You hear a beep and go back to the PECS window, and see this message:

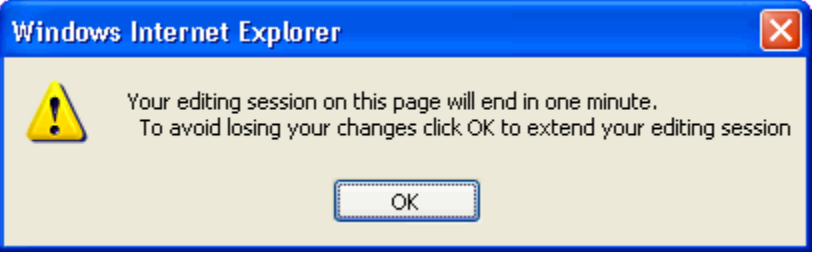

5. You click OK and continue to edit the record, but are called away. You are called away for 30 minutes. When you return, you see the same message as in Step 4, but this time if you click OK, you are returned to the read-only record, and any changes you made will have been lost.

**Note:** The same is true if you do not respond to the message that is displayed in Step 3 within 19 minutes. The editing expiration message shown in Step 4 displays, and if you do not click OK within one minute, the record is unlocked. When you return, you must click OK and you are returned to the read-only record.

# Creating Multiple VA Custom Drug-Drug Interactions to One FDB Record

You can create multiple VA Custom Drug-Drug Interactions (DDIs) from one corresponding FDB Record. If you open an FDB DDI record on the Advanced Query/Customization page, the DDI Detail page will open. If there are any VA custom records for this FDB DDI, you'll see a message stating that "The following VA custom record(s) already exist for this FDB Drug-Drug Interaction," and a table and a link to any interactions displays. See below:

| DECS PHA                                 | ANS AFFAIRS        | ERPRISE                                                      |             |                                          |            | Welcome, SIX  | _APPROVER   Logou |
|------------------------------------------|--------------------|--------------------------------------------------------------|-------------|------------------------------------------|------------|---------------|-------------------|
| Home Advanced Query/Custo                | mization Ea        | sy Search Drug Pair Lookup Repo                              | rts Help    |                                          |            |               |                   |
| Prug-Drug Interaction                    |                    |                                                              |             |                                          |            |               | Page He           |
| undate this record click on the edi      | t button below     |                                                              |             |                                          |            |               |                   |
| dit                                      | bullon below.      |                                                              | Here are t  | he Custom Records                        | s for this |               | Print Page        |
|                                          |                    |                                                              | that the in | teraction severity le                    | vels are   |               |                   |
| formational Messages:                    |                    |                                                              | different   | you cannot have m<br>of the same severit | ore than   |               |                   |
| Following VA custom record(s) alr        | eady exist for thi | s FDB Drug-Drug Interaction.                                 |             |                                          | 3.         |               |                   |
| Interaction Type                         | Interaction ID     | Interaction Descri                                           | ption       | Interaction S                            | Severity   | Interaction   | Action Status     |
| A Interaction 2020<br>A Interaction 2020 | <u>334</u><br>957  | RASAGILINE/CYP1A2 INHIBITORS<br>RASAGILINE/CYP1A2 INHIBITORS |             | 9                                        | App<br>Nei | w             |                   |
| A Interaction                            | <u>660</u>         | RASAGILINE/CYP1A2 INHIBITORS                                 |             | 2                                        | Del        | lete Reviewed |                   |
| teraction Description (Required)         | RASAGILIN          | E/CYP1A2 INHIBITORS                                          |             |                                          |            |               |                   |
|                                          |                    |                                                              |             |                                          |            |               |                   |
| onograph ID                              | Rasagiline/        | CYP1A2 Inhibitors - 2105                                     |             |                                          |            |               |                   |
| orresponding FDB Interaction ID          | 2105               |                                                              |             |                                          |            |               |                   |
| everity Level Code (Required)            | 3 - Moderat        | e Interaction                                                |             |                                          |            |               |                   |
| equest Assigned To                       |                    |                                                              |             |                                          |            |               |                   |
| inical Effect Code 1 (Required)          | Increased e        | ffect of the former drug                                     |             |                                          |            |               |                   |
| linical Effect Code 2                    |                    |                                                              |             |                                          |            |               |                   |
| Di Numper                                |                    |                                                              |             |                                          |            |               |                   |
| Ji i ext                                 |                    |                                                              |             |                                          |            |               |                   |
| Facis Number                             |                    |                                                              |             |                                          |            |               |                   |
| r acus Unser                             |                    |                                                              |             |                                          |            |               |                   |
| Facts Decumentation                      |                    |                                                              |             |                                          |            |               |                   |
| Facto Documentation                      |                    |                                                              |             |                                          |            |               |                   |
| icromedex Severity                       |                    |                                                              |             |                                          |            |               |                   |
| cromedex Onset                           |                    |                                                              |             |                                          |            |               |                   |
| icromedex Substantiation                 |                    |                                                              |             |                                          |            |               |                   |
| icromedex Text                           |                    |                                                              |             |                                          |            |               |                   |
| edline Hits                              |                    |                                                              |             |                                          |            |               |                   |
| edline Text                              |                    |                                                              |             |                                          |            |               |                   |
| ackage Insert                            |                    |                                                              |             |                                          |            |               |                   |
| ackage Insert Text                       |                    |                                                              |             |                                          |            |               |                   |
| BM Criteria                              |                    |                                                              |             |                                          |            |               |                   |
| 9M Criteria Text                         |                    |                                                              |             |                                          |            |               |                   |
| DS Guidelines                            |                    |                                                              |             |                                          |            |               |                   |
| DS Guidelines Text                       |                    |                                                              |             |                                          |            |               |                   |
| eraction Source                          |                    |                                                              |             |                                          |            |               |                   |
| teraction Type                           |                    |                                                              |             |                                          |            |               |                   |
| ghest Level of Evidence                  |                    |                                                              |             |                                          |            |               |                   |
| roup Discussion                          |                    |                                                              |             |                                          |            |               |                   |
| irrent Action Reason (Required)          |                    |                                                              |             |                                          |            |               |                   |
| dit                                      |                    |                                                              |             |                                          |            |               | Print Page        |
|                                          | Home               | Advanced Query/Customization                                 | Easy Search | Drug Pair Lookup                         | Reports    | Help          |                   |
|                                          |                    |                                                              |             |                                          |            |               |                   |

Figure 30: DDI FDB with Custom Records

From here, you can create another custom record if you wish. Checks exist in the system so that the same user cannot make duplicate DDIs *or* another user cannot come in and make the same DDI that another user just made.

### **Create Multiple DDIs per One FDB Record**

- 1. Log on and go to the Advanced Query/Customization tab.
- 2. Choose Drug-Drug Interaction for the Concept.
- 3. Select FDB Records.
- 4. Build the query as follows: Fields=Interaction ID; Filter=Contains; Value= for user guide purposes, let's say 2105.
- 5. Click Query.
- 6. Open Interaction ID 2105 from the list that displays.
- 7. Click Edit.
- 8. Create the custom record by changing something.

9. Your new record is created. The record ID is displayed on the Interaction ID field. If you have any duplicates or other discrepancies, you will see a warning message (such as an identical interaction severity, as shown below):

| WITED STATES                                          | ANS AFFAIRS           | × ×                                             |                          |                             |                 |                              |                  |
|-------------------------------------------------------|-----------------------|-------------------------------------------------|--------------------------|-----------------------------|-----------------|------------------------------|------------------|
|                                                       | RMACY ENTI            | RPRISE                                          |                          |                             |                 | Welcome, SIX_4               | PPROVER   Logout |
|                                                       | OMIZATION             | SYSTEM                                          |                          |                             |                 |                              |                  |
| Home Advanced Query/Custo                             | nization Eas          | y Search Drug Pair Lookup K                     | ports Help               |                             |                 |                              |                  |
| Drug-Drug Interaction                                 |                       |                                                 |                          |                             |                 |                              | Page He          |
| To update this record click on the edi                | button below.         |                                                 |                          |                             |                 |                              |                  |
| Edit Drug Pairs                                       |                       |                                                 |                          |                             |                 |                              | Print Page       |
|                                                       |                       |                                                 |                          |                             |                 |                              |                  |
| Warning Messages:                                     |                       |                                                 |                          |                             |                 |                              |                  |
| <ul> <li>A VA Custom interaction already e</li> </ul> | kists for 'RASAGI     | INE/CYP1A2 INHIBITORS' with severity            | '3'. See below for the o | uplicate VA custom record   | details.        |                              |                  |
| Informational Messages:                               |                       |                                                 |                          |                             |                 |                              |                  |
| <ul> <li>The associated drug pairs are not</li> </ul> | all reviewed yet.     | To submit this interaction as reviewed,         | you must review all as   | ociated drug pairs. First d | lick on the Dru | g Pairs button then take app | ropriate action. |
| <ul> <li>Following additional vA custom re</li> </ul> | cord(s) exist for t   | he corresponding FDB Drug-Drug inter            | action.                  |                             |                 |                              |                  |
| Interaction Type<br>VA Interaction 2020               | Interaction ID<br>334 | Interaction Des<br>RASAGILINE/CYP1A2 INHIBITORS | cription                 | Interaction                 | Severity        | Interaction Ac<br>Approved   | tion Status      |
| VA Interaction 2020<br>EDB Interaction 2105           | 957                   | RASAGILINE/CYP1A2 INHIBITORS                    |                          | 9                           |                 | New                          |                  |
| VA Interaction 2020                                   | 360                   | RASAGILINE/CYP1A2 INHIBITORS                    |                          | 2                           |                 | Delete Reviewed              |                  |
|                                                       |                       |                                                 |                          |                             |                 |                              |                  |
| Corresponding FDB Interaction ID                      | 2105                  |                                                 |                          |                             |                 |                              |                  |
| Interaction Description (Required)                    | RASAGILINE            | CYP1A2 INHIBITORS                               |                          |                             |                 |                              |                  |
| Monograph ID                                          | Rasagiline/0          | VP1A2 Inhibitors - 2105                         |                          |                             |                 |                              |                  |
| Action Status                                         | New                   |                                                 |                          |                             |                 |                              |                  |
| Interaction ID                                        | 2020958               |                                                 |                          |                             |                 |                              |                  |
| Severity Level Code (Required)                        | 3 - Moderate          | Interaction                                     |                          |                             |                 |                              |                  |
| Action Date                                           | 2012-04-06            | D4:26:47                                        |                          |                             |                 |                              |                  |
| Action Performed By                                   | SIX_APPRO             | /ER                                             |                          |                             |                 |                              |                  |
| Request Submitted By                                  | SIX_APPRO             | /ER                                             |                          |                             |                 |                              |                  |
| Action Effective Date                                 |                       |                                                 |                          |                             |                 |                              |                  |
| Request Assigned To                                   | UNASSIGNE             | D                                               |                          |                             |                 |                              |                  |
| Clinical Effect Code 1 (Required)                     | Increased et          | fect of the former drug                         |                          |                             |                 |                              |                  |
| Clinical Effect Code 2                                |                       |                                                 |                          |                             |                 |                              |                  |
| EDI Number                                            |                       |                                                 |                          |                             |                 |                              |                  |
| EDI Text                                              |                       |                                                 |                          |                             |                 |                              |                  |
| DI Facts Number                                       |                       |                                                 |                          |                             |                 |                              |                  |
| DI Facts Onset                                        |                       |                                                 |                          |                             |                 |                              |                  |
| DI Facts Severity                                     |                       |                                                 |                          |                             |                 |                              |                  |
| DI Facts Documentation                                |                       |                                                 |                          |                             |                 |                              |                  |
| DI Facts Text                                         |                       |                                                 |                          |                             |                 |                              |                  |
| Micromedex Severity                                   |                       |                                                 |                          |                             |                 |                              |                  |
| Micromedex Onset                                      |                       |                                                 |                          |                             |                 |                              |                  |
| Micromedex Substantiation                             |                       |                                                 |                          |                             |                 |                              |                  |
| Micromedex Text                                       |                       |                                                 |                          |                             |                 |                              |                  |
| Medline Hits                                          |                       |                                                 |                          |                             |                 |                              |                  |
| Medline Text                                          |                       |                                                 |                          |                             |                 |                              |                  |
| Package Insert                                        |                       |                                                 |                          |                             |                 |                              |                  |
| Package Insert Text                                   |                       |                                                 |                          |                             |                 |                              |                  |
| PBM Criteria                                          |                       |                                                 |                          |                             |                 |                              |                  |
| PBM Criteria Text                                     |                       |                                                 |                          |                             |                 |                              |                  |
| AIDS Guidelines                                       |                       |                                                 |                          |                             |                 |                              |                  |
| AIDS Guidelines Text                                  |                       |                                                 |                          |                             |                 |                              |                  |
| Interaction Source                                    |                       |                                                 |                          |                             |                 |                              |                  |
| Interaction Type                                      |                       |                                                 |                          |                             |                 |                              |                  |
| Highest Level of Evidence                             |                       |                                                 |                          |                             |                 |                              |                  |
| Group Discussion                                      |                       |                                                 |                          |                             |                 |                              |                  |
| Action Reason History                                 | 2012/04/06            | 16:26:47 SIX_APPROVER: Testin                   | g MMC                    |                             |                 |                              |                  |
| Current Action Reason (Required)                      |                       |                                                 |                          |                             |                 |                              |                  |
| Edit Drug Pairs                                       |                       |                                                 |                          |                             |                 |                              | Print Page       |
|                                                       | Home                  | Advanced Query/Customization                    | Easy Search              | Drug Pair Lookup            | Reports         | Help                         |                  |
|                                                       |                       |                                                 |                          |                             |                 |                              |                  |

## Prevention of Two Users Adding Identical Drug Pairs to the Same DDI

1. After you have created a new DDI or added new drug pairs to an existing DDI, a second user can come in and attempt to add the same drug pairs. If so, they see a message similar to the one circled below:

| PECS Home Advanced Que                                                      | VETERANS AFFAIRS<br>PHARMACY EN<br>CUSTOMIZATIO<br>ry/Customization | TERPRISE<br>N SYSTEM<br>Isy Search Drug Pair Lookup Reports Help                        |                                      | Welcome, FIVE_APPROVER   Logo                |
|-----------------------------------------------------------------------------|---------------------------------------------------------------------|-----------------------------------------------------------------------------------------|--------------------------------------|----------------------------------------------|
| rug Pair Customizati                                                        | on                                                                  |                                                                                         |                                      | Page H                                       |
| ancel Edit<br>ror Messages:                                                 |                                                                     |                                                                                         |                                      |                                              |
| Unable to perform the sav                                                   | e operation on the cust                                             | umization. (Attempt to create duplicate drug pair: RASAGIL                              | INE MESYLATE ORAL/MEXILETINE HCL MIS | Interaction Action Status                    |
| Interaction                                                                 | 2020958                                                             | RASAGILINE/CYP1A2 INHIBITORS                                                            | 3                                    | New                                          |
| )B Interaction                                                              | 2105                                                                | RASAGILINE/CYP1A2 INHIBITORS                                                            | 3                                    | N/A                                          |
| ner Existing VA Custom Re<br>Interaction Type<br>Interaction<br>Interaction | ecord(s)<br>Interaction ID<br>2020334<br>2020957                    | Interaction Description<br>RASAGILINE/CYP1A2 INHIBITORS<br>RASAGILINE/CYP1A2 INHIBITORS | Interaction Severity<br>1<br>9       | Interaction Action Status<br>Approved<br>New |
| Interaction                                                                 | 2020660                                                             | RASAGILINE/CYP1A2 INHIBITORS                                                            | 2                                    | Delete Reviewed                              |
|                                                                             |                                                                     |                                                                                         |                                      |                                              |
| Select Drug Pairs to<br>Drug Pairs                                          | add to the above VA                                                 | Custom Interaction                                                                      |                                      |                                              |

2. The second user will also receive an error if they attempt to customize drugs that exist for an interaction in reverse order. Note the error messages.

| PECS<br>Home Advanced Qu                                                                                                    | F VETERANS AFFAIRS PHARMACY ENT CUSTOMIZATION ery/Customization Ease                                                       | ERPRISE<br>N SYSTEM<br>sy Search Drug Pair Lookup Repo                                                                                                    | orts Help                       |                                                                     | Welcome, FIVE_APPROVER   Logou                                                |
|----------------------------------------------------------------------------------------------------|----------------------------------------------------------------------------------------------------|----------------------------------------------------------------------------------------------------|---------------------------------|---------------------------------------------------------------------|-------------------------------------------------------------------------------|
| Drug Pair Customiza                                                                                                    | ition                                                                                                    |                                                                                                    |                                 |                                                                     | Page He                                                                       |
| Cancel Edit                                                                                                    |                                                                                                    | Attempt to add same drugs in reverse order message                                                                                                    |                                 | Attempt to create duplica<br>message. Does not sve<br>Customization | te drug pair<br>Drug Pair                                                     |
| rror Messages:                                                                                                    |                                                                                                    |                                                                                                    |                                 |                                                                     |                                                                               |
| Another Drug Pair exists                                                                                                    | s with the drugs in reverse<br>ave operation on the custo                                                                  | order.<br>mization (Attempt to create duplicate drug                                                                                                    | pair: MEXILETINE HCL MISCEL     | LANEOUS/RASAGILINE MESYL                                            | ATE ORAL )                                                                    |
| Internetion Trees                                                                                                    |                                                                                                    | Interaction Descr                                                                                                    | intion                          | Interaction Severity                                                | Interaction Action Status                                                     |
| Interaction Lyne                                                                                                    | Interaction II)                                                                                                    |                                                                                                    |                                 |                                                                     | Interaction Action Status                                                     |
| A Interaction Type                                                                                                    | Interaction ID<br>2020958                                                                                                  | RASAGILINE/CYP1A2 INHIBITORS                                                                                                    | 3                               |                                                                     | New                                                                           |
| A Interaction<br>DB Interaction                                                                                                    | 2020958<br>2105                                                                                                    | RASAGILINE/CYP1A2 INHIBITORS<br>RASAGILINE/CYP1A2 INHIBITORS                                                                                                    | 3                               |                                                                     | New<br>N/A                                                                    |
| A Interaction Type<br>Interaction<br>IDB Interaction<br>ther Existing VA Custom<br>Interaction Type                                                                               | Record(s)                                                                                                    | RASAGILINE/CYP1A2 INHIBITORS<br>RASAGILINE/CYP1A2 INHIBITORS<br>Interaction Descri                                                                                                    | 3<br>3                          | Interaction Severity                                                | New N/A Interaction Action Status                                             |
| (A Interaction Type<br>(A Interaction<br>DB Interaction<br>ther Existing VA Custom<br>Interaction Type<br>(A Interaction                                                          | Record(s) 2020334                                                                                                    | RASAGILINE/CYP1A2 INHIBITORS<br>RASAGILINE/CYP1A2 INHIBITORS<br>Interaction Descri<br>RASAGILINE/CYP1A2 INHIBITORS                                                                                                    | 3<br>3<br>iption                | Interaction Severity                                                | New<br>N/A<br>Interaction Action Status<br>Approved                           |
| Interaction Type<br>A Interaction<br>DB Interaction<br>ther Existing VA Custom<br>Interaction Type<br>A Interaction<br>A Interaction                                              | Interaction ID<br>2020958<br>2105<br>Record(s)<br>Interaction ID<br>2020334<br>2020957<br>2020957<br>2020957               | RASAGILINE/CYP1A2 INHIBITORS<br>RASAGILINE/CYP1A2 INHIBITORS<br>Interaction Descri<br>RASAGILINE/CYP1A2 INHIBITORS<br>RASAGILINE/CYP1A2 INHIBITORS                                                                                       | 3<br>3<br>iption<br>1<br>9      | Interaction Severity                                                | New<br>N/A<br>Interaction Action Status<br>Approved<br>New                    |
| Interaction Type<br>A Interaction<br>TDB Interaction<br>Interaction Type<br>A Interaction<br>(A Interaction<br>A Interaction<br>(A Interaction                                    | Interaction ID<br>2020958<br>2105<br>Interaction ID<br>2020334<br>2020957<br>2020660                                       | RASAGILINE/CYP1A2 INHIBITORS<br>RASAGILINE/CYP1A2 INHIBITORS<br>Interaction Descri<br>RASAGILINE/CYP1A2 INHIBITORS<br>RASAGILINE/CYP1A2 INHIBITORS<br>RASAGILINE/CYP1A2 INHIBITORS                                                       | 3<br>3<br>iption<br>1<br>9<br>2 | Interaction Severity                                                | New<br>N/A<br>Approved<br>New<br>Delete Reviewed                              |
| Interaction Type<br>A Interaction<br>DB Interaction<br>Interaction Type<br>A Interaction<br>A Interaction<br>A Interaction<br>A Interaction<br>A Interaction<br>A Interaction     | Record(s)<br>Interaction ID<br>202055<br>2105<br>Interaction ID<br>2020334<br>2020557<br>2020560                           | RASAGILINE/CYP1A2 INHIBITORS<br>RASAGILINE/CYP1A2 INHIBITORS<br>Interaction Descri<br>RASAGILINE/CYP1A2 INHIBITORS<br>RASAGILINE/CYP1A2 INHIBITORS<br>RASAGILINE/CYP1A2 INHIBITORS<br>Custom Interaction                                 | 3<br>3<br>iption<br>1<br>9<br>2 | Interaction Severity                                                | New<br>N/A<br>Approved<br>New<br>Delete Reviewed                              |
| Interaction Type<br>A Interaction<br>DB Interaction<br>Interaction Type<br>A Interaction<br>A Interaction<br>A Interaction<br>A Interaction<br>Select Drug Pairs<br>Drug Pairs    | Interaction ID<br>2020958<br>2105<br>Record(s)<br>Interaction ID<br>2020334<br>2020957<br>2020660<br>o add to the above VA | RASAGILINE/CYP1A2 INHIBITORS<br>RASAGILINE/CYP1A2 INHIBITORS<br>Interaction Descri<br>RASAGILINE/CYP1A2 INHIBITORS<br>RASAGILINE/CYP1A2 INHIBITORS<br>RASAGILINE/CYP1A2 INHIBITORS<br>RASAGILINE/CYP1A2 INHIBITORS<br>Custom Interaction | 3<br>3<br>iption 1<br>9<br>2    | Interaction Severity                                                | New<br>N/A<br>Interaction Action Status<br>Approved<br>New<br>Delete Reviewed |
| Interaction Type<br>A Interaction<br>IDB Interaction<br>Interaction Type<br>A Interaction<br>A Interaction<br>A Interaction<br>A Interaction<br>Select Drug Pairs t<br>Drug Pairs | Interaction ID<br>2020958<br>2105<br>Record(s)<br>Interaction ID<br>2020334<br>2020937<br>2020957<br>2020660               | RASAGILINE/CYP1A2 INHIBITORS<br>RASAGILINE/CYP1A2 INHIBITORS<br>Interaction Descri<br>RASAGILINE/CYP1A2 INHIBITORS<br>RASAGILINE/CYP1A2 INHIBITORS<br>RASAGILINE/CYP1A2 INHIBITORS<br>Custom Interaction                                 | 3<br>3<br>iption<br>1<br>9<br>2 | Interaction Severity                                                | New<br>N/A<br>Approved<br>New<br>Delete Reviewed                              |

# **Drug Pair Detail Page**

The Drug Pair detail page allows you to view the details of an FDB Drug Pair or a VA Customized Drug Pair. In either case, this page is read only and the Drug Pair cannot be customized or modified from this page. Customization or modification of Drug Pairs is done through the VA Custom Drug-Drug Interaction detail page. See <u>Drug Pair Customization</u> for information on customizing drug pairs.

If you open an FDB Drug Pair that has been customized once, you will be presented with the customized Drug Pair and a link to the associated VA Drug-Drug Interaction ID.

| WITED STATES<br>DEPARTMENT OF VETER                                              | ANS AFFAIR                         | RS -                                                                                 |                                              |                                              |                      |                             |                       |
|----------------------------------------------------------------------------------|------------------------------------|--------------------------------------------------------------------------------------|----------------------------------------------|----------------------------------------------|----------------------|-----------------------------|-----------------------|
| PECS                                                                             | RMACY E                            | NTERPRISE<br>ON SYSTEM                                                               |                                              |                                              |                      | Welcome, ONE_APP            | ROVER   <u>Loqout</u> |
| Home Advanced Query/Cust                                                         | omization                          | Easy Search Drug Pair Lookup                                                         | Reports Help                                 |                                              |                      |                             |                       |
|                                                                                  |                                    |                                                                                      |                                              |                                              |                      |                             |                       |
| Drug Pairs (read-only)                                                           |                                    |                                                                                      |                                              |                                              |                      |                             | Page Helf             |
|                                                                                  |                                    |                                                                                      |                                              |                                              |                      |                             | Print Page            |
| Informational Messages:                                                          |                                    |                                                                                      |                                              |                                              |                      |                             |                       |
| The selected drug pair is associated<br>Further customization or deletion of the | with the VA cu<br>his drug pair ca | stom interaction '2019814 - DOFETILIDE/k<br>an only be done through the VA custom Dr | HYDROCHLOROTHIAZ<br>ug-Drug Interaction deta | IDE' with severity '1'. See bel<br>ail page. | ow for the duplicate | e VA custom record details. |                       |
| Action Status                                                                    | Approved                           | t                                                                                    |                                              |                                              |                      |                             |                       |
| Interaction ID (Required)                                                        | 2019814                            | - DOFETILIDE/HYDROCHLOROTHIAZID                                                      | E                                            |                                              |                      |                             |                       |
| Severity Level Description                                                       | Contraine                          | dicated Drug Combination                                                             |                                              |                                              |                      |                             |                       |
| Corresponding FDB Interaction ID                                                 | 1151                               |                                                                                      |                                              |                                              |                      |                             |                       |
| Request Submitted By                                                             | 009.18                             | 81                                                                                   |                                              |                                              |                      |                             |                       |
| Request Assigned To                                                              | EOS JAR                            | C1                                                                                   |                                              |                                              |                      |                             |                       |
| Action Effective Date                                                            | 2010-05-                           | 05 12:54:27                                                                          |                                              |                                              |                      |                             |                       |
| Action Performed By                                                              | 69.CB                              | A EDIADOR                                                                            |                                              |                                              |                      |                             |                       |
| Action Date                                                                      | 2010-05-                           | 05 12:54:27                                                                          |                                              |                                              |                      |                             |                       |
| Routed Generic #2 (Required)                                                     | HYDRAL                             | AZINE HCL/RESERPINE/HYDROCHLOR                                                       | OTHIAZIDE ORAL                               |                                              |                      |                             |                       |
| Routed Generic #1 (Required)                                                     | DOFETIL                            | IDE ORAL                                                                             |                                              |                                              |                      |                             |                       |
| Reference Text                                                                   |                                    |                                                                                      |                                              |                                              |                      |                             |                       |
| Action Reason History                                                            |                                    |                                                                                      |                                              |                                              |                      |                             |                       |
| Current Action Reason (Required)                                                 |                                    |                                                                                      |                                              |                                              |                      |                             |                       |
|                                                                                  |                                    |                                                                                      |                                              |                                              |                      |                             | Print Page            |
|                                                                                  | Home                               | Advanced Query/Customization                                                         | Easy Search                                  | Drug Pair Lookup                             | Reports              | <u>Help</u>                 |                       |
| PECS Software Version                                                            |                                    |                                                                                      |                                              |                                              |                      |                             |                       |

#### Figure 31: Drug Pair Detail Page (Read Only)

It is possible that an FDB Drug Pair can be customized more than once. For example; a Drug Pair can be customized for a VA Drug-Drug Interaction and then subsequently rejected or deleted from that VA Drug-Drug Interaction and customized a second time for a different VA Drug-Drug Interaction. In this case, when you open the FDB Drug Pair record, you will be presented with the latest customized Drug Pair, a link to the associated VA Drug-Drug Interaction, and an informational messages indicating that the Drug Pair was customized more than once. Two examples follow:

The following example shows what will display if you open an FDB Drug Pair that was customized for VA Drug-Drug interaction 2019814, deleted from VA Drug-Drug interaction 2019814, and then customized a second time for VA Drug-Drug interaction 2021653. Note the informational messages.

| WOULD STATES<br>DEPARTMENT OF VETER<br>PECS PHA<br>CUST<br>Home Advanced Query/Custo                                        | ANS AFFAIRS  RMACY ENTERPRISE  TOMIZATION SYSTEM  Welcome, O  mization Easy Search Drug Pair Lookup Reports Help                                                                                                    | NE_APPROVER   <u>Loqout</u> |
|----------------------------------------------------------------------------------------------------|----------------------------------------------------------------------------------------------------|-----------------------------|
| Drug Pairs (read-only)                                                                                                    |                                                                                                    | <u>Page Help</u>            |
|                                                                                                    |                                                                                                    | Print Page                  |
| Informational Messages:                                                                                                    |                                                                                                    |                             |
| The selected drug pair is also associa<br>The selected drug pair is associated v<br>Further customization or deletion of th | ted with VA Custom Interaction 2019814 - DOFETILIDE/HYDROCHLOROTHIAZIDE with severity level 1 and in the Deleted action status.<br>with the VA custom interaction '2021653 - DOFETILIDE/HYDROCHLOROTHIAZIDE' with severity '2'. See below for the duplicate VA custom record<br>is drug pair can only be done through the VA custom Drug-Drug Interaction detail page. | d details.                  |
| Action Status                                                                                                    | New                                                                                                    |                             |
| Interaction ID (Required)                                                                                                   | 2021653 - DOFETILIDE/HYDROCHLOROTHIAZIDE                                                                                                    |                             |
| Severity Level Description                                                                                                  | Severe Interaction                                                                                                    |                             |
| Corresponding FDB Interaction ID                                                                                            | 1151                                                                                                    |                             |
| Request Submitted By                                                                                                    | TWO_APPROVER                                                                                                    |                             |
| Request Assigned To                                                                                                    | UNASSIGNED                                                                                                    |                             |
| Action Effective Date                                                                                                    |                                                                                                    |                             |
| Action Performed By                                                                                                    | TWO_APPROVER                                                                                                    |                             |
| Action Date                                                                                                    | 2013-01-17 14:53:14                                                                                                    |                             |
| Routed Generic #2 (Required)                                                                                                | CAPTOPRIL/HYDROCHLOROTHIAZIDE ORAL                                                                                                    |                             |
| Routed Generic #1 (Required)                                                                                                | DOFETILIDE ORAL                                                                                                    |                             |
| Reference Text                                                                                                    |                                                                                                    |                             |
| Action Reason History                                                                                                    |                                                                                                    |                             |
| Current Action Reason (Required)                                                                                            |                                                                                                    |                             |
|                                                                                                    |                                                                                                    | Print Page                  |
|                                                                                                    | Home Advanced Query/Customization Easy Search Drug Pair Lookup Reports Help                                                                                                    |                             |

PECS Software Version: 3.0.06.333

Figure 32: Example of FDB Drug Pair Customized for One DDI, Deleted from Another, and Customized for a Third

The following example shows what will display if the user opens an FDB Drug Pair that was customized for VA Drug-Drug Interaction 2019814, rejected from VA Drug-Drug Interaction 2019814, and then customized a second time for VA Drug-Drug Interaction 2021653. Note the informational messages.

| WINTED STATES<br>DEPARTMENT OF VETER<br>PECS PHA<br>CUS                                                                                                    | ANS AFFAIRS  RMACY ENTERPRISE  TOMIZATION SYSTEM  Provide the service of the service of the serv | PROVER   <u>Loqout</u> |  |  |
|----------------------------------------------------------------------------------------------------|----------------------------------------------------------------------------------------------------|------------------------|--|--|
| Drug Pairs (read-only)                                                                                                    |                                                                                                    | Page Help              |  |  |
|                                                                                                    |                                                                                                    | Print Page             |  |  |
| Informational Messages:                                                                                                    |                                                                                                    |                        |  |  |
| The selected drug pair is also associated with VA Custom Interaction 2019814 - DOFETILIDE/HYDROCHLOROTHIAZIDE with severity level 1 and in the Rejected action status.<br>The selected drug pair is associated with the VA custom interaction '2021653 - DOFETILIDE/HYDROCHLOROTHIAZIDE' with severity '2'. See below for the duplicate VA custom record details.<br>Further customization or deletion of this drug pair can only be done through the VA custom Drug-Drug Interaction detail page. |                                                                                                    |                        |  |  |
| Action Status                                                                                                    | New                                                                                                    |                        |  |  |
| Interaction ID (Required)                                                                                                    | 2021653 - DOFETILIDE/HYDROCHLOROTHIAZIDE                                                                                                    |                        |  |  |
| Severity Level Description                                                                                                    | Severe Interaction                                                                                                    |                        |  |  |
| Corresponding FDB Interaction ID                                                                                                    | 1151                                                                                                    |                        |  |  |
| Request Submitted By                                                                                                    | TWO_APPROVER                                                                                                    |                        |  |  |
| Request Assigned To                                                                                                    | UNASSIGNED                                                                                                    |                        |  |  |
| Action Effective Date                                                                                                    |                                                                                                    |                        |  |  |
| Action Performed By                                                                                                    | TWO_APPROVER                                                                                                    |                        |  |  |
| Action Date                                                                                                    | 2013-01-17 15:13:39                                                                                                    |                        |  |  |
| Routed Generic #2 (Required)                                                                                                    | METOPROLOL SUCCINATE/HYDROCHLOROTHIAZIDE ORAL                                                                                                    |                        |  |  |
| Routed Generic #1 (Required)                                                                                                    | DOFETILIDE ORAL                                                                                                    |                        |  |  |
| Reference Text                                                                                                    |                                                                                                    |                        |  |  |
| Action Reason History                                                                                                    |                                                                                                    |                        |  |  |
| Current Action Reason (Required)                                                                                                    |                                                                                                    |                        |  |  |
|                                                                                                    |                                                                                                    | Print Page             |  |  |
| -                                                                                                    | Home Advanced Query/Customization Easy Search Drug Pair Lookup Reports Help                                                                                                    |                        |  |  |
|                                                                                                    |                                                                                                    |                        |  |  |

PECS Software Version: 3.0.06.333

Figure 33: Example of Drug Pair Customized for One DDI, Rejected from the Same DDI, and Customized Again for Another DDI.

## VA Customized Drug Pair Detail Page

When you opens a VA Customized drug pair, you will be presented with the customized Drug Pair as follows:

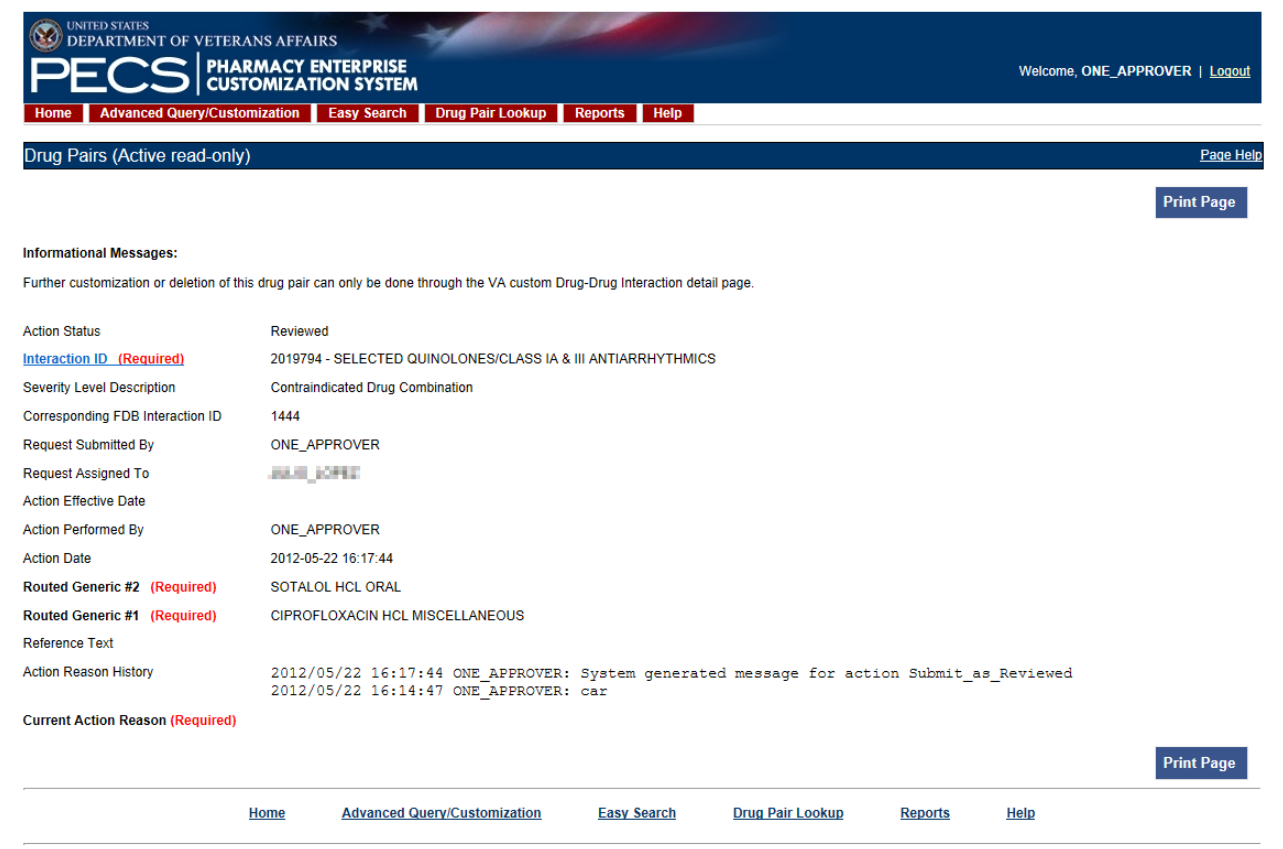

PECS Software Version:

#### Figure 34: VA Customized Drug Pair

#### Field Descriptions for FDB and VA Custom Drug Pair Detail Page

| Action Status                       | Applicable to VA record only. The point this customization is at, within the VA Approval Workflow. |  |
|-------------------------------------|----------------------------------------------------------------------------------------------------|--|
| Corresponding FDB<br>Interaction ID | The Interaction ID of the FDB record from which the VA Drug interaction customization was created. |  |
| Request Submitted by                | Applicable to VA record only. The name of the user that submitted this VA request.                 |  |
| Action Effective<br>Date            | Applicable to VA record only. The date of the last action taken on the record.                     |  |
| Action Date                         | Applicable to VA record only. The date of the last action taken on the record.                     |  |
| Action Performed<br>By              | Applicable to VA record only. The name of the user that performed the action.                      |  |
| Request Assigned<br>To          | Applicable to VA record only. A drop down list to select an assigned user.                                                                                                    |
|---------------------------------|----------------------------------------------------------------------------------------------------|
| Interaction ID<br>(required)    | The VA Custom Interaction ID that the drug pair is associated with.                                                                                                    |
| Severity Level<br>Descripton    | The level of severity for this Drug-Drug Interaction.                                                                                                    |
| Routed Generic #1<br>(required) | The first drug in this Drug Pair.                                                                                                    |
| Routed Generic #2<br>(required) | The second drug in this Drug Pair.                                                                                                    |
| Reference Text                  | Field for the user to enter any reference text needed to support customization of the drug pair.                                                                                                    |
| Action Reason<br>History        | Applicable to VA record only. All historical 'current action reason' comments for this record, in one viewable field.                                                                                                    |
| Current Action<br>Reason        | Applicable to VA record only. Free form text that can be used to specify the reason for taking the specific action of creating new, modifying, assigning, rejecting, reviewing, approving, or deleting the customization. |

#### **Buttons**

| Print Page | Allows the user to print the page being viewed |
|------------|------------------------------------------------|
|------------|------------------------------------------------|

(This page included for two-sided copying.)

# **Quick Selection of Drug Pairs from the Selection List**

When adding FDB Drug Pairs to an interaction on the Batch Customization page, you may select single drug pairs, groups of consecutive drug pairs, or a combination of both.

To select single drug pairs, simply click on the corresponding checkboxes of the drug pairs you want to select.

| •     | Select Drug Pairs to add to the above VA                                                                                                    | A Custom   | Interaction                              |                                                            |  |
|-------|----------------------------------------------------------------------------------------------------|------------|------------------------------------------|------------------------------------------------------------|--|
| Selec | t Drug Pair(s) Source                                                                                                    |            |                                          |                                                            |  |
| Drug  | pairs from corresponding FDB Interaction                                                                                                    | ۲          | Existing customized Drug Pairs for this  | FDB Drug-Drug Interaction are not displayed.               |  |
| Drug  | pair from Routed Generic Drug lists                                                                                                    | 0          |                                          |                                                            |  |
| Selec | ct from list of FDB drug pairs - note that at lea                                                                                                    | st one dru | g pair must be chosen before clicking th | he Customize button.                                       |  |
|       | Routed Generic #1 Description                                                                                                    |            |                                          | Routed Generic #2 Description                              |  |
|       | BISACODYL/SODIUM PHOS,M-BASIC-D-BASIC MISCELLANEOUS                                                                                                    |            | LANEOUS                                  | TRANDOLAPRIL/VERAPAMIL HCL ORAL                            |  |
|       | BISACODYL/SODIUM PHOS,M-BASIC-D-BASIC MISCELEAREOUS                                                                                                    |            | LANEOUS                                  | ENALAPRIL MALEATE/FELODIPINE ORAL                          |  |
| -     | BISACODYL/SODIUM PHOS,M-BASIC-D-BASIC MISCELLANEOUS BISACODYL/SODIUM PHOS,M-BASIC-D-BASIC MISCELLANEOUS BISACODYL/SODIUM PHOS M-BASIC-D-BASIC MISCEL LANEOUS |            |                                          | PERINDOPRIL ERBUMINE ORAL                                  |  |
|       | BISACODYL/SODIUM PHOS,M-BASIC-D-BAS                                                                                                    | IC MISCEL  | LANEOUS                                  | MOEXIPRIL HCL/HYDROCHLOROTHIAZIDE ORAL                     |  |
| 1     | BISACODYL/SODIUM PHOS,M-BASIC-D-BAS                                                                                                    | IC MISCEL  | LANEOUS                                  | TELMISARTAN ORAL                                           |  |
|       | BISACODYL/SODIUM PHOS,M-BASIC-D-BAS                                                                                                    | IC MISCEL  | LANEOUS                                  | IRBESARTAN/HYDROCHLOROTHIAZIDE ORAL                        |  |
|       | BISACODYL/SODIUM PHOS,M-BASIC-D-BAS                                                                                                    | IC MISCEL  | LANEOUS                                  | QUINAPRIL HCL/HYDROCHLOROTHIAZIDE/MAGNESIUM CARBONATE ORAL |  |

Figure 35: Select Single Drug Pairs

To select groups of consecutive drug pairs, click on the first checkbox in the group and then shift/click on the last checkbox in the group. All drug pairs between the first and last checkboxes will be selected. If you wish to add another group to your selection, simply click on the first checkbox in the second group and shift/click on the last checkbox in the group. You will now have two groups of drug pairs selected. To add other non-consecutive drug pairs, click on the corresponding checkbox.

| Druc | pairs from corresponding FDB Interaction          | ۲          | Existing customized Drug Pairs for  | r this FDB Drug-Drug Interaction are not displayed.        |
|------|---------------------------------------------------|------------|-------------------------------------|------------------------------------------------------------|
| Drug | pair from Routed Generic Drug lists               | 0          |                                     |                                                            |
| eleo | ct from list of FDB drug pairs - note that at lea | st one dru | g pair must be chosen before clicki | ing the Customize button.                                  |
|      | Routed Generic #1 Description                     |            |                                     | Routed Generic #2 Description                              |
|      | BISACODYL/SODIUM PHOS,M-BASIC-D-BAS               | IC MISCEL  | LANEOUS                             | TRANDOLAPRIL/VERAPAMIL HCL ORAL                            |
| ✓    | BISACODYL/SODIUM PHOS,M-BASIC-D-BAS               | IC MISCEL  | LANEOUS                             | ENALAPRIL MALEATE/FELODIPINE ORAL                          |
| ~    | BISACODYL/SODIUM PHOS,M-BASIC-D-BAS               | IC MISCEL  | LANEOUS                             | PERINDOPRIL ERBUMINE ORAL                                  |
| /    | BISACODYL/SODIUM PHOS,M-BASIC-D-BAS               | IC MISCEL  | LANEOUS                             | MOEXIPRIL HCL/HYDROCHLOROTHIAZIDE ORAL                     |
| ✓    | BISACODYL/SODIUM PHOS,M-BASIC-D-BAS               | IC MISCEL  | LANEOUS                             | TELMISARTAN ORAL                                           |
| ✓    | BISACODYL/SODIUM PHOS,M-BASIC-D-BAS               | IC MISCEL  | LANEOUS                             | IRBESARTAN/HYDROCHLOROTHIAZIDE ORAL                        |
| ~    | BISACODYL/SODIUM PHOS,M-BASIC-D-BAS               | IC MISCEI  | LLANEOUS                            | QUINAPRIL HCL/HYDROCHLOROTHIAZIDE/MAGNESIUM CARBONATE ORAL |
|      | BISACODYL/SODIUM PHOS,M-BASIC-D-BAS               | IC MISCEL  | LANEOUS                             | OLMESARTAN MEDOXOMIL ORAL                                  |
|      | BISACODYL/SODIUM PHOS,M-BASIC-D-BAS               | IC MISCEL  | LANEOUS                             | EPROSARTAN MESYLATE/HYDROCHLOROTHIAZIDE ORAL               |
| ✓    | BISACODYL/SODIUM PHOS,M-BASIC-D-BAS               | IC MISCEL  | LANEOUS                             | AMLODIPINE BESYLATE/VALSARTAN ORAL                         |
| ✓    | BISACODYL/SODIUM PHOS,M-BASIC-D-BAS               | IC MISCEL  | LANEOUS                             | AMLODIPINE BESYLATE/VALSARTAN/HYDROCHLOROTHIAZIDE ORAL     |
| ~    | BISACODYL/SODIUM PHOS,M-BASIC-D-BAS               | IC MISCEL  | LANEOUS                             | QUINAPRIL HCL ORAL                                         |
|      | BISACODYL/SODIUM PHOS,M-BASIC-D-BAS               | IC MISCEI  | LANEOUS                             | OUINAPRIL HCL/HYDROCHLOROTHIAZIDE ORAL                     |

Figure 36: Range of Drug Pairs Selected with Shift Key

(This page included for two-sided copying.)

# **Forward and Reverse Professional Monograph**

A single VA Custom Drug-Drug Interaction could be associated with a separate custom Professional Monograph for the forward and reverse interactions. An interaction described as Drug A and Drug B would have a different Custom Monograph from an interaction described as Drug B and Drug A. These different monographs may be necessary because there could be a different Clinical Effect Code between forward and reverse interactions (DrugA+DrugB: Clinical Effect Code = Adverse effects of the former drug; DrugB+DrugA: Clinical Effect Code = Adverse effects of the latter drug).

The following VA Custom Professional Monograph pairs will be associated with each other. This means that when a Monograph is assigned to a VA Custom Drug-Drug Interaction, the corresponding Monograph will be automatically assigned to the reverse Drug-Drug Interaction (DDI1 = DrugA + DrugB; DDI2 = DrugB+DrugA).

| Monograph ID and Title                                                         | Paired Monograph ID and Title                                              |
|--------------------------------------------------------------------------------|----------------------------------------------------------------------------|
| 150022 VA Customized: Adverse Effects of Former                                | 150024 VA Customized: Adverse Effects of Latter Drug                       |
| Drug (Critical) (ARF1)                                                         | (Critical) (ARL1)                                                          |
| 150023 VA Customized: Adverse Effects of the Former                            | 150025 VA Customized: Adverse Effects of the Latter                        |
| Drug (Significant) (ARF2)                                                      | Drug (Significant) (ARL2)                                                  |
| 150030 VA Customized: Decreased Effects (Critical)                             | 150032 VA Customized: Decreased Effects (Critical)                         |
| (DEF1)                                                                         | (DEL1)                                                                     |
| 150031 VA Customized: Decreased Effects (Significant)                          | 150033 VA Customized: Decreased Effects (Significant)                      |
| (DEF2)                                                                         | (DEL2)                                                                     |
| 150034 VA Customized: Increased Effects (Critical)                             | 150036 VA Customized: Increased Effects (Critical)                         |
| (INF1)                                                                         | (INL1)                                                                     |
| 150035 VA Customized: Increased Effects (Significant)                          | 150037 VA Customized: Increased Effects (Significant)                      |
| (INF2)                                                                         | (INL2)                                                                     |
| 150040 VA Customized: Mixed Effects of Former Drug                             | 150103 VA Customized: Mixed Effects of Latter Drug                         |
| (Critical) (MXF1)                                                              | (Critical) (MXL1)                                                          |
| 150041 VA Customized: Mixed Effects of the Former<br>Drug (Significant) (MXF2) | 150104 VA Customized: Mixed Effects of the LatterDrug (Significant) (MXL2) |

When viewing a Drug-Drug Interaction, the PECS user interface will display only the Professional Monograph associated with the Forward interaction. The associated Reverse Professional Monograph will be visible only in the custom updates file created by the Release Manager.

| Forward/Reverse DDI, Same PM                                                                                                    |
|----------------------------------------------------------------------------------------------------|
| FDBCUSTOMDDIMINTERACTION.TXT - Notepad                                                                                                   |
| File Edit Format View Help                                                                                                    |
| 2020183 1 SIMVASTATIN/DILTIAZEM         2 2021 VA         ARF   MXL<br>2020183 2 DILTIAZEM/SIMVASTATIN       2 2021 VA         ARL   MXF |
|                                                                                                    |
| 2020182 1 MESTRANOL/TOPIRAMATE         2 150031 VA         DEF<br>2020182 2 TOPIRAMATE/MESTRANOL       2 150033 VA         DEL           |
| Forward/Reverse DDI, Different PM                                                                                                    |

Figure 37: Forward/Reverse DDIs with Professional Monographs, Custom Update File Created by Release Manager

(This page included for two-sided copying.)

# Easy Search Query Page

This page allows you to easily query for any Drug-Drug Interactions (and associated Professional Monographs) that may exist within PECS for at least two and up to 10 drugs. This page also allows you to search for Duplicate Therapy information for any drug you select. The example shown is for Drug-Drug Interaction with Professional Monograph and/or Duplicate Therapy.

|   |                    | OF VETERANS AFFAIRS                      |                                  | Welcome, ONE_APPROVER   Logout |
|---|--------------------|------------------------------------------|----------------------------------|--------------------------------|
|   | Home Advanced G    | Query/Customization Easy Search          | Drug Pair Lookup Reports Help    |                                |
|   | Easy Search        |                                          |                                  |                                |
|   | Select Search Type |                                          | ×                                | Page Help                      |
| Ļ |                    | ug-Drug Interaction with Professional Mo | nograph and/or Duplicate Therapy |                                |

Figure 38: Initial Easy Search Window

To begin an Easy Search:

1. From the "Select Search Type" drop-down list, select Drug-Drug Interaction with Professional Monograph and/or Duplicate Therapy.' After you select these values, you see the "Select Information Type", "Search and Select Drugs", "Search Results" and "Drugs to Check" panels:

| PECS PHARMACY ENTERPRISE<br>CUSTOMIZATION SYSTEM                                             | Welcome, ONE_APPROVER   Logout |
|----------------------------------------------------------------------------------------------|--------------------------------|
| ome Advanced Query/Customization Easy Search Drug Pair Lookup Reports Help                   |                                |
| asy Search                                                                                   |                                |
| ect Search Type Drug-Drug Interaction with Professional Monograph and/or Duplicate Therapy 💙 | Page Help                      |
| elect Information Type                                                                       |                                |
| Drug-Drug Interaction with Professional Monograph                                            |                                |
| Duplicate Therapy                                                                            |                                |
| earch and Select Drugs                                                                       |                                |
| g                                                                                            |                                |
| Search                                                                                       |                                |

Figure 39: Select Drug-Drug Interaction with Professional Monograph and Duplicate Therapy

- 2. Select either the 'Drug-Drug Interaction with Professional Monograph' checkbox, or the 'Duplicate Therapy' checkbox, or both.
  - If you have selected the 'Drug-Drug Interaction with Professional Monograph' checkbox, you must select one of the options provided, Display Severity Levels 1 (contraindicated) and 2 (severe)' or 'Display All Severity Levels'.

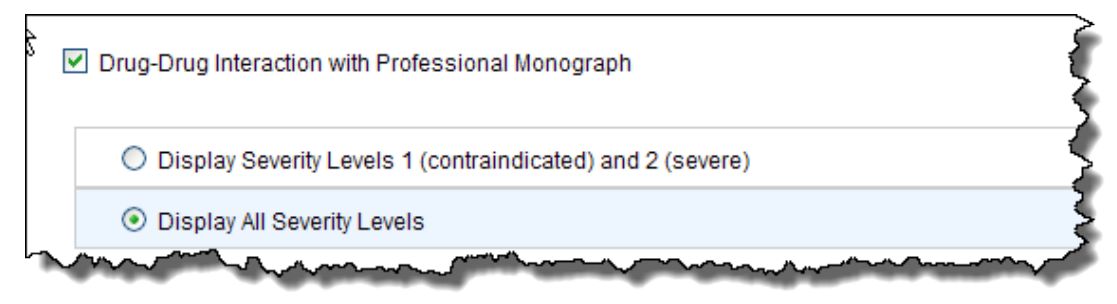

- 3. Enter a partial string or whole drug name into the "Search and Select Drugs" field. Note that you can enter multiple partial strings, and the system returns drugs that match on both strings -- the order of the strings and case are ignored.
- 4. Click the "Search" button. The system returns all drugs that contain the partial string/whole drug name entered.

| WITED STATES         DEPARTMENT OF VETERANS AFFAIRS         PECS       PHARMACY ENTERPRISE         CUSTOMIZATION SYSTEM         Home       Advanced Query/Customization         Easy Search       Drug Pair Lookup         Reports       Help | Welcome, ONE_APPROVER   Logout                                                                                                    |
|----------------------------------------------------------------------------------------------------|----------------------------------------------------------------------------------------------------|
| Easy Search                                                                                                    |                                                                                                    |
| Select Search Type Drug-Drug Interaction with Professional Monograph and/or Duplicate Therapy 💌                                                                                                    | Page Help                                                                                                    |
| Select Information Type                                                                                                    |                                                                                                    |
| ✓ Drug-Drug Interaction with Professional Monograph                                                                                                    |                                                                                                    |
| Display Severity Levels 1 (contraindicated) and 2 (severe)                                                                                                    |                                                                                                    |
| O Display All Severity Levels                                                                                                    |                                                                                                    |
| Duplicate Therapy                                                                                                    |                                                                                                    |
| Search and Select Drugs                                                                                                    |                                                                                                    |
| Drug Metyrapone oral                                                                                                    |                                                                                                    |
| Search                                                                                                    |                                                                                                    |
| Search Results                                                                                                    | have the second second se |

Figure 40: Severity Levels 1 and 2 Selected, and Drug Name to Search

- 5. Within the Search Results box, you can select up to ten drugs to run the Easy Search query for. You can click one drug at a time to select it for inclusion (highlighted). Alternately, you can click one drug, hold down the 'shift' key, and click as many drugs above or below you want to select, or you can click one drug, hold down the 'Ctrl' key to select additional drugs.
- 6. After you have selected all desired drugs, click the "Add to Drugs to Check" button. The selected drugs are moved down to the "Drugs to Check" panel.

- 7. You may perform additional searches to select more drugs, but only ten drugs can be submitted for a query. If you select more than ten, only the first ten drugs are added to the "Drugs to Check" panel and you receive an error message. Note that you can remove a drug from the "Drugs to Check" listing by highlighting it and clicking the 'Remove from Drugs to Check' button. To remove all drugs at once from the "Drugs to Check" listing, click the 'Remove All Drugs to Check".
- 8. When the drugs in the "Drugs to Check" are finalized, click the "Submit" button to run the query.

Here is a sample return:

| DEPARTMENT OF VETERANS AFFAIRS                                                                                                    | Walance FIVE ADDROVED          |
|----------------------------------------------------------------------------------------------------|--------------------------------|
| PECS PHARMACT ENTERPRISE<br>CUSTOMIZATION SYSTEM                                                                                                    | Welcome, HVE_APPROVER   Logout |
| tome Advanced Query/Customization Easy Search Drug Pair Lookup Reports                                                                                                    |                                |
| asy Search Results                                                                                                    | Return to Search               |
| ugs Checked:                                                                                                    |                                |
| pirin 300 mg Rectal Suppository (GCN: 4371) Therapeutic Class: Non-Steroidal Anti-Inflammatory (NSAID) & Salicylates Therapeutic Class: Antiplatelet Torug-excluding antiplatelet ASA 325 mg & below Therapeutic Class: Antiplatelet and Antithrombotic Drugs pirin 500 mg Tab. Delayed Release (GCN: 4383) Therapeutic Class: Non-Steroidal Anti-Inflammatory (NSAID) & Salicylates Therapeutic Class: Antiplatelet and Antithrombotic Drugs pirin 500 mg Tab. Delayed Release (GCN: 33787) Therapeutic Class: Low dose Asplini (81 mg or less) profen 200 mg Cap (GCN: 13556) Phorepoutic Class: Non-Steroidal Anti-Inflammatory (NSAID) & Salicylates Therapeutic Class: Non-Steroidal Anti-Inflammatory (NSAID) & Salicylates Therapeutic Class: Non-Steroidal Anti-Inflammatory (NSAID) & Salicylates Therapeutic Class: Non-Steroidal Anti-Inflammatory (NSAID) & Salicylates profen-oxycodone 400 mg-5 mg Tab (GCN: 58402) Therapeutic Class: Non-Steroidal Anti-Inflammatory (NSAID) & Salicylates Therapeutic Class: Non-Steroidal Anti-Inflammatory (NSAID) & Salicylates Therapeutic Class: Non-Steroidal Anti-Inflammatory (NSAID) & Salicylates Therapeutic Class: Non-Steroidal Anti-Inflammatory (NSAID) & Salicylates Therapeutic Class: Non-Steroidal Anti-Inflammatory (NSAID) & Salicylates Therapeutic Class: Non-Steroidal Anti-Inflammatory (NSAID) & Salicylates Therapeutic Class: Non-Steroidal Anti-Inflammatory (NSAID) & Salicylates Therapeutic Class: Non-Steroidal Anti-Inflammatory (NSAID) & Salicylates Therapeutic Class: Non-Steroidal Anti-Inflammatory (NSAID) & Salicylates Therapeutic Class: Non-Steroidal Anti-Inflammatory (NSAID) & Salicylates Therapeutic Class: Narcotic Analgesics - IR (with non-analgesic opiates) |                                |
| rug - Drug Interaction                                                                                                    |                                |
| ug - Drug Interaction - VA<br>pirin 300 mg Rectal Suppository (GCN: 4371)<br>iprofen-oxycodone 400 mg-5 mg Tab (GCN: 58402)                                                                                                    |                                |
| eraction Description: ASPIRIN/IBUPROFEN<br>werity: 2 - Severe Interaction<br>inical Effects: The antiplatelet and cardioprotective effect of aspirin may be decreased if ibuprofen if administered before aspirin.                                                                                                    |                                |
| Professional Monograph                                                                                                    |                                |

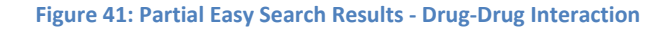

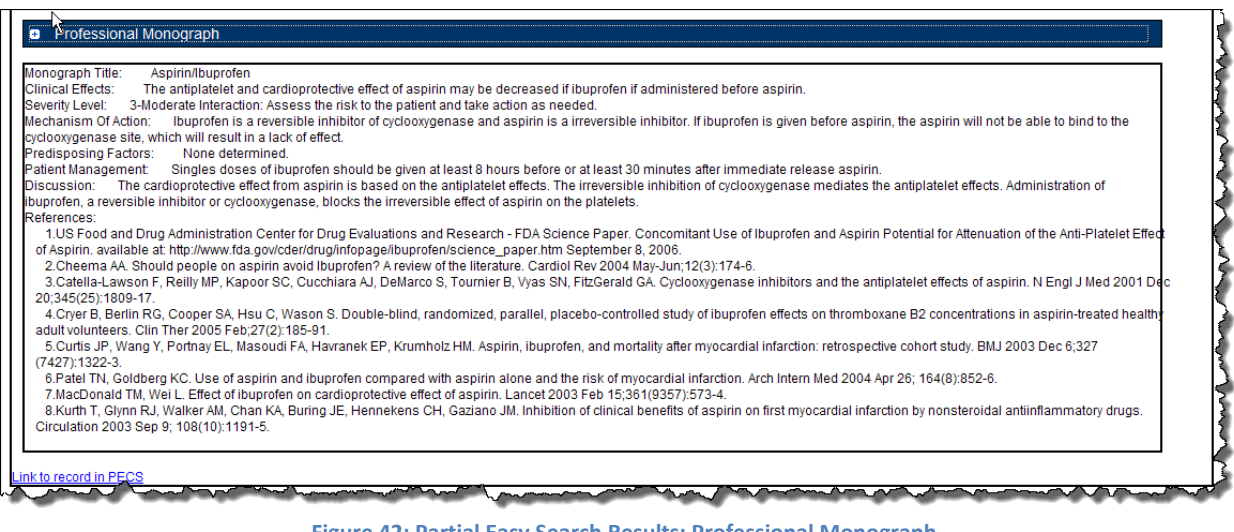

Figure 42: Partial Easy Search Results: Professional Monograph

Professional Monograph initially displays as collapsed; you can expand it by clicking the plus sign. Note that some drugs do NOT have a professional monograph to display (this is rare).

| Duplicate Therapy                                                                                  | y Results                                                                                             |                                                                                                    |                                                       |                                   |                               |                                 |
|----------------------------------------------------------------------------------------------------|----------------------------------------------------------------------------------------------------|----------------------------------------------------------------------------------------------------|-------------------------------------------------------|-----------------------------------|-------------------------------|---------------------------------|
| Duplicate Therapy - FD                                                                             | )B                                                                                                    |                                                                                                    |                                                       |                                   |                               |                                 |
| ibuprofen 200mg Cap (<br>aspirin 300mg Rectal S<br>aspirin 500mg Tab, De<br>ibuprofen-oxycodone 40 | (GCN: 13556)<br>Suppository (GCN: 4371)<br>elayed Release (GCN: 4383)<br>00 mg-5 mg Tab (GCN: 58402)  |                                                                                                    |                                                       |                                   |                               |                                 |
| Therapeutic Class:<br>Duplicate Allowance:<br>n therapy based on the                               | Non-Steroidal Anti-Inflammator<br>0 Use of ibuprofen 200 mg Cap<br>ir association to the therapeutic  | y (NSAID) & Salicylates<br>o, aspirin 300 mg Rectal Suppository, as<br>drug class Non-Steroidal Anti-Inflamma | pirin 500 mg Tab, Delay<br>atory (NSAID) & Salicylate | ed Release, and ibuprofen-<br>is. | oxycodone 400 mg-5 mg Tal     | o may represent a duplication   |
| Link to record in PECS                                                                             |                                                                                                    |                                                                                                    |                                                       |                                   |                               |                                 |
| Duplicate Therapy - FD                                                                             | )B                                                                                                    |                                                                                                    |                                                       |                                   |                               |                                 |
| aspirin 300 mg Rectal S<br>aspirin 500 mg Tab, De                                                  | Suppository (GCN: 4371)<br>elayed Release (GCN: 4383)                                                 |                                                                                                    |                                                       |                                   |                               |                                 |
| Therapeutic Class:<br>Duplicate Allowance:<br>Antiplatelet Drug-exclud                             | Antiplatelet Drug-excluding anti<br>0 Use of aspirin 300 mg Recta<br>ding antiplatelet ASA 325 mg & t | platelet ASA 325 mg & below<br>Suppository and aspirin 500 mg Tab, D<br>elow.                                 | elayed Release may rep                                | resent a duplication in thera     | apy based on their associatio | on to the therapeutic drug clas |
| Link to record in PECS                                                                             |                                                                                                    |                                                                                                    |                                                       |                                   |                               |                                 |
| Duplicate Therapy - FD                                                                             | DB                                                                                                    |                                                                                                    |                                                       |                                   |                               |                                 |
| aspirin 300 mg Rectal S<br>aspirin 500 mg Tab, De                                                  | Suppository (GCN: 4371)<br>elayed Release (GCN: 4383)                                                 |                                                                                                    |                                                       |                                   |                               |                                 |
| Therapeutic Class:<br>Duplicate Allowance:<br>Antiplatelet and Antithro                            | Antiplatelet and Antithrombotic<br>0 Use of aspirin 300 mg Rectal<br>ombotic Drugs.                   | Drugs<br>Suppository and aspirin 500 mg Tab, D                                                                | elayed Release may rep                                | resent a duplication in thera     | apy based on their associatio | on to the therapeutic drug clas |
| Link to record in PECS                                                                             |                                                                                                    |                                                                                                    |                                                       |                                   |                               | N                               |
|                                                                                                    |                                                                                                    |                                                                                                    |                                                       |                                   |                               |                                 |
|                                                                                                    | Home                                                                                                  | Advanced Query/Customization                                                                                  | Easy Search                                           | Drug Pair Lookup                  | Reports                       |                                 |

Figure 43: Partial Easy Search Results - Duplicate Therapy

9. Duplicate Therapy results only display those results that fall outside the value established by the duplicate allowance indicator. In Figure 27, the duplicate allowance indicator for each therapeutic class is 0, indicating that no duplicate drugs in each therapeutic class are allowed. Note that if the duplicate allowance indicator for a therapeutic class had been set to 1, the Duplicate Therapy results for that therapeutic class would no longer display, since they would be within the acceptable duplicate allowance.

## Interactions for a Single Drug

Interactions for a Single Drug allows you to generate a report for all the drug pairs that would be returned in VistA for the selected drug. The report displays FDB and Approved VA custom drug pairs with the specified severity level. FDB drug pairs will display only if there is not an corresponding Approved VA customized drug pair.

To perform a Drug Interactions Report Query:

1. Select "Interactions for a Single Drug " from the Select Search Type drop-down list.

| Select Search Type |                                                                                                    | * |
|--------------------|----------------------------------------------------------------------------------------------------|---|
|                    | Drug-Drug Interaction with Professional Monograph and/or Duplicate Therapy<br>Interactions for a Single Drug |   |

2. From the Select Information Type panel, choose the desired Severity Level with the appropriate radio button - Severity Level 1 (contraindicated), Severity Level 2 (severe), or Severity Levels 1 (contraindicated) and 2 (severe).

| Select Information Type                                |  |
|--------------------------------------------------------|--|
| <ul> <li>Severity Level 1 (contraindicated)</li> </ul> |  |
| Severity Level 2 (severe)                              |  |

- Severity Level 1 (contraindicated) & 2 (severe)
- 3. Enter a partial string or whole drug name into the Drug field and click Search. Items that match the search string are displayed in the Search Results box. The drug list displays the drug name, dose, route of delivery, and the drug's GCN sequence number. Note that if both a dispensable generic drug and dispensable drug are found that have the same GCN sequence number, only the dispensable drug are displayed on the list. Select an entry from the list.

| Search and Select Drugs                                                                                                    |
|----------------------------------------------------------------------------------------------------|
| Drug rifampin<br>Search                                                                                                    |
| Search Results                                                                                                    |
| RIFAMPIN MISCELLANEOUS POWDER (GCN: 23701)<br>RIFAMPIN INTRAVENOUS VIAL (SDV,MDV OR ADDITIVE) 600 MG (GCN: 13645)<br>RIFAMPIN/ISONIAZID/PYRAZINAMIDE ORAL TABLET 120 MG-50 MG-300 MG (GCN: 48591)<br>RIFAMPIN/ISONIAZID ORAL CAPSULE 300 MG-150 MG (GCN: 9320)<br>RIFAMPIN/ISONIAZID/PYRAZINAMIDE ORAL TABLET (GCN: 16502)<br>RIFAMPIN/ISONIAZID ORAL COMBINATION PACKAGE 300 MG (GCN: 9321)<br>RIFAMPIN ORAL CAPSULE 150 MG (GCN: 9322)<br>RIFAMPIN ORAL CAPSULE 300 MG (GCN: 9323)<br>RIFAMPIN MISCELLANEOUS CRYSTALS (GCN: 14444) |

4. Click the Generate Report button. The report generates in Excel. It contains the FDB and VA custom drug pairs whose severity level matches the selected severity level and contain a routed generic drug that corresponds to the selected generic dispensable drug or dispensable drug.

| (  |                    |                                                                        | DRUG_PAIR_IN                                                                                  | ION_REPORT[1].xlsx - Micro            | osoft Excel                                                    |                      | - = 3                              |
|----|--------------------|------------------------------------------------------------------------|-----------------------------------------------------------------------------------------------|---------------------------------------|----------------------------------------------------------------|----------------------|------------------------------------|
|    | Home Insert Page   | e Layout Formulas Di                                                   | ata Review View                                                                               | Add-Ins Get Started A                 | crobat                                                         |                      | 🛞 _ 🖘 🗴                            |
|    | Calibri - 9        | - (A` A`) = = =                                                        | - Wrap Text                                                                                   | Custom -                              |                                                                | Ξ                    | 27 8                               |
| P  | aste 🥑 B I U - 🖾 - | · <u>· </u> · <u>·</u> = = =                                           | 律律 团 Merge & Center                                                                           | · S · % · .0 .00                      | Conditional Format Cell<br>Formatting * as Table * Styles *    | Insert Delete Format | Sort & Find &<br>"Filter "Select " |
| CI | pboard 🖻 🛛 Font    | 6                                                                      | Alignment                                                                                     | 🗟 Number 🕞                            | Styles                                                         | Cells                | Editing                            |
| _  | A9 🗸 🔿             | <i>f</i> ∗ VA                                                          |                                                                                               |                                       |                                                                |                      | 3                                  |
|    | A                  | В                                                                      | С                                                                                             | D                                     | E                                                              | F                    | G                                  |
| 9  | VA                 | CYCLOSPORINE ORAL                                                      | RIFAMPIN MISCELLANEOUS                                                                        | 1-Contraindicated Drug<br>Combination | CYCLOSPORINE/RIFAMYCINS                                        | 2000561              |                                    |
| 10 | VA C               | CYCLOSPORINE, MODIFIED<br>DRAL                                         | RIFAMPIN MISCELLANEOUS                                                                        | 1-Contraindicated Drug<br>Combination | CYCLOSPORINE/RIFAMYCINS                                        | 2000561              | Į.                                 |
| 11 | VA D               | DABIGATRAN ETEXILATE<br>MESYLATE ORAL                                  | RIFAMPIN MISCELLANEOUS                                                                        | 1-Contraindicated Drug<br>Combination | DABIGATRAN/RIFAMPIN                                            | 2020305              |                                    |
| 12 | FDB C              | DARUNAVIR ETHANOLATE<br>DRAL                                           | 1-Contraindicated Drug SELECTED 3A4<br>RIFAMPIN MISCELLANEOUS Combination SUBSTRATES/RIFAMPIN |                                       |                                                                |                      |                                    |
| 13 | FDB D              | DELAVIRDINE MESYLATE ORAL                                              | RIFAMPIN MISCELLANEOUS                                                                        | 1-Contraindicated Drug<br>Combination | DELAVIRDINE/RIFAMPIN;<br>RIFABUTIN                             | 1038                 |                                    |
| 14 | FDB C              | ELVITEGRAVIR/COBICISTAT/E<br>MTRICITABINE/TENOFOVIR<br>DRAL            | RIFAMPIN MISCELLANEOUS                                                                        | 1-Contraindicated Drug<br>Combination | SELECTED 3A4<br>SUBSTRATES/RIFAMPIN                            | 434                  |                                    |
| 15 | E<br>FDB F         | EMTRICITABINE/RILPIVIRINE<br>HCL/TENOFOVIR DISOPROXIL<br>FUMARATE ORAL | RIFAMPIN MISCELLANEOUS                                                                        | 1-Contraindicated Drug<br>Combination | RILPIVIRINE/CYP 3A4<br>INDUCERS                                | 2145                 |                                    |
| 16 | VA E               | ERLOTINIB HCL ORAL                                                     | RIFAMPIN MISCELLANEOUS                                                                        | 1-Contraindicated Drug<br>Combination | SLT ANTINEOPLASTIC<br>SYSTEMIC ENZYME<br>INHIBITORS/RIFAMYCINS | 2020394              |                                    |
| 17 | FDB E              | ETRAVIRINE ORAL                                                        | RIFAMPIN MISCELLANEOUS                                                                        | 1-Contraindicated Drug<br>Combination | ETRAVIRINE;<br>NEVIRAPINE/RIFAMPIN;<br>RIFAPENTINE             | 1428                 |                                    |
|    | F                  | FLUCONAZOLE IN DEXTROSE,                                               |                                                                                               | 1-Contraindicated Drug                | AZOLE ANTIFUNGAL                                               |                      |                                    |
| 14 | 4 P PI DRUE BUTCH  |                                                                        |                                                                                               | p                                     | al.                                                            |                      | > 1                                |

# Potential Discrepancy Between Easy Search Results and PECS Records

The custom detail pages in PECS (e.g., <u>Figure 20: Dose Range</u>, <u>Figure 21: Professional Monograph</u>, and <u>Figure 22: Duplicate Therapy</u>) show the custom record as it exists in PECS. These detail pages are accessed through either the Advanced Query/Customization tab, or by clicking the "Link to record in PECS" link found on the Easy Search Results screens.

When you use Easy Search to look up Drug-Drug Interactions or Duplicate Therapy, in the background you are searching a different database table than the one used to store the actual PECS record. The Easy Search results page shows only data from custom records in an Approved state that have been exported in a custom update and processed by an external process named DATUP. If a custom record hasn't gone through these steps, you will see the FDB record and there will be a discrepancy.

Also, if a previously approved/exported custom record is updated, Easy Search will not show the updated data in the results page until the record is approved, exported, and processed by DATUP. Instead, Easy Search will show the custom record results that were last uploaded to DATUP.

Here is an example. Do the following:

- 1. Click the Easy Search tab from the home page.
- 2. Select Drug-Drug Interaction with Professional Monograph and/or Duplicate Therapy from the drop-down.
- 3. Select the Drug-Drug Interaction with Professional Monograph check box.
- 4. Select the Display All Severity Levels radio button.
- 5. Enter "fluti" in the search box,
- 6. From the list of drugs, select fluticasone furoate 27.5 mcg/Actuation Nasal Spray, Susp (GCN: 62658) to be included in the search.
- 7. Enter "lopinavir" in the search box.
- 8. From the list of drugs, select lopinavir-ritonavir 133.3 mg-33.3 mg Cap (GCN: 46600) to be included in the search.
- 9. Click Submit.

Here is a sample of the Easy Search screen you see:

| me Advanced Query/Customization Face Garch Drug Pair Lookun Reports Help                                                                                                    |                                                      |
|----------------------------------------------------------------------------------------------------|------------------------------------------------------|
|                                                                                                    | Return to Search                                     |
| s Checked:                                                                                                    | Page Hair                                            |
| asone furoate 27.5 mcg/Actuation Nasal Spray, Susp (GCN: 62658)<br>Therapeutic Class: Nasal Steroids<br>navir-ritonavir 133.3 mg Cap (GCN: 46600)<br>Therapeutic Class: Antiviral-HIV (Antivrat) Protease Inhibitor<br>Therapeutic Class: Selected Antivral-HIV Protease Inhibitors<br>Therapeutic Class: Ritonavir |                                                      |
| ug - Drug Interaction                                                                                                    |                                                      |
| g - Drug Interaction - VA                                                                                                    |                                                      |
| asone furoate 27.5 mcg/Actuation Nasal Spray, Susp (GCN: 62658)<br>navir-ritonavir 133.3 mg-33.3 mg Cap (GCN: 46600)                                                                                                    |                                                      |
| action Description: SELECTED INHALED CORTICOSTEROIDS/PROTEASE INHIBITORS<br>prity: 3 - Moderate Interaction<br>Ical Effects: No Professional Monograph is associated to this Drug-Drug Interaction<br>to record in PECS                                                                                             |                                                      |
| g - Drug Interaction - VA                                                                                                    |                                                      |
| casone furoate 27.5 mcg/Actuation Nasal Spray, Susp (GCN: 62658) Note Interaction Description Name<br>navir-ritonavir 133.3 mg-33.3 mg Cap (GCN: 46600)                                                                                                    |                                                      |
| action Description FLUTICASONE/RITONAVIR<br>arity: 1 - Contraindicated Drug Combinetion<br>ical Effects: Concurrent use of ritonavir may result in increased systemic exposure to and effects from budesonide, dexamethasone, flu<br>hing's syndrome and adrenal suppression.                                       | dicasone, prednisolone, and triamcinolone, including |
| to record in PECS                                                                                                    |                                                      |
| Professional Monograph                                                                                                    |                                                      |

Figure 44: Easy Search DDI Record

Note the second Interaction Description Name, as is shown above (FLUTICASONE/RITONAVIR) Now, click the "Link to record in PECS" link as is shown above. The next picture displays the name discrepancy.

| WITED STATES<br>DEPARTMENT OF VETERAN<br>PECS PHARM<br>CUSTO<br>Home Advanced Query/Customiz | S AFFAIRS<br>MACY ENTERPRISE<br>MIZATION SYSTEM<br>ation Easy Search Drug Pair Lookup Reports Help | Welcome, FIVE_APPROVER   Logout |
|----------------------------------------------------------------------------------------------|----------------------------------------------------------------------------------------------------|---------------------------------|
| Drug-Drug Interaction                                                                        |                                                                                                    |                                 |
| Drug Pairs                                                                                   | Interaction Description Names are not the                                                          | Print Page                      |
| Interaction Description (Required)                                                           | SELECTED CORTICOSTEROIDS/RITONAVIR                                                                 |                                 |
| Monograph ID                                                                                 | Selected Conticosteroids/Ritonavir - 1333                                                          | <b>~</b>                        |
| Action Status                                                                                | Approved                                                                                           |                                 |
| Corresponding FDB Interaction ID                                                             | 1333                                                                                               |                                 |
| Interaction ID (Required)                                                                    | 2013331                                                                                            |                                 |
| Severity Level Code (Required)                                                               | 1 - Contraindicated Drug Combination                                                               | <b>v</b>                        |

Figure 45: Referenced PECS Record with Name Discrepancy

This potential discrepancy applies to Drug-Drug Interaction, Professional Monograph, Duplicate Therapy, and Dose Range concepts.

# **Easy Search Dose Range**

This page allows you to easily query the appropriate dosage information based on the patient and dose particulars entered for a selected drug. The results of this query allows you to ensure the amount being prescribed is an acceptable amount.

To begin a Dose Range Easy Search:

- 1. From the "Select Search Type" drop-down list, select 'Dose Range.'
- 2. Enter a partial string or whole drug name into the "Drug" field. Note that you can enter multiple partial strings, and the system returns drugs that match on both strings -- the order of the strings and case are ignored.
- 3. Click the "Search" button. The system returns all drugs that contain the partial string/whole drug name entered.
- 4. Within the Search Results box, you can select a single drug to run the Easy Search query for by clicking the drug to select it for inclusion (highlighted). Note that if the drug does not have a defined dose route and/or a defined dose unit, the query will not be able to be performed. (Query on aspartame and select aspartame Powder (GCN: 48696) for an example)
- 5. After you have selected the desired drug, the Selected Drug box is populated with drug information for the selected drug and Dose Type and Dose Route drop downs are populated.
- 6. Patient demographic information defaults, and if the Add Default BSA checkbox remains checked, the body surface area value displays. Note that as the fields are updated to match the patient specifics, the body surface area is automatically recalculated.
- 7. The Single Dose and Frequency fields in the Dosing Information default to 1. The Dose Unit dropdown only contains values associated with the selected drug. Note that a blank option exists in the Does Rate Unit dropdown because this field is not required for oral doses.
- 8. When the fields in the Demographic Information and Dosing Information, are finalized, click the "Submit" button to run the query.

(This page included for two-sided copying.)

# **User Roles**

# Requestor

The Requestor's role is to create customization requests, modify their own requests, and run, save, and export queries.

# Approver

The Approver's role is to create, review, approve, modify, delete or reject customization requests. They also run, save, and export queries, and run reports. An approver can review but cannot approve their own requests.

# **Release Manager**

The Release Manager's role is to handle custom updates. Custom updates can be run at any time, but not more than once per day. The custom update will contain any custom records that have been APPROVED or DELETED since the previous custom update and can be for any of the five main PECS concepts (Dose Range, Drug Pairs, Drug-Drug Interaction, Duplicate Therapy, and Professional Monograph).

Release Managers can search for and view records but they are not allowed to create or approve customizations. They run custom updates at the instruction of the PECS Administrator and/or the National Drug File (NDF) Support Group. They will send an Outlook email to the PECS Administrators after the update has been created.

Here are the steps a Release Manager takes to run a custom update:

- 1. Log in to PECS.
- 2. Click the Custom Update tab:

| PECS PHARMACT                               | Custom Updates                   | PECS Release Manag<br>page - click Custom U<br>to run update | ger's home<br>pdates tab<br>is |      | Welcome, THREE_CUSTOM   Logout |
|---------------------------------------------|----------------------------------|--------------------------------------------------------------|--------------------------------|------|--------------------------------|
| Icome THREE_CUSTOM                          |                                  |                                                              |                                |      | Page Hel                       |
| update to First Databank DiF database of    | ccurred on: 04-13-2012           | version, 3.2                                                 |                                |      |                                |
| customization update file creation occurre  | ed on: 04-11-2012                |                                                              |                                |      |                                |
| t customization update file creation occurr | ed on: 04-11-2012<br><u>Home</u> | Advanced Query/Customization Cus                             | stom Updates <u>H</u>          | lelp |                                |

#### 3. Click Create New Update button:

|              |                           |                                                                            | Welcome, THREE_CUSTOM   Logo |
|--------------|---------------------------|----------------------------------------------------------------------------|------------------------------|
| Home Adv     | anced Query/Customization | Custom Updates Help                                                        |                              |
| ustomizatio  | n Update Files            |                                                                            | Page H                       |
|              |                           |                                                                            |                              |
| Create New l | Jpdate                    |                                                                            |                              |
| JEICUL       | Created Date              | Version Comment                                                            |                              |
| ownload      | 04-11-2012                | Incremental Update File Version: 3.2.710, Created by: THREE_CUSTOM         |                              |
| ownload      | 04-11-2012                | Full Update File Version: 3.2.711, Created by: THREE_CUSTOM                |                              |
| ownload      | 04-04-2012                | Full Opdate File Version: 3.2.693, Created by: THREE_COSTOM                |                              |
| ownload      | 04-04-2012                | Incremental Update File Version: 3.2.692, Created by: THREE_CUSTOM         |                              |
| ownload      | 04-03-2012                | Incremental Update File Version: 3.2.590, Created by: THREE_COSTOM         |                              |
| ownload      | 04-03-2012                | Full Update File Version: 3.2.691, Created by: THREE_CUSTOM                |                              |
| ownload      | 03-29-2012                | Evel Update File Version: 3.2.670, Created by: THREE_CUSTOM                |                              |
| ownload      | 03-29-2012                | Full Update File Version: 3.2.671, Created by: THREE_COSTOM                |                              |
| ownload      | 03-21-2012                | Incremental Lindate File Version: 2.2,652, Created by THREE_COSTOM         |                              |
| ownload      | 03-21-2012                | Incremental Update File Version: 3.2.650, Created by: THREE_COSTOM         |                              |
| ownload      | 02-21-2012                | Full Lindate File Version: 3.2.651 Created by: THREE_CUSTOM                |                              |
| ownload      | 02-16-2012                | Full Update File Version: 3.2.631, Created by: THREE_COSTOM                |                              |
| ownload      | 03-16-2012                | Incremental Lindate File Version: 3.2.630, Created by: THREE_OUSTOM        |                              |
| lownload     | 03-13-2012                | Full Undate File Version: 3.2.638, Created by: PBMSUPER_USER               |                              |
| lownload     | 03-13-2012                | Incremental Lindate File Version: 3.2.612. Created by PBMSLIPER LISER      |                              |
| lownload     | 03-12-2012                | Incremental Undate File Version: 3.2.610, Created by: THREE, CUSTOM        |                              |
| lownload     | 03-12-2012                | Full Update File Version: 3.2.611, Created by THREE, CUSTOM                |                              |
| lownload     | 03-09-2012                | Incremental Undate File Version: 3.2.594 Created by THREE_CUSTOM           |                              |
| ownload      | 03-09-2012                | Full Update File Version: 3.2.595. Created by: THREE_CUSTOM                |                              |
| ownload      | 03-08-2012                | Full Update File Version: 3.2.593, Created by: THREE_CUSTOM                |                              |
| ownload      | 03-08-2012                | Incremental Update File Version: 3.2.592, Created by: THREE_CUSTOM         |                              |
| ownload      | 03-07-2012                | Full Update File Version: 3.2.591, Created by: THREE_CUSTOM                |                              |
| ownload      | 03-07-2012                | Incremental Update File Version: 3.2.590, Created by: THREE_CUSTOM         |                              |
| ownload      | 02-29-2012                | Full Update File Version: 3.2.571, Created by: THREE_CUSTOM                |                              |
| lownload     | 02-29-2012                | Incremental Update File Version: 3.2.570, Created by: THREE_CUSTOM         |                              |
| ownload      | 02-22-2012                | Full Update File Version: 3.2.554, Created by: THREE_CUSTOM                |                              |
| ownload      | 02-22-2012                | Incremental Update File Version: 3.2.553, Created by: THREE_CUSTOM         |                              |
| ownload      | 02-21-2012                | Full Update File Version: 3.2.551, Created by: THREE_CUSTOM                |                              |
| ownload      | 02-21-2012                | Incremental Update File Version: 3.2.550, Created by: THREE_CUSTOM         |                              |
| ownload      | 01-24-2012                | Full Update File Version: 3.2.547, Created by: THREE_CUSTOM                |                              |
| ownload      | 01-24-2012                | Incremental Update File Version: 3.2.548, Created by: THREE_CUSTOM         |                              |
| lownload     | 01-24-2012                | Incremental Update File Version: 3.2.546, Created by: THREE_CUSTOM         |                              |
| ownload      | 01-24-2012                | Full Update File Version: 3.2.549, Created by: THREE_CUSTOM                |                              |
|              |                           | In second shall be deter Sile Merchanics & A 500, Annale the TUDEE, AUATOM |                              |

- 4. Verify today's date in Created Date column.
- 5. If an error message is received, report it to PECS Administrator.

## **Update Files Explained**

The custom update files that are run include both a full update and an incremental update. It is rare that a Release Manager will ever have to view these files, but if they do, here is an explanation.

A Custom Update file will always follow the same file naming standard. This standard is:

CstmUpdFile\_{FDB Version}.{PECS Generated Version Number}\_{Date/Time Stamp}.zip

So a file with the name CstmUpdFile\_3.2.751\_20120503154622.zip has an FDB Version number of "3.2," a PECS Generated Version Number of "751," and was created on May 3, 2012 at 15:46:22 (military time). The contents of the zip file will determine if this is an Incremental or a Full update.

The custom zip file contains a proddefinition.xml, FDBPRODCONTROL.DAT and several data files that have an extension of UPD. Here is a picture:

Figure 46: Custom Update Zip File

The proddefinition.xml file is a file from FDB that defines the table structures for the FDB tables in an XML format. The FDBUPDCONTROL.DAT file contains control information used by the FDB Data Updater software when determining if this Incremental update should be applied to a database. The UPD files contain data updates for a particular FDB table in the database.

Here is a sample: Note that the "D", "C", and "A" in the left column mean Delete, Change, and Add, respectively.

| E[10]1]rtgenid1]2]rtgenid2]3]interactionid[4]segno[5]uicategorv1]6]uicategorv2]7]uicategorv3]8]uicateg |
|----------------------------------------------------------------------------------------------------|
|                                                                                                    |
| ory4 9 uicategory5 10 uicategory6                                                                      |
| P 4 1 2 3 4                                                                                            |
| D 1052533 1050026 2020134 1                                                                            |
| D 1050026 1052533 2020134 2                                                                            |
| D 10489717 1050028 2020134 1                                                                           |
| D 1050028 10489717 2020134 2                                                                           |
| D 1052533 1050027 2020134 1                                                                            |
| D 1050027 1052533 2020134 2                                                                            |

Figure 47: Custom Update Text File

The full update contains text files.

| Name 🔺                        | Туре          | Packe  | Has | Size   | R   | Date             |
|-------------------------------|---------------|--------|-----|--------|-----|------------------|
| CTVERSION.TXT                 | Text Document | 1 KB   | No  | 1 KB   | 0%  | 5/3/2012 3:46 PM |
| FDBCUSTOMDDIM.TXT             | Text Document | 523 KB | No  | 4,25   | 88% | 5/3/2012 3:46 PM |
| FDBCUSTOMDDIMINTERACTION.TXT  | Text Document | 20 KB  | No  | 95 KB  | 80% | 5/3/2012 3:46 PM |
| FDBCUSTOMDDIMSTRINGS.TXT      | Text Document | 4 KB   | No  | 18 KB  | 78% | 5/3/2012 3:46 PM |
| FDBCUSTOMDOSERANGE.TXT        | Text Document | 2 KB   | No  | 10 KB  | 85% | 5/3/2012 3:46 PM |
| FDBCUSTOMDUPLICATETHERAPY.TXT | Text Document | 1 KB   | No  | 1 KB   | 42% | 5/3/2012 3:46 PM |
| FDBCUSTOMMONOGRAPH.TXT        | Text Document | 24 KB  | No  | 115 KB | 80% | 5/3/2012 3:46 PM |
| 🖬 FILECOUNTS.DAT              | DAT File      | 1 KB   | No  | 1 KB   | 55% | 5/3/2012 3:46 PM |
| 📄 proddefinition.×ml          | XML Document  | 2 KB   | No  | 13 KB  | 90% | 5/3/2012 3:46 PM |

Figure 48: Full Update File

## Here is a sample of the full update of Drug-Drug Interactions:

|                               | _ |
|-------------------------------|---|
| 1048627 1050000 2004892 1 VA  |   |
| 1050000 1048627 2004892 2 VA  |   |
| 1048627 1050001 2004892 1 VA  |   |
| 1050001 1048627 2004892 2 VA  |   |
| 1048627 1050014 2004892 1 VA  |   |
| 1050014 1048627 2004892 2 VA  |   |
| 1048627 1050015 2004892 1 VA  |   |
| 1050015 1048627 2004892 2 VA  |   |
| 1048627 1052651 2004892 1 VA  |   |
| 1052651 1048627 2004892 2 VA  |   |
| 1048627 23070090 2004892 1 VA |   |
| 23070090 1048627 2004892 2 VA |   |

#### Figure 49: Custom Drug-Drug Interaction Full Update File

<

# Administrator

A PECS Administrator specific maintenance tasks grouped on the Administration tab that are not available to the other User Roles in the application.

The Administrator can work with:

- Advanced Query/Customization Page
- Customize Settings
- <u>Reports</u>
- Null Drug Pair Removal Process

## **Customize Settings**

Use Customize Setting to change the way data appears in various ways related to a specific concept.

| ( | Customize Settings     |  |  |
|---|------------------------|--|--|
|   | Drug Pair              |  |  |
|   | Drug-Drug Interaction  |  |  |
|   | Dose Range             |  |  |
|   | Duplicate Therapy      |  |  |
|   | Professional Monograph |  |  |

Customize Settings allows you to change the label name for the Field (Display Name), whether the field should appear in Queries, Detail Pages, and Reports. It also allows you to change the order the individual fields are displayed on their respective pages.

Warning: Changes made on the Settings page will affect all PECS users. Please proceed cautiously.

| Customize Drug Pair Settings |                         |                   |                    |                    | Page H        |
|------------------------------|-------------------------|-------------------|--------------------|--------------------|---------------|
| Name                         | Display Name            | Display In Query  | Display In Details | Include In Reports | Display Order |
| RTGENID1_DESC                | Routed Generic #1 Des   | True<br>False 🔿   | True 🔘<br>False 🖲  | True 🔘<br>False 🖲  | 1             |
| RTGENID2_DESC                | Routed Generic #2 Des   | True<br>False 🔿   | True O<br>False O  | True 🔘<br>False 🔍  | 2             |
| INTERACTIONID_DESC           | Interaction Description | True 🔍<br>False 🔿 | True 💿<br>False 🔿  | True 🔘<br>False 🔍  | 3             |
| SEVERITYLEVELCODE            | Severity Level Code     | True              | True O<br>False O  | True O<br>False O  | 5             |
| ACTION_STATUS                | Action Status           | True              | True 💿<br>False 🔿  | True 💿<br>False 🔘  | 6             |

## **Change Field Display Name**

To change how the name of a field is displayed on the page, modify the contents of the Display Name field.

- 1. In the Customize <Concept> List, find the name of the database field you want to change.
- 2. Modify the contents of the field in the Display Name column.
- 3. Repeat the process as necessary.

4. Click Save to save your changes; click Cancel to abandon the changes and return to the Settings page. NOTE: Cancel is immediate; you will not be warned that you are about to lose your changes.

## Add/Remove Field from Query Options

To add (or remove) a field from Query options

- 1. In the Customize <Concept> List, find the name of the database field you want to change.
- 2. In the Display in Query column, select True to display the field in Query options, select False to prevent the field from displaying in Query options. NOTE: Display in Query options are not available for all fields; some fields are explicitly required to be displayed in the Query options while others are forbidden from being displayed. In these cases, the required display option (True or False) will be the only options displayed and cannot be changed.

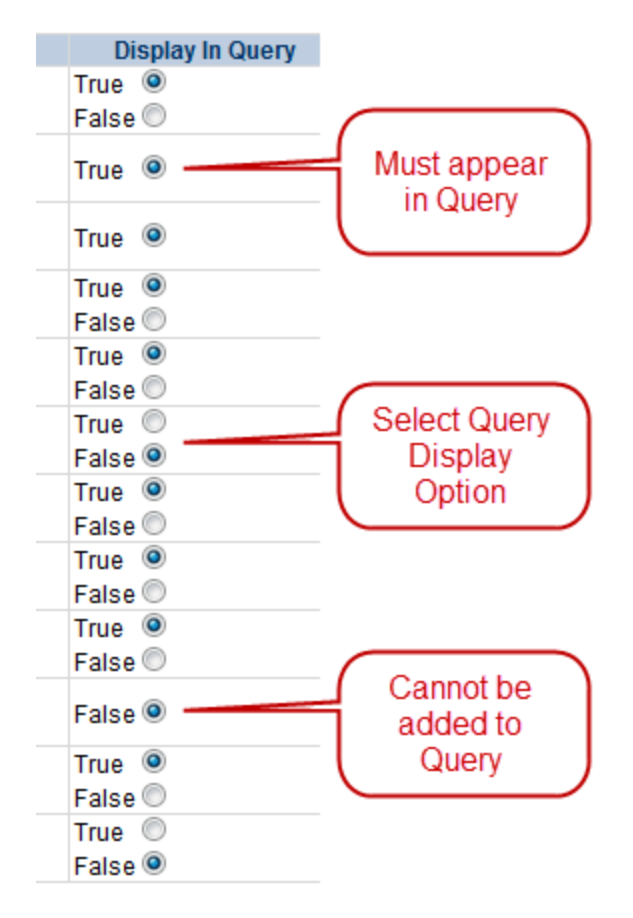

- 3. Repeat the process as necessary.
- 4. Click Save to save your changes; click Cancel to abandon the changes and return to the Settings page. NOTE: Cancel is immediate; you will not be warned that you are about to lose your changes.

#### Add/Remove Field from Detail Pages

To add (or remove) a field from Detail pages

1. In the Customize <Concept> List, find the name of the database field you want to change.

2. In the Display in Detail column, select True to display the field on the concept Detail page, select False to prevent the field from displaying on the concept Detail page.

| Di    | splay In Details |
|-------|------------------|
| True  | ۲                |
| False | $\odot$          |
| True  | $\odot$          |
| False | ۲                |
| True  | ۲                |
| False | $\odot$          |

- 3. Repeat the process as necessary.
- 4. Click Save to save your changes; click Cancel to abandon the changes and return to the Settings page. NOTE: Cancel is immediate; you will not be warned that you are about to lose your changes.

#### Add/Remove Field from Reports

To add (or remove) a field from Reports

- 1. In the Customize <Concept> List, find the name of the database field you want to change.
- 2. In the Include in Reports column, select True to display the field on concept-related reports, select False to prevent the field from displaying on the concept-related reports.

| In    | clude In Reports |
|-------|------------------|
| True  | ۲                |
| False | $\odot$          |
| True  | 0                |
| False | •                |
| True  | ۲                |
| False |                  |

- 3. Repeat the process as necessary.
- 4. Click Save to save your changes; click Cancel to abandon the changes and return to the Settings page. NOTE: Cancel is immediate; you will not be warned that you are about to lose your changes.

#### **Change Field Display Order**

To change the order that the fields appear in Detail pages and drop-down lists, change the adjacent number in the Display Order field. Note that changing the Display Order is an entirely manual process; each field must be changed individually and the order is not validated in any way. Multiple fields can have the same display order.

When all changes are complete, click Save; click Cancel to abandon the changes and return to the Settings page.

|   | Display Order |  |
|---|---------------|--|
| 1 |               |  |
| 2 |               |  |
| 3 |               |  |
| 4 |               |  |
| 5 |               |  |
| 6 |               |  |
| 7 |               |  |

## **Approver User Settings**

The Approver User Settings allow you to add or delete a user with the Approver role.

#### **Delete an Approver**

To Delete an Approver User

1. From the Settings tab, click Update User Settings.

| Арр | rover User Se  | ettings |  |
|-----|----------------|---------|--|
|     | Update User Se | ettings |  |

2. Select one or more users from the Approver User Name list.

| Home Advanced Query/Customizati       | on Admin | istration | Reports |
|---------------------------------------|----------|-----------|---------|
| Approver User Settings                |          |           |         |
| Approver User Name                    | Delete   |           |         |
| APPROVER_ONE                          | V        |           |         |
| APPROVER_TWO                          |          |           |         |
| APPROVER_THREE                        |          |           |         |
|                                       |          |           |         |
| *Add an Approver User:<br>Save Cancel |          |           |         |

3. Click Save.

4. Click OK to delete the user(s); click Cancel to abandon the delete user operation and return to the Settings page.

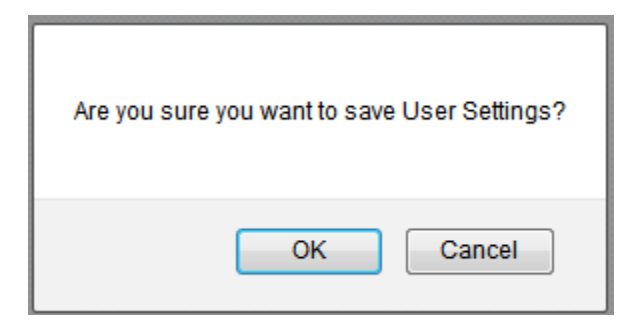

#### Add an Approver

To add a user with the Approver role

- 1. From the Settings tab, click Update User Settings.
- 2. In the Add an Approver User field, type in the name of the person you want to add.
- 3. The name must be in ALL CAPS and include both the first and last name (in that order) separated by an underscore . Examples: FIRSTNAME\_LASTNAME, ERIC\_SHINSEKI, JOHN\_DOE.
- 4. Click Save.
- 5. Click OK to add the approver user; click Cancel to abandon the add user operation.

| Are you sure you want to save User Settings? |
|----------------------------------------------|
| OK Cancel                                    |

## **Null Drug Pair Removal Process**

The purpose of the Null Drug Pair Removal process is to change the status of any VA Drug Pair that contains a null Routed Generic to "Deleted", and to remove the null drug pairs from their associated VA Drug-Drug Interactions. VA Drug Pairs end up with null Routed Generics because one or both of the Routed Generics that make up the Drug Pair has been deleted by FDB. PECS applies the FDB Routed Generic deletes as part of the weekly FDB MedKnowledge Framework update, so it is recommended that the Null Drug Pair Removal process be run weekly, after the FDB MedKnowledge Framework update completes.

The Administrator may initiate this process at any time by clicking the "Null Drug Pair Removal" button on the following window:

| WINTED STATES<br>DEPARTMENT OF VETERANS AFFAIRS<br>PECS PHARMACY ENTERPRISE<br>CUSTOMIZATION SYSTEM |                   |              |  |
|----------------------------------------------------------------------------------------------------|-------------------|--------------|--|
| Home Advanced Query/Customization                                                                   | Administration    | Reports Help |  |
| Administration                                                                                      |                   |              |  |
|                                                                                                    |                   |              |  |
| Customize Settings                                                                                  |                   |              |  |
| Drug Pair<br>Drug-Drug Interaction<br>Dose Range<br>Duplicate Therapy<br>Professional Monograph     |                   |              |  |
| Approver User Settings                                                                              |                   |              |  |
| Update User Settings                                                                                |                   |              |  |
| Remove Null Drug Pairs                                                                              |                   |              |  |
| Click the button below to initiate the Null Drug Pa                                                 | ir Removal proces | S.           |  |
| Null Drug Pair Removal                                                                              |                   |              |  |

When the process is complete, a message will appear at the top of the page to indicate that the process has completed.

## Administration

#### Informational Messages:

Null Drug Pair Removal processing has completed.

Figure 50: Null Drug Pair Removal Process Complete

**Note:** The Null Drug Pairs Customization Report can be used to identify *approved* VA Drug-Drug Interactions that contain null Drug Pairs. However, the Null Drug Pair Removal Process removes null drug pairs from *any* VA Drug-Drug Interaction, regardless of status. All VA Custom drug pairs that contain a null routed generic drug are updated as follows: the action status of the drug pair is changed to "Deleted" and the current action reason is "FDB Deleted," with the value of the FDB issue date when the custom drug pair was deleted. The FDB issue date is the date associated with the FDB update file that includes the deletion.

(This page included for two-sided copying.)

# **Sample Modification Scenarios**

The following scenarios are examples of the types of modifications a typical user may perform. It is not a step-by-step guide in instructing users how to perform actual modifications. Sample steps are given, but these could differ based on the customizations being modified.

# **Duplicate Therapy Modification**

## **Process Steps**

Edit duplicate therapy allowance:

- 1. From the Home Page, click the Advanced Query/Customization tab.
- 2. Select "Duplicate Therapy" from the *Select a Concept* drop-down and select 'FDB' from the *Select VA, FDB, or Both* drop-down.
- 3. Build the query as follows: Fields=Description; Constraints=contains; Value=Tar.
- 4. Click the Query button.
- 5. Look at the query results at the bottom of the page.
- 6. Click the Open link for the desired class of drug.

#### 7. You see the following:

| Home Advanced Query/Custom                  | ization Easy Search Drug Pair Lookup Reports Help |            |
|---------------------------------------------|---------------------------------------------------|------------|
| Duplicate Therapy                           |                                                   | Page H     |
|                                             |                                                   | Print Page |
| cid                                         | 1026                                              |            |
| istom Dup Allowance <mark>(Required)</mark> | 0                                                 | ~          |
| scription (Required)                        | Coal Tar Products                                 |            |
| quest Assigned To                           |                                                   | ×          |
| ference Text                                |                                                   |            |
| rrent Action Reason <mark>(Required)</mark> |                                                   | 2          |
| Customize                                   |                                                   | Print Page |

- 8. Click the drop down arrow on Custom Dup Allowance (required).
- 9. Enter a Description (required).
- 10. Enter the Current Action Reason (required).
- 11. Add any reference text you think is needed (optional).
- 12. Click the Customize button.

# **Duplicate Therapy Approval**

Sample Case: After the duplication allowance has been edited for the above situation, you need to submit the request for approval. Assign this request to FOUR\_APPROVER.

## **Process Steps**

- 1. From the Home page, look at My Request History.
- 2. Click the link to the NEW Duplicate Therapy requests.
- 3. Look at the query results at the bottom of the page.
- 4. Click the link for the desired class of drug (Topical Pine Tar).
- 5. Review the information.
- 6. Select the next business reviewer's name in Request Assigned To (optional) field.
- 7. Indicate the action reason in Current Action Reason (optional) field.
- 8. Click the Submit As Reviewed button.

## **Drug Interaction Research**

Sample Case: The chief of urology has been told by the Pfizer sales rep that the VA has no drug-drug interaction between sildenafil and tamsulosin. The chief insists that a significant (severity level 2) interaction be added to the system.

## **Process Steps for Severity Check, Case 1**

- 1. Check severity of an existing drug-drug interaction.
- 2. From the Home page, click the Drug Pair Lookup tab.
- 3. Fill in known information (Drug A: Sildenafil; Drug B: Tamsulosin).
- 4. Click the Query button.
- 5. Review the VA custom records and FDB record.
- 6. Note existing VA custom interaction between sildenafil and tamsulosin with severity level 2 and FDB interaction with severity level 3.
- 7. No action needed.

# **Drug Interaction Severity Change**

Sample Case: The FDA recently issued a black box warning stating that cyclosporine and tolterodine should never be used together due to risk of renal toxicity. This interaction is considered severity level 3 (moderate) by First Data Bank. Based on the issuance of this black box warning, the NDF support group is recommending the severity level be changed to 1 (critical). Create custom drug-drug pairs for this new VA custom drug-drug interaction.

## **Process Steps for Editing Case 1**

Edit the severity of an existing FDB drug interaction

- 1. From Home page, choose the Advanced Query/Customization tab.
- 2. Select "Drug-Drug Interaction" from the *Select a Concept* drop-down and select 'FDB' from the *Select VA, FDB, or Both* drop-down.
- 3. Build the Query: Column=Interaction Description; Constraints=contains; Value=cyclosporine.
- 4. Click the And button.
- 5. Build Query: Column=Interaction Description; Constraints=contains; Value=tolterodine.
- 6. Click the And button.
- 7. Click the Query button.
- 8. Look at the query results at the bottom of the page.
- 9. Click the Open link for desired Interaction Description.
- 10. Click the drop down arrow on Severity Level Code (required).
- 11. Select the new desired severity level code (1).
- 12. Indicate the action reason in the free text Current Action Reason (optional) field.
- 13. Click the Customize button.
- 14. Click Drug Pairs button.
- 15. Click plus sign on Select Drug Pairs to add to the above VA Custom interaction bar.
- 16. Click the radio button for "Drug Pairs from Corresponding FDB Interaction."
- 17. Select desired drug pairs to add to the custom interaction
- 18. Indicate the action reason in the free text Current Action Reason (optional) field.
- 19. Click the Customize button.

#### To Submit as Reviewed:

- 1. From the home page, look at My Assigned Requests for Review.
- 2. Click Drug-Drug Interaction.
- 3. Look at the query results at the bottom of the page.
- 4. Click the link for the desired interaction description (tolterodine/cyclosporine).
- 5. Click the Modify button.
- 6. Review the information.
- 7. Indicate the Action Reason in the free text Current Action Reason (optional) field.
- 8. Click the Submit For Review button.
- 9. Choose the Customization tab.
- 10. Click 'VA' under 'Drug-Drug Interaction.'
- 11. Build the Query: Column=Interaction Description; Constraints=contains; Value=tolterodine.

- 12. Click the And button.
- 13. Build the Query: Column=Interaction Description; Constraints=contains; Value=cyclosporine.
- 14. Click the And button.
- 15. Click the Query button.
- 16. Look at the query results at the bottom of the page.
- 17. Select the link for the desired Interaction Description.
- 18. Click the Modify button.
- 19. Indicate the Action Reason in the free text Current Action Reason (optional) field.
- 20. Click the Drug Pairs button at the bottom of the page.
- 21. Click the plus sign before 'Select Drug Pairs to add to the above VA Custom Interaction.'
- 22. Click the radio button for 'Select/Deselect all drug pairs from corresponding FDB interaction.'
- 23. Indicate the Action Reason in the free text Current Action Reason (optional) field.
- 24. Click the Submit for review button.

(This page included for two-sided copying.)

# **Drug Interaction Severity Change**

Sample Case: Over the past six months, several local VA facilities have reported adverse reactions (ADRs) involving the use of digoxin and metoclopramide resulting in digoxin toxicity requiring hospital admissions for management. This interaction is classified as severity level 3 (moderate) by FDB and therefore does not create an alert in the physician order entry process. The NDF support group has approved the change of the severity level from 3 to 2 (severe) to provide for order alerts and has assigned you to perform this task. Create custom drug-drug pairs for this new VA custom drug-drug interaction. Then submit the new interaction and drug pairs as reviewed.

## **Process Steps for Editing Case 2**

Edit the severity of an existing FDB drug interaction

- 1. From the Home page, choose the Advanced Query/Customization tab.
- 2. Select "Drug-Drug Interaction" from the *Select a Concept* drop-down and select 'FDB' from the *Select VA, FDB, or Both* drop-down.
- 3. Build the Query: Column=Interaction Description; Constraints=contains; Value=digoxin.
- 4. Click the And button.
- 5. Build the Query: Column=Interaction Description; Constraints=contains; Value=metoclopramide.
- 6. Click the And button.
- 7. Click the Query button.
- 8. Look at the query results at the bottom of the page.
- 9. Click the Active link for the desired Interaction Description.
- 10. Click the drop down arrow on Severity Level Code (required).
- 11. Select the desired new severity level code (2).
- 12. Indicate the action reason in the free text Current Action Reason (optional) field.
- 13. Click the Customize button.
- 14. Click Drug Pairs button.
- 15. Click the plus sign on Select Drug Pairs to add to the above VA Custom interaction bar.
- 16. Click the radio button for 'drug pairs from corresponding FDB interaction.'
- 17. Click the checkbox for 'Select/Deselect all drug Pairs from corresponding FDB interaction.'
- 18. Indicate the action reason in the free text Current Action Reason (optional) box
- 19. Click the Customize button.
- 20. From the Home page, look at My Request History.
- 21. Click the NEW Drug-Drug Interactions link.
- 22. Look at the query results at the bottom of the page.
- 23. Click on the Active link for the desired interaction description (digoxin/metoclopramide).
- 24. Click Drug Pairs button (Drug pairs should be submitted as reviewed prior to submitting the interaction for review)

- 25. Click the plus sign on Drug Pairs Bar
- 26. Click the checkbox for 'Select/Deselect All Drug Pairs Displayed from VA Custom Interaction'
- 27. Click the Submit as Reviewed button.
- 28. Click on the VA Interaction ID at top of page to navigate to Drug Interaction Detail page
- 29. Click the Submit as Reviewed button.
### **Remove Drug Pair from Interaction**

Sample Case: You have been asked to remove the drug pair SUMATRIPTAN NASAL/TRANYLCYPROMINE SULFATE ORAL from the existing VA custom drug-drug interaction SELECTED 5HT-1D AGONISTS/MAO INHIBITORS.

#### **Process Steps**

Remove or add a drug pair from an existing VA custom drug-drug interaction.

- 1. Choose the Advanced Query/Customization tab.
- 2. Select "Drug-Drug Interaction" from the *Select a Concept* drop-down and select 'VA' from the *Select VA, FDB, or Both* drop-down.
- 3. Build the Query: Column=Interaction Description; Constraints=contains; Value=SELECTED 5HT.
- 4. Click the And button.
- 5. Click the Query button.
- 6. Look at the query results at the bottom of the page.
- 7. Select the Active link for the desired Interaction Description.
- 8. Click the Drug Pairs button at the bottom of page.
- 9. Click the plus sign on 'Drug Pairs' bar.
- 10. Click on the checkbox associated with Sumatriptan Nasal and Tranylcypromine Sulfate Oral.
- 11. Click the Submit for Delete button.
- 12. Alert another Approver that the drug pair needs to be deleted.

## **Create Professional Monograph**

Sample Case: Create a new VA custom monograph using the current FDB interaction monograph created for cyclosporine and tolterodine as the guide. Modify the FDB monograph severity level from level 3 to level 1 – contraindication.

### **Process Steps**

- 1. Choose the Advanced Query/Customization tab.
- 2. Select "Professional Monograph" from the *Select a Concept* drop-down and select 'FDB' from the *Select VA*, *FDB*, *or Both* drop-down.
- 3. Build the Query: Column=Monograph Title; Constraints=contains; Value=cyclosporine.
- 4. Select "And" from the drop-down.
- 5. Build the Query: Column=Monograph Title; Constraints=contains; Value=tolterodine.
- 6. Click the Query button.
- 7. Look at the results at the bottom of the page.

8. Click the link for the desired monograph title in the FDB table results. The Monograph is displayed, as shown.

| Iome Advanced Query/Cust                    | omization Easy Search Drug Pair Lookup Reports Help                                                                                                    |                 |
|---------------------------------------------|----------------------------------------------------------------------------------------------------|-----------------|
| rofessional Monograph                       |                                                                                                    |                 |
|                                             | Print Page                                                                                                    | i <u>qe Hel</u> |
| nograph Title <mark>(Required)</mark>       | Tolterodine/Cyclosporine                                                                                                    | < >             |
| quest Assigned To                           |                                                                                                    | *               |
| verity Level <mark>(Required)</mark>        | 3-Moderate Interaction: Assess the risk to the patient and take action as needed.                                                                                                    | ~               |
| chanism Of Action                           |                                                                                                    | ~               |
| chanishi or Action                          | Cyclosporine may inhibit the metabolism of tolterodine by CFP P-450-384.(1,2)                                                                                                    |                 |
| nical Effects (Required)                    | The concurrent administration of tolterodine with cyclosporine may result in elevated levels of tolterodine and signs of toxicity.(1,2)                                                                                                    | ~               |
| disposing Factors                           | None determined.                                                                                                    | >               |
|                                             |                                                                                                    | >               |
| ient Management                             | The manufacturer of tolterodine recommends that a maximum tolterodine dosage of 1 mg twice daily of the non<br>extended release dosage form(1) or 2 mg once daily of the extended release dosage form(2) be used in patient<br>receiving concurrent therapy with cyclosporine.                                                                                                    | 3               |
| cussion                                     | In a study in eight subjects who were deficient in CYP P-450-2D6, the concurrent administration of<br>tolterodine (2 mg) with ketoconazole (200 mg once daily for four days), another inhibitor of CYP P-450-3A4,<br>resulted in a 60% decrease in tolterodine clearance.(3) Tolterodine AUC and Cmax increased 2.5-fold and 2-<br>fold, respectively.(2)                                                                                                    |                 |
| ference                                     | <ol> <li>Detrol (tolterodine tartrate) US prescribing information. Pharmacia &amp; Upjohn Company April, 2009.</li> <li>Detrol LA (tolterodine tartrate) US prescribing information. Pharmacia &amp; Upjohn Company September, 2008.</li> <li>Brynne N, Forslund C, Hallen B, Gustafsson LL, Bertilsson L. Ketoconazole inhibits the metabolism of tolterodine in subjects with deficient CYP2D6 activity. Br J Clin Pharmacol 1999 Oct:48(4):564-72.</li> </ol> |                 |
| forence Text                                |                                                                                                    | ~               |
|                                             |                                                                                                    | ~               |
| rrent Action Reason <mark>(Require</mark> d | 0                                                                                                    | ×               |
|                                             |                                                                                                    | *               |
| Customize                                   | Print Page                                                                                                    |                 |

- 9. Change the Severity level to 1 Critical.
- 10. Indicate the action reason in the free text Current Action Reason (optional) field.
- 11. Click the Customize button.

(This page included for two-sided copying.)

# Reports

The Reports page displays a list of available reports in PECS. PECS Reports are essentially exported Excel spreadsheets that can be manipulated and formatted as the user sees fit.

Note, the Reports page is not visible to Requestor role users.

To run a report, click the link associated with it. You will be provided the option of opening the file directly or saving it to copy of the file to a location on your workstation (or accessible network location).

## **Customization Reports**

The following sections describe the customization reports.

#### **FDB Custom Dose Range Report**

The FDB Custom Dose Range Report contains active VA custom Dose Range records in an Approved status along with their corresponding FDB record data. The default file name is Dosing\_Total\_Customization\_Report.xlsx.

### **FDB Custom Drug-Drug Interaction Report**

The FDB Custom Drug-Drug Interaction Report contains active VA custom Drug-Drug interaction records in an Approved status along with their corresponding FDB record data.

To Run the FDB Custom Drug-Drug Interaction Report

- 1. Click the Reports tab on the PECS Application Window.
- 2. Select the FDB Custom Drug-Drug Interaction Report radio button and click the Export button.
- 3. Select Open to view the exported file in Excel; select Save to save a copy of the file to a location on your workstation (or accessible network location). The file name is Ddiminteraction\_Total\_Customization\_Report.xlsx.
- 4. If you selected Open, the report will automatically appear in the Excel application.

#### **FDB Custom Duplicate Therapy Report**

The FDB Custom Duplicate Therapy Report contains active VA custom Duplicate Therapy records in an Approved status along with their corresponding FDB record data.

To Run the FDB Custom Duplicate Therapy Report

- 1. Click the Reports tab on the PECS Application Window.
- 2. Select the FDB Custom Duplicate Therapy Report radio button and click the Export button.
- 3. Select Open to view the exported file in Excel; select Save to save a copy of the file to a location on your workstation (or accessible network location). By default, the file name is Dtcat\_Total\_Customization\_Report.xlsx.
- 4. If you selected Open, the report will automatically appear in the Excel application.

#### FDB Custom Professional Monograph Report

The FDB Custom Professional Monograph Report contains active VA custom Professional Monograph records in an Approved status along with their corresponding FDB record data.

To run the FDB Custom Professional Monograph Report

- 1. Click the Reports tab on the PECS Application Window.
- 2. Select the FDB Custom Professional Monograph Report radio button and click the Export button.
- 3. Select Open to view the exported file in Excel; select Save to save a copy of the file to a location on your workstation (or accessible network location). By default, the file name is Monograph\_Total\_Customization\_Report.xlsx.
- 4. If you selected Open, the report will automatically appear in the Excel application.

#### **Deleted Monograph Customization Report**

The Deleted Monograph Customization Report contains active VA custom Drug-Drug interaction records in an Approved status that are associated with a deleted FDB Professional Monograph.

To Run the Deleted Monograph Customization Report

- 1. Click the Reports tab on the PECS Application Window.
- 2. Click the Deleted Monograph Customization Report link.
- 3. Select Open to view the exported file in Excel; select Save to save a copy of the file to a location on your workstation (or accessible network location). By default, the file name is Deleted\_Monograph\_Report.xlsx.
- 4. If you selected Open, the report will automatically appear in the Excel application.

#### **Null Drug Pairs Customization Report**

The Null Drug Pairs Customization Report contains approved VA custom Drug-Drug Interactions that contain Drug Pairs with null Routed Generic #1 or Routed Generic #2 fields. If this report contains any entries, it is recommended that a user in the Administrator role initiate the Null Drug pair Removal Process.

To Run the Null Drug Pairs Customization Report

- 1. Click the Reports tab on the PECS Application Window.
- 2. Click the Null Drug Pairs Customization Report link.
- 3. Select Open to view the exported file in Excel; select Save to save a copy of the file to a location on your workstation (or accessible network location). By default, the file name is Deleted\_Monograph\_Report.xlsx.
- 4. If you selected Open, the report will automatically appear in the Excel application.

## **FDB Comparison Reports**

The FDB Comparison Reports display the changes to existing data included in the Incremental FDB updates. They inform an approver or administrator of the latest FDB changes for the Duplicate Therapy, Drug-Drug Interaction, and Drug Pair concepts and provide data that helps them decide whether to change a custom record. The FDB Comparison Reports help an approver or administrator keep PECS customizations in sync with FDB changes.

FDB Comparison Reports display:

- Customized records in all action statuses that have differences between the PECS FDB data and the data in the Incremental FDB Update file.
- Un-customized records that have differences between the PECS FDB data and the data in the Incremental FDB Update file.
- Indications that an FDB record is scheduled to be deleted by DATUP.
- Lists of the drug pairs that will be added or deleted by DATUP.
- A "no data found" message if the Incremental FDB Update file has no changes to the FDB data.

#### Structure of the FDB Comparison Report

| -   | DTReport.xlsx        |               |             |                   |       |                                                                                                    |                                                   | _ | - |          | 23 |
|-----|----------------------|---------------|-------------|-------------------|-------|----------------------------------------------------------------------------------------------------|---------------------------------------------------|---|---|----------|----|
|     | А                    | В             | С           | D                 | E     | F                                                                                                    | G                                                 | 1 | н |          | 1  |
| 1   | FDB Update Received: | 20111202      |             |                   |       |                                                                                                    | Note: * indicates changed FDB data                |   |   |          |    |
| 2   |                      | Action Status | Action Date | DATUP will delete | DTCID | Dup Allowance                                                                                                    | Description                                       |   |   |          |    |
| 23  | VA Custom            | Reviewed      | 2012-02-17  |                   | 1210  | 0                                                                                                    | Fat Absorption Decreasing Agents                  |   |   |          |    |
| 24  | FDB After Update     |               |             |                   | 1210  | 2*                                                                                                    | Fat Absorption Decreasing Agents                  |   |   |          |    |
| 25  | FDB Before Update    |               |             |                   | 1210  | 0*                                                                                                    | Fat Absorption Decreasing Agents                  |   |   |          |    |
| 20  | VA Custom            | Modified      | 2012-02-17  |                   | 1211  | 1                                                                                                    | Procarbazine                                      |   |   |          |    |
| 28  | EDB After Undate     | mounicu       | 2012 02 17  |                   | 1211  |                                                                                                    | Procarbazine test *                               |   |   |          | _  |
| 29  | FDB Before Update    |               |             |                   | 1211  | 0                                                                                                    | Procarbazine *                                    |   |   |          |    |
| 50  | roo berore opuate    |               |             |                   |       | , in the second second s |                                                   |   |   |          | =  |
| 31  | VA Custom            | New           | 2012-02-17  |                   | 1206  | 0                                                                                                    | Manganese                                         |   |   |          |    |
| 32  | FDB After Update     |               |             |                   | 1206  | 2*                                                                                                    | Manganesee *                                      |   |   |          | _  |
| 33  | FDB Before Update    |               |             |                   | 1206  | 0*                                                                                                    | Manganese *                                       |   |   |          | _  |
|     |                      | Delete        |             |                   |       |                                                                                                    |                                                   |   |   |          |    |
| 35  | VA Custom            | Reviewed      | 2012-02-17  |                   | 1204  | 0                                                                                                    | Agents to Treat Resistant Gram Positive Organisms |   |   |          |    |
| 36  | FDB After Update     |               |             |                   | 1204  | 1*                                                                                                    | Agents to Treat Resistant Gram Positive Organisms |   |   |          | _  |
| 37  | FDB Before Update    |               |             |                   | 1204  | 0 *                                                                                                    | Agents to Treat Resistant Gram Positive Organisms |   |   |          |    |
| 20  | VA Custom            | Deleted       | 2012 02 17  |                   | 1202  | 0                                                                                                    | Antiparkinson h Ropinirala Formulations           |   |   |          |    |
| 39  | EDB After Lindate    | Deleted       | 2012-02-17  |                   | 1202  | 0                                                                                                    | Antiparkinsonian Ropini ole Formulations          |   |   |          |    |
| 40  | EDB Refere Lindate   |               |             |                   | 1202  | 0                                                                                                    | Antiparkinsonian Ropinirole Formulations test22   |   |   |          |    |
| 41  | i bo berore opuate   |               |             |                   | 1202  | U                                                                                                    | Antiparkinsonian Ropinitole Formulations          |   |   |          |    |
| 43  |                      |               |             |                   |       |                                                                                                    |                                                   |   |   |          | -  |
| H · | DT FDB Comparis      | son Report 🧷  | 7           |                   |       |                                                                                                    |                                                   |   |   | <u> </u> | ▶: |

Figure 51: Sample FDB Comparison Report - Duplicate Therapy

Each FDB Comparison Report lists the "FDB Update Received" date, which is the date listed in the Incremental FDB Update file.

Each report lists comparison sets of VA and FDB data. Each comparison set consists of at least three rows separated by a blue line. The three rows are:

| VA Custom        | Data in the Custom VA record. If the corresponding FDB record has<br>not been customized a "Not customized" message will be in the Action |
|------------------|----------------------------------------------------------------------------------------------------|
|                  | Status column and the rest of the row will be blank.                                                                                      |
| FDB After Update | Data in the Incremental FDB Update File. This data will be in the PECS                                                                    |
|                  | database shortly after the incremental FDB update is done via DATUP.                                                                      |
| FDB Before       | Data in the PECS FDB record. This data will be replaced by the 'FDB                                                                       |
| Update           | After Update' data. If the FDB After Update and FDB Before Update                                                                         |
|                  | data of the same type are different, they are marked with an asterisk (*)                                                                 |
|                  | and colored red. Records that do not have any differences between the                                                                     |
|                  | FDB Before Update and FDB After Update data of the same type are                                                                          |
|                  | not listed in the report.                                                                                                    |

Each FDB Comparison Report has the following columns:

| Action Status     | The state of the associated VA record based on the most recent action<br>performed. PECS compares FDB data with VA customizations in any<br>Action Status, including Rejected or Deleted |
|-------------------|----------------------------------------------------------------------------------------------------|
|                   | Action Status, including Rejected of Deleted.                                                                                                    |
| Action Date       | The date the current action (Action Status) was taken.                                                                                                    |
| DATUP will delete | YES in this column Indicates the associated FDB record will be deleted<br>by DATUP. If the column is blank, the associated FDB record will not<br>be deleted by DATUP.                   |
|                   | If the FDB record will be deleted by DATUP, only the FDB Interaction<br>ID and DATUP will delete columns will be filled out in the FDB After                                             |

Update row. All the other columns will be blank.

The reports are organized by type and the date of the FDB Incremental Update. Links to the reports are kept for eight weeks on the Reports page.

To run an FDB Comparison report, click the appropriate FDB Incremental Update date under the appropriate Report Heading.

| Drug-Drug I       | nteraction/       | Drug Pairs        | k                 |
|-------------------|-------------------|-------------------|-------------------|
| <u>2012-05-31</u> | <u>2012-05-16</u> | <u>2012-05-09</u> | <u>2012-05-08</u> |
| 2012-05-07        | 2012-05-04        | <u>2012-04-27</u> |                   |
| Duplicate TI      | herapy            |                   |                   |
| 2012-05-31        | 2012-05-16        | 2012-05-09        | 2012-05-08        |
| 2012-05-07        | 2012-05-04        | 2012-04-27        |                   |

Figure 52: FDB Incremental Update Section Items

If there are no differences between the FDB After Update and FDB Before Update data of the same type in any of the records, a "No Data Found" message is printed on the FDB Comparison Report.

|    | DTReport.xlsx      |                 |             |                   |       |               |                                       |   |   | - | • 7 | 23 |
|----|--------------------|-----------------|-------------|-------------------|-------|---------------|---------------------------------------|---|---|---|-----|----|
|    | А                  | В               | С           | D                 | E     | F             | G                                     | н | 1 | J | K   |    |
| 1  | Latest FDB Update: | 20111202        |             |                   |       |               | Note: * indicates updated information |   |   |   |     |    |
| 2  |                    | Action Status   | Action Date | DATUP will delete | DTCID | Dup Allowance | Description                           |   |   |   |     |    |
| 3  | NO DATA FOUND      |                 |             |                   |       |               |                                       |   |   |   |     |    |
| 4  |                    |                 |             |                   |       |               |                                       |   |   |   |     |    |
| 5  |                    |                 |             |                   |       |               |                                       |   |   |   |     |    |
| 6  |                    |                 |             |                   |       |               |                                       |   |   |   |     |    |
| 7  |                    |                 |             |                   |       |               |                                       |   |   |   |     |    |
| 8  |                    |                 |             |                   |       |               |                                       |   |   |   |     |    |
| 9  |                    |                 |             |                   |       |               |                                       |   |   |   |     |    |
| 10 |                    |                 |             |                   |       |               |                                       |   |   |   |     |    |
| 11 |                    |                 |             |                   |       |               |                                       |   |   |   |     |    |
| 12 |                    |                 |             |                   |       |               |                                       |   |   |   |     |    |
| 13 |                    |                 |             |                   |       |               |                                       |   |   |   |     |    |
| 14 |                    |                 |             |                   |       |               |                                       |   |   |   |     |    |
| 15 |                    |                 |             |                   |       |               |                                       |   |   |   |     |    |
| 16 |                    |                 |             |                   |       |               |                                       |   |   |   |     |    |
| 17 |                    |                 |             |                   |       |               |                                       |   |   |   |     |    |
| 18 |                    |                 |             |                   |       |               |                                       |   |   |   |     |    |
| 19 |                    |                 |             |                   |       |               |                                       |   |   |   |     |    |
| 20 |                    |                 |             |                   |       |               |                                       |   |   |   |     | _  |
| 11 | DT FDB Comp        | arison Report 2 | *<br>*      |                   |       | 1             |                                       |   |   |   | •   | :  |
|    | or rob comp        |                 |             |                   |       |               |                                       |   |   |   | -   |    |

Figure 53: Example of a "No Data Found" Message in an FDB Comparison Report

### **Drug-Drug Interaction/Drug Pair Report**

|     | DDIReport.xlsx       |                  |               |                     |                      |                    |                                      | - 0 | 23   |
|-----|----------------------|------------------|---------------|---------------------|----------------------|--------------------|--------------------------------------|-----|------|
|     | А                    | В                | С             | D                   | E                    | F                  | G                                    |     | -    |
| 1   | FDB Update Received: | 20111202         |               |                     |                      |                    | Note: * indicates changed FDB data   |     |      |
| 2   |                      | Action Status    | Action Date   | DATUP will delete   | VA Interaction ID    | FDB Interaction ID | Interaction Description              |     |      |
| 28  | VA Custom            | Rejected         | 2010-05-11    |                     | 2002371              | 237                | ERGOT ALKALOIDS/NITRATES             |     |      |
| 29  | FDB After Update     |                  |               | Yes                 |                      | 237                |                                      |     |      |
| 30  | FDB Before Update    |                  |               |                     |                      | 237                | ERGOT ALKALOIDS/NITRATES             |     |      |
| 22  | VA Custom            | Deleted          | 2010 05 05    |                     | 2012742              | 1074               | STEROIDAL CONTRACEDTIVES A DREDITANT |     |      |
| 32  | FDR After Undate     | Deleted          | 2010-03-03    | Voc                 | 2012/42              | 12/4               | STEROIDAL CONTRACEPTIVES/APREPITANT  |     |      |
| 24  | FDB Arter Opuale     |                  |               | Tes                 |                      | 12/4               |                                      |     |      |
| 34  | FDB Before Opdate    |                  |               |                     |                      | 12/4               | STEROIDAL CONTRACEPTIVES/APREPITANT  |     |      |
| 36  | VA Custom            | Not customized   |               |                     |                      |                    |                                      |     |      |
| 37  | FDB After Update     |                  |               | Yes                 |                      | 451                |                                      |     |      |
| 38  | FDB Before Update    |                  |               |                     |                      | 451                | THEOPHYLLINES/TACRINE                |     |      |
| 40  | VA Custom            | Not customized   |               |                     |                      |                    |                                      |     |      |
| 41  | FDB After Update     | noreasternized   |               | Yes                 |                      | 452                |                                      |     |      |
| 42  | FDB Before Update    |                  |               |                     |                      | 452                | CYCLOSPORINE/BARBITURATES            |     |      |
| 45  | i be beiere opnote   |                  |               |                     |                      |                    |                                      |     |      |
| 44  | VA Custom            | Not customized   |               |                     |                      |                    |                                      |     |      |
| 45  | FDB After Update     |                  |               |                     |                      | 1623               | POSACONAZOLE/CIMETIDINE-HI*          |     |      |
| 46  | FDB Before Update    |                  |               |                     |                      | 1623               | POSACONAZOLE/CIMETIDINE *            |     | _    |
| 48  | VA Custom            | Rejected         | 2010-05-17    |                     | 2015651              | 1565               | RANOLAZINE/QT PROLONGING AGENTS      |     |      |
| 49  | VA Custom            | Rejected         | 2010-05-17    |                     | 2015652              | 1565               | RANOLAZINE/QT PROLONGING AGENTS      |     | -    |
| H - | DDI-DP FDB Com       | parison Report / | FDB Interacti | on ID 16-DP / FDB I | Interaction ID 81-DP | FDB 4              | -                                    |     | ► 18 |

#### Figure 54: DDI-DP Report

The FDB Comparison Drug-Drug Interaction/Drug Pairs Report displays the changes to existing Drug-Drug Interactions included in the Incremental FDB updates. All Action Statuses are compared and are included in the report. The following data points are compared between the FDB update and the VA Drug-Drug Interaction records:

- Corresponding FDB Interaction ID
- Interaction Description
- Monograph ID

- Severity Level Code
- Clinical Effect 1
- Clinical Effect 2
- Deleted Drug Pairs
- Added Drug Pairs

The DDI-DP FDB Comparison Report contains two types of spreadsheets:

- The DDI-DP FDB Comparison Report gives information about the FDB comparisons and the associated VA custom records.
- FDB Interaction ID-DP gives information about the added or deleted drug pairs for a specific FDB record. Each FDB update record that has added or deleted drug pairs has its own FDB Interaction ID-DP spreadsheet.

The following DDI-specific fields are included in the DDI-FDB Comparison Report spreadsheet:

| A VA-assigned numerical identifier for the interaction.                                                              |
|----------------------------------------------------------------------------------------------------|
| An FDB-assigned numerical identifier for the interaction.                                                            |
| A text description of the interaction.                                                                               |
| A numerical identifier for the Professional Monograph associated with the interaction.                               |
| A coded severity indicator. See Severity Level Codes for additional information.                                     |
| A three letter code describing the clinical effect. See Clinical Effect<br>Codes for additional information.         |
| A three letter code describing the clinical effect. See Clinical Effect Codes.                                       |
| If a DDI has drug pairs scheduled to be added or deleted by                                                          |
| DATUP, there will be a message, "See FDB Interaction ID <fdb< td=""></fdb<>                                          |
| Interaction ID number>-DP."                                                                                          |
| If a DDI record in the incremental FDB update file does not have added or drug pairs, this column will remain blank. |
|                                                                                                    |

Here are screen shots of a DDI Comparison Report with the "See FDB Interaction ID <> DP" message and the tab that relates to it. Notice the highlighted row:

| А                    | В               | С             | D                 | E                     | F                  | G                                                                                                    |
|----------------------|-----------------|---------------|-------------------|-----------------------|--------------------|----------------------------------------------------------------------------------------------------|
| FDB Update Received: | 20111202        |               |                   |                       |                    | Note: * indicates changed FDB data                                                                                                    |
|                      | Action Status   | Action Date   | DATUP will delete | VA Interaction ID     | FDB Interaction ID | Interaction Description                                                                                                    |
| VA Custom            | Modified        | 2012-03-09    |                   | 2020866               | 1581               | DROSPIRENONE/ACE INHIBITORS; ARBS                                                                                                    |
| FDB After Update     |                 |               |                   |                       | 1581               | DROSPIRENONE/ACE INHIBITORS; ARBS                                                                                                    |
| FDB Before Update    |                 |               |                   |                       | 1581               | DROSPIRENONE/ACE INHIBITORS; ARBS                                                                                                    |
| VA Custom            | New             | 2012-03-09    |                   | 2020864               | 30786              | SELECTED MACROLIDE ANTIBIOTICS/EPLERENONE (MONO DELETED)                                                                                                    |
| VA Custom            | New             | 2012-03-09    |                   | 2020865               | 30786              | SELECTED MACROLIDE ANTIBIOTICS/EPLERENONE (MONO DELETED)                                                                                                    |
| FDB After Update     |                 |               |                   |                       | 30786              | SELECTED MACROLIDE ANTIBIOTICS/EPLERENONE (MONO DELETED)                                                                                                    |
| FDB Before Update    |                 |               |                   |                       | 30786              | SELECTED MACROLIDE ANTIBIOTICS/EPLERENONE (MONO DELETED)                                                                                                    |
| VA Custom            | New             | 2012-03-14    |                   | 2020881               | 112                | ANTIDIABETICS, ORAL/SALICYLATES                                                                                                    |
| VA Custom            | Modified        | 2012-03-15    |                   | 2020882               | 112                | ANTIDIABETICS, ORAL/SALICYLATES                                                                                                    |
| FDB After Update     |                 |               |                   |                       | 112                | ANTIDIABETICS, ORAL/SALICYLATES-Test *                                                                                                    |
| FDB Before Update    |                 |               |                   |                       | 112                | ANTIDIABETICS, ORAL/SALICYLATES *                                                                                                    |
| VA Custom            | Reviewed        | 2012-03-01    |                   | 2020857               | 31809              | QUINOLONES/THEOPHYLLINES                                                                                                    |
| FDB After Update     |                 |               |                   |                       | 31809              | QUINOLONES/THEOPHYLLINES                                                                                                    |
| FDB Before Update    |                 |               |                   |                       | 31809              | QUINOLONES/THEOPHYLLINES                                                                                                    |
|                      |                 |               |                   |                       |                    |                                                                                                    |
| VA Custom            | Deleted         | 2012-01-23    |                   | 2020502               | 258                | CYCLOSPORINE/CALCIUM CHANNEL BLOCKERS                                                                                                    |
| VA Custom            | Rejected        | 2010-05-06    |                   | 2002582               | 258                | CYCLOSPORINE/CALCIUM CHANNEL BLOCKERS                                                                                                    |
| VA Custom            | Approved        | 2010-05-06    |                   | 2002581               | 258                | CYCLOSPORINE/CALCIUM CHANNEL BLOCKERS                                                                                                    |
| FDB After Update     |                 |               |                   |                       | 258                | CYCLOSPORINE/CALCIUM CHANNEL BLOCKERS                                                                                                    |
| FDB Before Update    |                 |               |                   |                       | 258                | CYCLOSPORINE/CALCIUM CHANNEL BLOCKERS                                                                                                    |
|                      | Delete          |               |                   |                       |                    |                                                                                                    |
| VA Custom            | Reviewed        | 2012-02-24    |                   | 2020828               | 30120              | CIPROFLOXACIN/AGOMELATINE                                                                                                    |
| FDB After Update     |                 |               |                   |                       | 30120              | CIPROFLOXACIN/AGOMELATINE-FUN *                                                                                                    |
| FDB Before Update    |                 |               |                   |                       | 30120              | CIPROFLOXACIN/AGOMELATINE *                                                                                                    |
|                      |                 |               |                   |                       |                    |                                                                                                    |
|                      |                 |               |                   |                       |                    |                                                                                                    |
|                      |                 |               |                   |                       |                    |                                                                                                    |
|                      |                 |               |                   |                       |                    |                                                                                                    |
|                      |                 |               |                   |                       |                    |                                                                                                    |
|                      |                 |               |                   |                       |                    | 1                                                                                                    |
|                      |                 |               |                   |                       |                    |                                                                                                    |
|                      |                 |               |                   |                       |                    |                                                                                                    |
|                      |                 |               |                   |                       |                    |                                                                                                    |
| DDI-DP FDB Con       | nparison Report | FDB Interacti | on ID 81-DP / FDB | Interaction ID 112-DP | FDB Interaction I  | D 1565-DP 2                                                                                                    |
|                      |                 |               |                   |                       |                    | The server of the difference of the server of the server o |

#### Figure 55: First Half of FDB Comparison Report for DDI

| 1<br>2 Monograph ID                                                                                                    | Severity Level | Clinical Effect 1                                                                                                    | Clinical Effect 2                       | Drug Pairs                    |
|----------------------------------------------------------------------------------------------------|----------------|----------------------------------------------------------------------------------------------------|-----------------------------------------|-------------------------------|
| 8 Drospirenone/Ace Inhibitors; ARBs - 1581                                                                                                    |                | Decreased effect of the former drug                                                                                                  |                                         |                               |
| 9 Cyclosporine/Calcium Channel Blockers - 258 *                                                                                                    |                | Additive side effects from both drugs                                                                                                |                                         |                               |
| 0 Drospirenone/Ace Inhibitors; ARBs - 1581 *                                                                                                    |                | Additive side effects from both drugs                                                                                                |                                         |                               |
| 2 Eplerenone/Selected Macrolide Antibiotics (mono deleted03/01/2012) - 1214                                                                                 |                | Increased effect of the latter drug                                                                                                  |                                         |                               |
| 3 Eplerenone/Selected Macrolide Antibiotics (mono deleted03/01/2012) - 1214                                                                                 |                | Increased effect of the latter drug                                                                                                  |                                         |                               |
| 4 Eplerenone/Selected Macrolide Antibiotics (mono deleted03/01/2012) - 1214                                                                                 |                | Adverse reaction of the former drug *                                                                                                |                                         |                               |
| 5 Eplerenone/Selected Macrolide Antibiotics (mono deleted03/01/2012) - 1214                                                                                 |                | Increased effect of the latter drug *                                                                                                |                                         |                               |
| 7 Antidiabetics, Oral/Salicylates - 112                                                                                                    |                | Increased effect of the former drug                                                                                                  |                                         |                               |
| 8 Antidiabetics, Oral/Salicylates - 112                                                                                                    |                | Increased effect of the former drug                                                                                                  |                                         |                               |
| Antidiabetics, Oral/Salicylates - 112                                                                                                    | 1*             | Increased effect of the former drug                                                                                                  |                                         | See FDB Interaction ID 112-DP |
| 0 Antidiabetics, Oral/Salicylates - 112                                                                                                    | 3.             | Increased effect of the former drug                                                                                                  |                                         |                               |
| 2 Theophyllines/Quinolones - 191                                                                                                    |                | Increased effect of the latter drug                                                                                                  | Adverse reaction of the former drug     | 1                             |
| 3 Theophyllines/Quinolones - 191                                                                                                    |                | Increased effect of the latter drug                                                                                                  | Adverse reaction of the former drug *   |                               |
| 4 Theophyllines/Quinolones - 191                                                                                                    |                | 2 Increased effect of the latter drug                                                                                                | . /                                     |                               |
| Cyclosporine/Calcium Channel Blockers - 258     Cyclosporine/Calcium Channel Blockers - 258     Cyclosporine/Calcium Channel Blockers - 258                 |                | 3 Labeling conflicts between countries or products<br>2 increased effect of the former drug<br>1 increased effect of the former drug |                                         |                               |
| 9 Cyclosporine/Calcium Channel Blockers - 258                                                                                                    | 1*             | Adverse reaction of the former drug *                                                                                                | Additive side effects from both drugs * |                               |
| 0 Cyclosporine/Calcium Channel Blockers - 258                                                                                                    | 3*             | Increased effect of the former drug *                                                                                                |                                         |                               |
| VA Customized: Decreased Effects (Significant) (DE(2) - 150033 (custom)     Ranolazine/QT Prolonging Agents - 1565 *     Agomelatine/Ciprofloxacin - 1880 * | 2*<br>1*       | Increased effect of the latter drug<br>Increased effect of the latter drug<br>Increased effect of the latter drug                    | Additive side effects from both drugs * |                               |
| 6 7                                                                                                    |                |                                                                                                    |                                         |                               |
| 9                                                                                                    |                |                                                                                                    |                                         |                               |
| 0                                                                                                    |                |                                                                                                    |                                         |                               |
| 1                                                                                                    |                |                                                                                                    |                                         |                               |
| 2                                                                                                    |                |                                                                                                    |                                         |                               |
| 3                                                                                                    | /              |                                                                                                    |                                         |                               |
| 4                                                                                                    |                |                                                                                                    |                                         |                               |
| 5                                                                                                    | -              |                                                                                                    |                                         |                               |
| + + DDI-DP FDB Comparison Report FDB Interaction ID 81-DP FDB Interact                                                                                      | tion ID 112-DP | DB Interaction ID 1565-DP                                                                                                    |                                         |                               |

Figure 56: Second Half of FDB Comparison Report for DDI

If the latest FDB update contains added or deleted drug pairs, these will be displayed on separate tabs titled "FDB Interaction ID <FDB Interaction ID number>-DP". Here are the contents of the FDB Interaction ID tab, i.e., the drug pairs that have been updated by FDB:

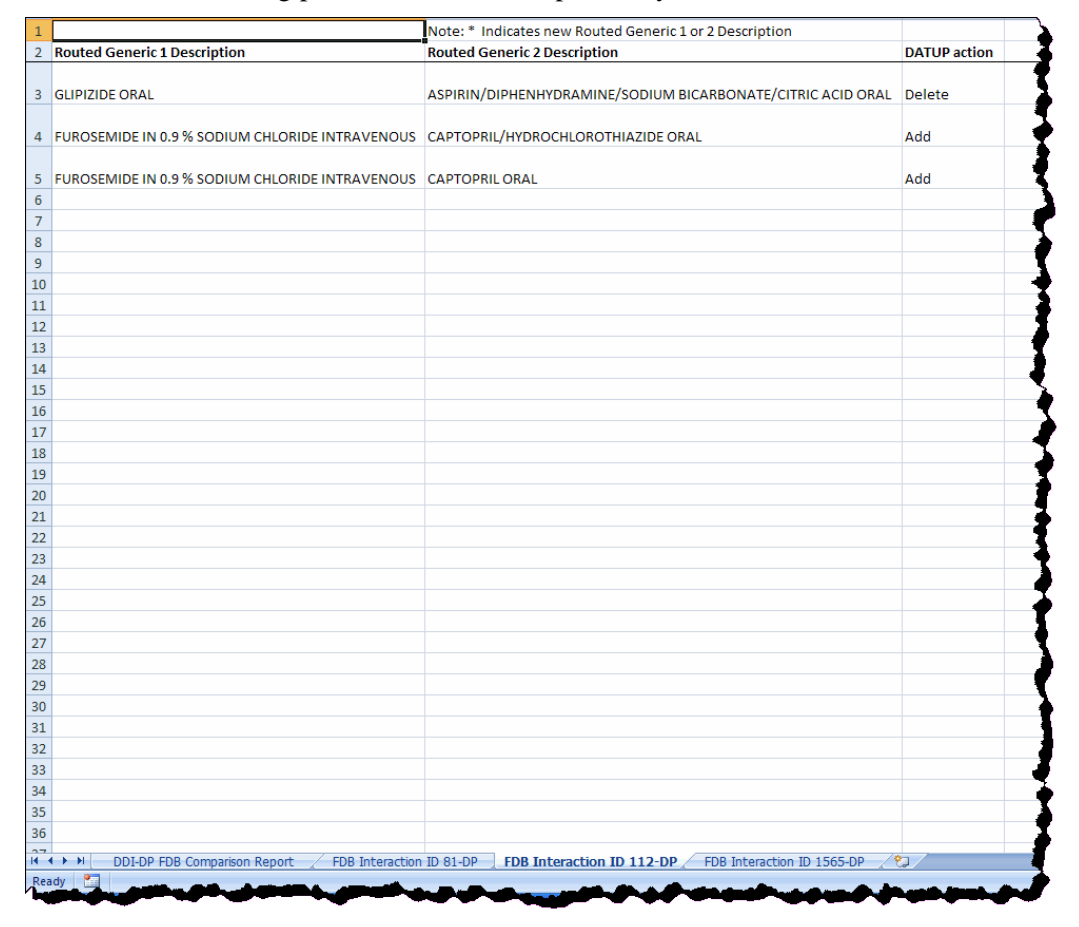

Figure 57: Contents of the FDB Interaction ID tab, i.e., Drug Pairs Updated by FDB:

If an FDB record has been customized multiple times, all of the customizations will be listed in the report, as shown below:

| A                                                                           | 8                               | C                                      | U                                                                     | 3                             |                                  | U                                                                                                    | н                                                                                                    |
|-----------------------------------------------------------------------------|---------------------------------|----------------------------------------|-----------------------------------------------------------------------|-------------------------------|----------------------------------|----------------------------------------------------------------------------------------------------|----------------------------------------------------------------------------------------------------|
| 1 FDB Update Received:                                                      | 20111202                        |                                        |                                                                       |                               |                                  | Note: * indicates changed FDB data                                                                                                    |                                                                                                    |
| 2                                                                           | Action Status                   | Action Date                            |                                                                       | A Interaction ID              | FDB Interaction ID               | Interaction Description                                                                                                    | Monograph ID                                                                                                    |
| 54 VA Custom<br>55 FDB After Update                                         | Approved                        | 2010-05-04                             | Multiple VA<br>custom updates<br>and their various<br>action statuses | 2011561                       | 1156                             | INTERLEUKIN-1 BLOCKER/TUMOR NECROSIS FACTOR (TNF) INHIBITORS                                                                                                    | Interleukin-1 Blocker/Tumor Necrosis Factor (TNF)Inhibitors - 1156                                                                                                    |
| 55 FDB Before Update                                                        |                                 |                                        |                                                                       |                               | 1156                             | INTERLEUKIN-1 BLOCKER/TUMOR NECROSIS FACTOR (TNF) INHIBITORS                                                                                                    | Interleukin-1 Blocker/Tumor Necrosis Factor (TNF)Inhibitors - 1156                                                                                                    |
| 58 VA Custom<br>59 FDB After Update<br>60 FDB Before Update                 | Modified                        | 2012-03-95                             | $\square$                                                             | 2020866                       | 1581<br>1581<br>1581             | DROSPIRENONE/ACE INHIBITORS; ARBS<br>DROSPIRENONE/ACE INHIBITORS; ARBS<br>DROSPIRENONE/ACE INHIBITORS; ARBS                                                                                                    | Drospirenone/Ace Inhibitors; ARBs - 1581<br>Cyclosporine/Calcium Channel Blockers - 258 *<br>Drospirenone/Ace Inhibitors; ARBs - 1581 *                                                                                                    |
| 62 VA Custom<br>63 VA Custom<br>64 FDB After Update<br>65 FDB Ratore Update | New                             | 012-03-09<br>2012-03-09                |                                                                       | 2020864<br>2020865            | 30786<br>30786<br>30786<br>30786 | SELECTED MAGROLIDE ANTIBIOTICS/EPLERENONE (MONO DELETED)<br>SELECTED MACROLIDE ANTIBIOTICS/EPLERENONE (MONO DELETED)<br>SELECTED MACROLIDE ANTIBIOTICS/EPLERENONE (MONO DELETED)<br>SELECTED MACROLIDE ANTIBIOTICS/EPLERENONE(MACNO DELETED) | Eplerenone/Selected Macrolide Antibiotics (mono deleted03/01/2012) -<br>Eplerenone/Selected Macrolide Antibiotics (mono deleted03/01/2012) -<br>Eplerenone/Selected Macrolide Antibiotics (mono deleted03/01/2012) -<br>Eplerenone/Selected Macrolide Antibiotics (mono deleted03/01/2012) - |
| 67 VA Custom<br>68 VA Custom<br>69 FDB After Update<br>70 FDB Before Update | New Modified                    | 2012-05-14<br>2012/03-15               |                                                                       | 2020881<br>2020882            | 112<br>112<br>112<br>112         | ANTIDIABETICS, ORAL/SALICYLATES<br>ANTIDIABETICS, ORAL/SALICYLATES<br>ANTIDIABETICS, ORAL/SALICYLATES-Test *<br>ANTIDIABETICS, ORAL/SALICYLATES *                                                                                            | Antidiabetics, Oral/Salicylates - 112<br>Antidiabetics, Oral/Salicylates - 112<br>Antidiabetics, Oral/Salicylates - 112<br>Antidiabetics, Oral/Salicylates - 112                                                                                                    |
| 72 VA Custom<br>73 FDB After Update<br>74 FDB Before Update                 | Reviewed                        | 2012-03-01                             |                                                                       | 2020857                       | 31809<br>31809<br>31809          | QUINOLONES/THEOPHYLLINES<br>QUINOLONES/THEOPHYLLINES<br>QUINOLONES/THEOPHYLLINES                                                                                                    | Theophyllines/Quinolones - 191<br>Theophyllines/Quinolones - 191<br>Theophyllines/Quinolones - 191                                                                                                    |
| 76 VA Custom<br>77 VA Custom<br>78 VA Custom<br>79 FDB After Update         | Deleted<br>Rejected<br>Approved | 2012-01-23<br>2010-05-06<br>2010-05-06 |                                                                       | 2020502<br>2002582<br>2002581 | 258<br>258<br>258<br>258         | CYCLOSPORINE/CALCIUM CHANNEL BLOCKERS<br>CYCLOSPORINE/CALCIUM CHANTEE BLOCKERS<br>CYCLOSPORINE/CALCIUM CHANNEL BLOCKERS<br>CYCLOSPORINE/CALCIUM CHANNEL BLOCKERS                                                                             | Cyclosporine/Calcium Channel Blockers - 256<br>Cyclosporine/Calcium Channel Blockers - 256<br>Cyclosporine/Calcium Channel Blockers - 255<br>Cyclosporine/Calcium Channel Blockers - 256                                                                                                    |
| 80 FDB Before Update                                                        |                                 |                                        |                                                                       |                               | 258                              | CYCLOSPORINE/CALCIUM CHANNEL BLOCKERS                                                                                                    | Cyclosporine/Calcium Channel Blockers - 258                                                                                                    |

Figure 58: Display of All Customizations Done for an FDB Record

The following fields are included in the FDB Interaction ID-DP spreadsheet:

| Routed Generic 1<br>Description | The Routed Generic Description of Drug 1 in the Drug Pair                                                            |
|---------------------------------|----------------------------------------------------------------------------------------------------|
| Routed Generic 2<br>Description | The Routed Generic Description of Drug 2 in the Drug Pair                                                            |
| DATUP action                    | The action that DATUP will perform. DATUP will either add the drug pair to the PECS database or delete it from PECS. |

**Note:** A DDI record that is not listed on the DDI-DT FDB Comparison Report spreadsheet can still have added or deleted drug pairs listed in the latest incremental FDB update file. In that case, the drug pair information is just listed on an FDB Interaction ID-DP spreadsheet.

#### **Duplicate Therapy Report**

|     | А                    | В              | С           | D                 | E     | F             | G                                                        |  |  |
|-----|----------------------|----------------|-------------|-------------------|-------|---------------|----------------------------------------------------------|--|--|
| 1   | FDB Update Received: | 20120525       |             |                   |       |               | Note: * indicates changed FDB data                       |  |  |
| 2   | 1                    | Action Status  | Action Date | DATUP will delete | DTCID | Dup Allowance | Description                                              |  |  |
| 3   | VA Custom            | Approved       | 2012-05-07  |                   | 1338  | 1             | Antidiarrheal Formulations with Gut Flora Microorganisms |  |  |
| 4   | FDB After Update     |                |             | Yes               | 1338  |               |                                                          |  |  |
| 5   | FDB Before Update    |                |             |                   | 1338  | 0             | Antidiarrheal Formulations with Gut Flora Microorganisms |  |  |
| 7   | VA Custom            | Approved       | 2012-04-16  |                   | 376   | 1             | Stimulant Laxatives                                      |  |  |
| 8   | FDB After Update     |                |             | Yes               | 376   |               |                                                          |  |  |
| 9   | FDB Before Update    |                |             |                   | 376   | 0             | Stimulant Laxatives                                      |  |  |
| 11  | VA Custom F          | Reviewed       | 2012-02-23  |                   | 375   | 0             | Steroids - Mouth                                         |  |  |
| 12  | FDB After Update     |                |             | Yes               | 375   |               |                                                          |  |  |
| 13  | FDB Before Update    |                |             |                   | 375   | 0             | Steroids - Mouth                                         |  |  |
| 15  | VA Custom            | Modified       | 2012 02 22  |                   | 270   | 4             | Culfanamidas                                             |  |  |
| 15  | FDR After Undate     | vioaniea       | 2012-02-23  | Voc               | 378   | 1             | suronamides                                              |  |  |
| 17  | FDB Arter Opuale     |                |             | res               | 270   | 0             | Sulfonamidos                                             |  |  |
| 10  | rob before opdate    |                |             |                   | 578   | 0             | Suronamides                                              |  |  |
| 19  | VA Custom F          | Reviewed       | 2012-04-13  |                   | 1132  | 0             | Thrombin Inhibitors (Non-Heparinoid)                     |  |  |
| 20  | FDB After Update     |                |             | Yes               | 1132  |               |                                                          |  |  |
| 21  | FDB Before Update    |                |             |                   | 1132  | 0             | Thrombin Inhibitors (Non-Heparinoid)                     |  |  |
| 23  | VA Custom            | Modified       | 2012-02-23  |                   | 1213  | 1             | Dantrolene                                               |  |  |
| 24  | FDB After Update     |                |             | Yes               | 1213  |               |                                                          |  |  |
| 25  | FDB Before Update    |                |             |                   | 1213  | 0             | Dantrolene                                               |  |  |
| 27  | VA Custom            | Modified       | 2012-04-09  |                   | 1456  | 1             | Orotic Acid                                              |  |  |
| 28  | FDB After Update     |                |             | Yes               | 1456  |               |                                                          |  |  |
| 29  | FDB Before Update    |                |             |                   | 1456  | 0             | Orotic Acid                                              |  |  |
| 31  | VA Custom F          | Reviewed       | 2012-02-23  |                   | 1310  | 1             | Lymphocyte Immune Globulin                               |  |  |
| 32  | FDB After Update     |                |             | Yes               | 1310  |               |                                                          |  |  |
| 33  | FDB Before Update    |                |             |                   | 1310  | 0             | Lymphocyte Immune Globulin                               |  |  |
| 35  | VA Custom            | Modified       | 2012-02-23  |                   | 1319  | 2             | Typhoid Vaccine                                          |  |  |
| 36  | FDB After Update     |                |             | Yes               | 1319  |               |                                                          |  |  |
| 37  | FDB Before Update    |                |             |                   | 1319  | 0             | Typhoid Vaccine                                          |  |  |
| 20  | VA Custom            | Not customized |             |                   |       |               |                                                          |  |  |
| 40  | FDB After Undate     | tot customizeu |             | Yes               | 1564  |               |                                                          |  |  |
| 41  | FDB Before Update    |                |             |                   | 1564  | 0             | Malic Acid                                               |  |  |
| 42  | 1/4 Currtering       | N              | 2012 02 01  |                   | 44.54 | -             |                                                          |  |  |
| 43  | VA Custom            | New            | 2012-02-21  | N                 | 1131  | 0             | Nasai Antinistaminės                                     |  |  |
| 44  | FUB After Update     |                |             | res               | 1131  |               |                                                          |  |  |
| 45  | TUB BETORE Update    | n Report       | /           |                   | 1131  | 0             | Nasai Anunistamines                                      |  |  |
| Rea |                      |                |             |                   |       |               |                                                          |  |  |

Figure 59: FDB Comparison Report - Duplicate Therapy

The Duplicate Therapy FDB Comparison Report displays the differences between the PECS FDB data and the data in the Incremental FDB Update file for the Duplicate Therapy (DT) concept. This report displays the following DT-specific data:

| DTCID         | Duplicate Therapy Control ID. A numerical identifier for the DT FDB and VA records.               |
|---------------|---------------------------------------------------------------------------------------------------|
| Dup Allowance | Duplicate Allowance. The number of drugs performing the same function before a warning is issued. |
| Description   | A description (name) of the drug that is the basis of the DT record.                              |

#### **Dose Range Report**

Not implemented in this release.